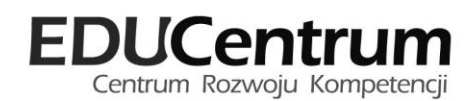

## **Uczniowie Optivum NET+**

# dla nauczycieli i wychowawców

Materiały dla uczestnika szkolenia

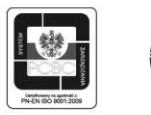

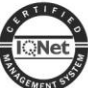

OŚRODEK DOSKONALENIA KADRY KIEROWNICZEJ OŚWIATY VULCAN AKREDYTOWANA PLACÓWKA DOSKONALENIA NAUCZYCIELI

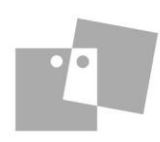

© Copyright by VULCAN Wrocław, lipiec 2013 ul. Wołowska 6 51-116 Wrocław tel.: 71 375 15 00 faks: 71 375 15 01 www.vulcan.edu.pl vulcan@vulcan.edu.pl

## Spis treści

| WSTĘP           |                                                             | 5  |
|-----------------|-------------------------------------------------------------|----|
| BUDOWA SYSTEMU  | J UCZNIOWIE OPTIVUM NET+                                    | 7  |
| Ćwiczenie 1.    | Pierwsze logowanie do systemu UONET+                        | 7  |
| Ćwiczenie 2.    | Logowanie do systemu po raz kolejny                         |    |
| Ćwiczenie 3.    | Logowanie do systemu za pomocą serwisów zewnętrznych (*)    |    |
| Ćwiczenie 4.    | Zapoznanie z budową strony startowej użytkownika            |    |
| Ćwiczenie 5.    | Redagowanie i wysyłanie nowych wiadomości                   |    |
| Ćwiczenie 6.    | Przeglądanie otrzymanych wiadomości (*)                     |    |
| ZAKŁADANIE DZIE | NNIKA ODDZIAŁU PRZEZ WYCHOWAWCĘ                             | 15 |
| Ćwiczenie 1.    | Uruchamianie modułu                                         |    |
| Ćwiczenie 2.    | Zapoznanie z budową okna modułu                             |    |
| Ćwiczenie 3.    | Utworzenie dziennika (*)                                    |    |
| Ćwiczenie 4.    | Modyfikowanie listy uczniów                                 |    |
| Ćwiczenie 5.    | Tworzenie listy przedmiotów i nauczycieli                   |    |
| Ćwiczenie 6.    | Przypisywanie uczniom cech – tworzenie grup                 |    |
| Ćwiczenie 7.    | Wskazywanie dyżurnych                                       |    |
| Ćwiczenie 8.    | Wprowadzanie informacji dodatkowych                         |    |
| Ćwiczenie 9.    | Przeglądanie i wpisywanie planu lekcji dla swojego oddziału |    |
| Ćwiczenie 10    | . Wprowadzanie dodatkowych informacji o uczniu (*)          |    |
| DOKUMENTOWAN    | IE BIEŻĄCEJ LEKCJI                                          |    |
| Ćwiczenie 1.    | Dodawanie lekcji i wpisanie tematu lekcji                   |    |
| Ćwiczenie 2.    | Modyfikowanie listy uczniów uczestniczących w zajęciach     |    |
| Ćwiczenie 3.    | Sprawdzanie frekwencji                                      |    |
| Ćwiczenie 4.    | Ocenianie zadań edukacyjnych                                |    |
| Ćwiczenie 5.    | Wpisywanie i modyfikowanie uwag                             |    |
| Ćwiczenie 6.    | Rejestrowanie zajęć międzyoddziałowych (*)                  |    |
| Przeglądanie dz | ZIENNIKA ODDZIAŁU PRZEZ NAUCZYCIELI I WYCHOWAWCÓW           |    |
| Ćwiczenie 1.    | Przeglądanie dziennika oddziału                             |    |

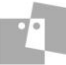

## Wstęp

Witamy na szkoleniu Uczniowie Optivum NET+ dla nauczycieli i wychowawców.

Kurs przeznaczony jest dla nauczycieli, którzy w codziennej pracy będą korzystali z elektronicznego dziennika.

Zakładamy, że uczestnicy szkolenia potrafią posługiwać się komputerem w podstawowym zakresie. Posiada również wiedzę dotyczącą prowadzenia dokumentacji szkolnej, a w szczególności dzienników lekcyjnych.

Po zakończeniu szkolenia jego uczestnik będzie potrafił rejestrować w dzienniku lekcyjnym:

- obecności uczniów na zajęciach edukacyjnych,
- tematy lekcji z poszczególnych zajęć,
- oceny cząstkowe uzyskane przez uczniów z poszczególnych zajęć edukacyjnych,
- oceny zachowania.

Nauczy się również prowadzić dziennik oddziału jako wychowawca, tj.

- zakładać dziennik oddziału,
- modyfikować plan lekcji.

Na kursie – z powodu ograniczeń czasowych – nie da się poruszyć wszystkich zagadnień i problemów, na które mogą natrafić użytkownicy w trakcie posługiwania się programem. W związku z tym materiały szkoleniowe stanowią opisy najczęściej wykonywanych operacji przez nauczycieli, wychowawców.

Tematy i ćwiczenia oznaczone gwiazdką (\*) – w wypadku braku czasu na zajęciach – mogą być realizowane w ramach pracy własnej słuchaczy lub pokazu trenera.

Mamy nadzieję, że uczestnicy szkolenia zostaną zachęceni do korzystania z technologii informacyjnokomunikacyjnej na co dzień, nie tylko w pracy zawodowej.

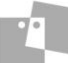

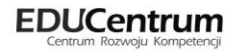

## Budowa systemu Uczniowie Optivum NET+

*Uczniowie Optivum NET+ (UONET+)* to nowoczesne narzędzie wpierające bieżącą pracę szkoły.

Jego najważniejszą funkcjonalnością jest elektroniczny dziennik lekcyjny, pozwalający prowadzić zgodnie z prawem pełną dokumentację przebiegu nauczania uczniów (dziennik lekcyjny z arkuszami ocen) oraz udostępniać potrzebne informację uczniom oraz rodzicom. System jest także narzędziem codziennej komunikacji całej szkolnej społeczności oraz narzędziem pracy osoby prowadzącej sekretariat uczniowski, za którego pomocą możliwe jest przede wszystkim prowadzanie księgi ewidencji uczniów oraz księgi ewidencji dzieci. Uzupełnieniem całości systemu są różnorodne funkcjonalności pomocnicze takie jak: sporządzanie raportów, przygotowywanie i rejestrowanie dokumentów czy analizowanie zgromadzonych danych.

System składa się z następujących modułów:

- Administrowanie,
- Sekretariat,
- Dziennik,
- Wiadomości.

Moduł *Administrowanie* pozwala na konfigurację systemu, opisanie struktury i organizacji jednostki sprawozdawczej oraz ewidencję pracowników szkoły.

Moduł *Sekretariat* przeznaczony jest dla sekretarza szkoły. Wspomaga jego pracę w zakresie gromadzenia danych uczniów niezbędnych do odwzorowania podstawowej dokumentacji przebiegu nauczania: ksiąg uczniów (słuchaczy), ksiąg ewidencji dzieci (młodzieży) podlegających obowiązkowi szkolnemu, rejestrów legitymacji i innych dokumentów.

Moduł *Dziennik* to elektroniczny dziennik, który nauczycielowi umożliwia dokumentowanie jego codziennej pracy dydaktycznej (wpisywanie tematów lekcji, sprawdzanie obecności, wpisywanie ocen i uwag), a wychowawcy – prowadzenie dziennika oddziału.

Moduł Wiadomości umożliwia komunikację między nauczycielami, uczniami i ich opiekunami

Obejrzyjmy stronę startową użytkownika systemu UONET+.

#### Ćwiczenie 1. Pierwsze logowanie do systemu UONET+

Jeśli Twoje dane, a w szczególności adres e-mail, zostały wprowadzone do bazy danych, to możesz zalogować się do systemu UONET+ własnym loginem i hasłem. Loginem będzie Twój adres e-mail, hasło natomiast utworzysz podczas pierwszego logowania do systemu.

1. Uruchom przeglądarkę stron internetowych i wejdź na stronę, której adres poda Ci prowadzący - wyświetli się witryna systemu UONET+.

Dane użytkownika systemu UONET+ wprowadza administrator w module Administrowanie.

2. Na wyświetlonej stronie głównej kliknij przycisk Zaloguj się.

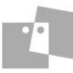

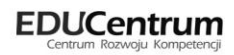

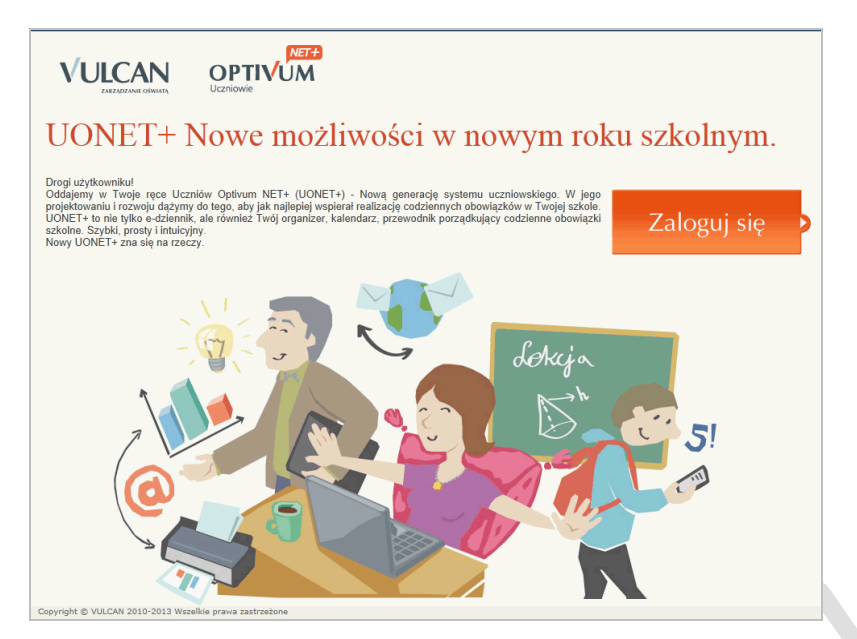

Rysunek 1. Strona główna systemu UONET+ przed logowaniem

Każdy użytkownik, który po raz pierwszy loguje się do systemu UONET+, musi utworzyć swoje hasło dostępu.

3. Na stronie logowania wprowadź adres e-mail (ten sam, który został wprowadzony do bazy danych) i kliknij odsyłacz **Przywracanie dostępu**.

|   | Zaloguj się                                                                         |                  |
|---|-------------------------------------------------------------------------------------|------------------|
| 6 | Wpisz e-mail i hasło<br>E-mail nauczyciel@uonet.pl<br>Hasło<br>Przywracanie dostępu | J<br>Zaloguj się |
|   |                                                                                     |                  |

Rysunek 2. Okno do logowania do systemu UONET+

4. Na stronie **Przywracanie dostępu** dokonaj autoryzacji operacji poprzez przepisanie liter z obrazka. Jeśli tekst jest nieczytelny, możesz wygenerować następny za pomocą ikony **Zmień próbkę**. Następnie wprowadź adres email i kliknij przycisk **Wyślij wiadomość**.

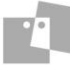

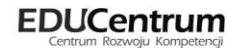

|    | Podaj swój e-mail i naciśnij pr<br>wiadomość zawierającą dalsze<br>Jeśli obrazek jest nieczytel<br>"Zmień próbkę". | zycisk "Wyślij wiadomość".<br>instrukcje.<br><b>ny, można wygenerować</b> | Na podany adres e-mail system wyśle<br>ź <mark>kolejny naciskając ikonę</mark> |
|----|----------------------------------------------------------------------------------------------------|---------------------------------------------------------------------------|--------------------------------------------------------------------------------|
| 6  | Autoryzacia operacii                                                                                               | Ditida                                                                    | operas                                                                         |
| ЗА |                                                                                                    | Dificiaoperas                                                             | ReCAPICHATE<br>G Recapichate<br>stop spam.<br>read books.                      |
|    | E-mail                                                                                                    | nauczyciel@uonet.pl                                                       | Wyślij wiadomość                                                               |
|    |                                                                                                    |                                                                           | Wyślij wiadomoś                                                                |
|    |                                                                                                    |                                                                           |                                                                                |

Rysunek 3. Okno logowania – przywracanie dostępu

Wyświetli się strona **Podsumowanie operacji** informująca, że na zapisany w systemie adres wysłano wiadomość, zawierająca dalsze instrukcje.

| Podsumowanie operacji                                                                           |                                      |
|-------------------------------------------------------------------------------------------------|--------------------------------------|
| Wysłano wiadomość na zapisany w systemie adres e-mail. Wiadomość zawiera dalsze instrukcje u:   | zyskania dostępu do systemu. Proszę  |
| sprawdzić skrzynkę poczty elektronicznej i postępować zgodne ze wskazówkami zapisanymi w wia    | domości.                             |
| W szczególnych przypadkach konfiguracji usługi poczty elektronicznej wiadomość może zostać pot  | raktowana jako niechciana lub zostać |
| zablokowana przez jakiś inny mechanizm filtrowania tresci. W takim przypadku należy sprawdzić v | vszystkie możliwe foldery poczty     |
| przychodzącej, począwszy od skrzynki odbiorczej a skończywszy na folderach z wiadomościami od   | filtrowanymi.                        |

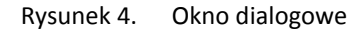

5. Odbierz wiadomość, przeczytaj ją i kliknij odsyłacz do strony, na której możliwe będzie wprowadzenie hasła dostępu.

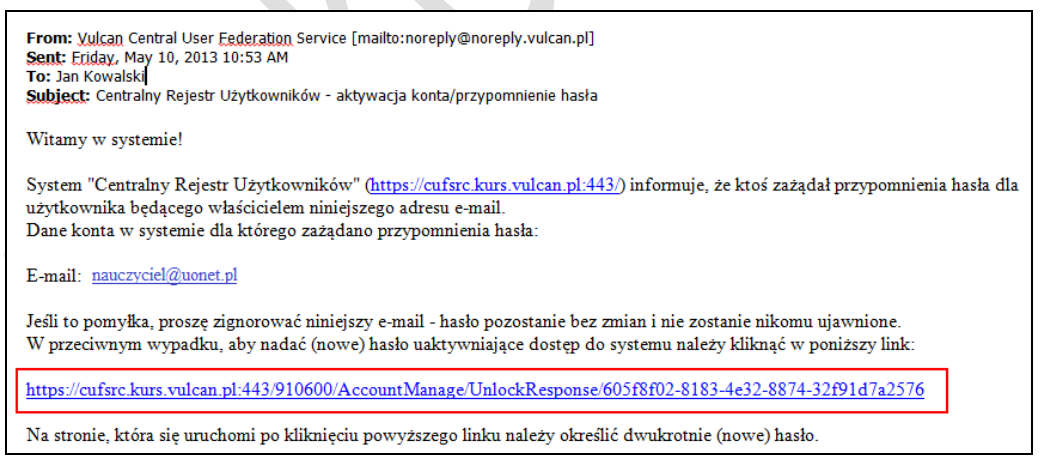

Rysunek 5. Wiadomość e-mail z systemu UONET+ – z odnośnikiem uprawniającym do zmiany hasła

6. Na stronie **Przywracanie hasła użytkownika** dokonaj ponownie autoryzacji operacji, wprowadź hasło w polach **Nowe hasło i Powtórz nowe hasło** i kliknij przycisk **Ustaw nowe hasło**.

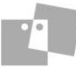

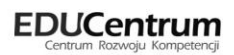

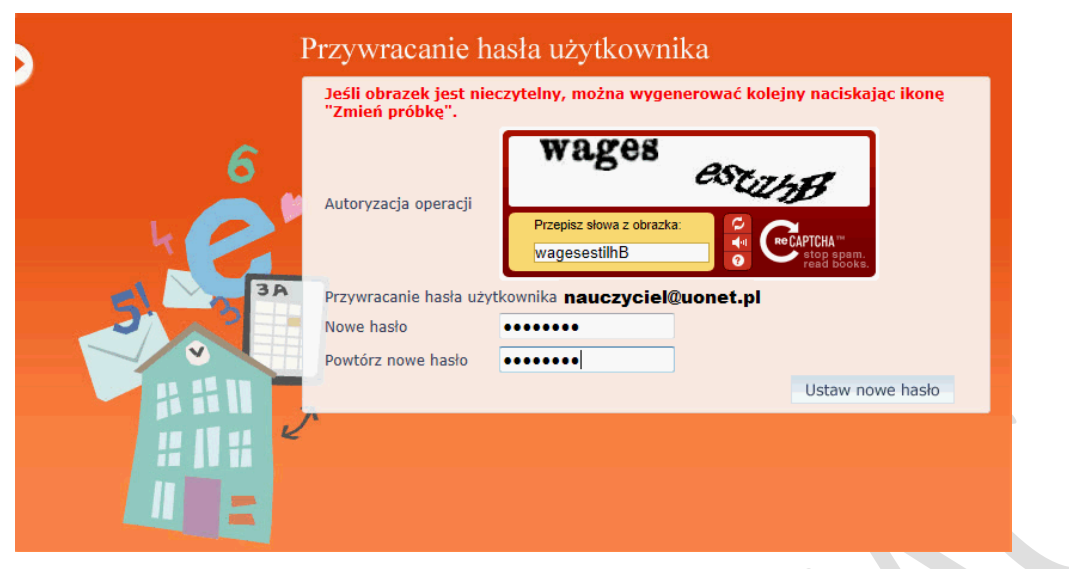

Rysunek 6. Okno logowania – przywracanie hasła dostępu

Wyświetli się strona Podsumowanie operacji zawierająca informację, że hasło zostało zmienione.

| Podsumowanie operacji                                                                                                    |  |
|----------------------------------------------------------------------------------------------------|--|
| Hasło użytkownika <b>sekretarka@uonet.pl</b> zostało zmienione.                                                                                                    |  |
| Można zamknąć okno przeglądarki, ponownie otworzyć witrynę aplikacji i zalogować się podając<br>parę email/hasło lub skorzystać z wybranej zewnętrznej usługi uwierzytelniania. |  |

Rysunek 7. Okno dialogowe

7. Zamknij okno przeglądarki.

#### **Ćwiczenie 2.** Logowanie do systemu po raz kolejny

- 1. Uruchom przeglądarkę stron internetowych i wejdź na stronę, której adres poda Ci prowadzący.
- 2. Na wyświetlonej stronie głównej kliknij przycisk Zaloguj się.
- 3. Na stronie logowania do systemu wpisz login i hasło, które poda Ci prowadzący, i kliknij przycisk Zaloguj się.

Nastąpi przekierowanie na stronę startową użytkownika, która zawiera komplet informacji kierowanych do niego. Ze strony startowej możesz również uruchamiać moduły, do których masz dostęp.

#### Ćwiczenie 3. Logowanie do systemu za pomocą serwisów zewnętrznych (\*)

Do systemu UONET+ możemy zalogować się również za pomocą osobistego konta Facebook, Google (np. konto Google powiązane z usługą Gmail) lub korzystając z identyfikatora Windows Live ID.

Aby móc się zalogować do systemu UONET+ za pomocą serwisów zewnętrznych, adres e-mail wprowadzony do bazy danych przez administratora, powinien być taki sam jak adres, za pomocą którego logujemy się do serwisów zewnętrznych.

Proces logowania do systemu za pomocą serwisów zewnętrznych szczegółowo został opisany w podręczniku do modułu *Dziennik*.

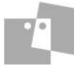

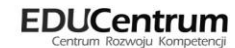

#### Ćwiczenie 4. Zapoznanie z budową strony startowej użytkownika

Strona startowa użytkownika zbudowana jest z tzw. kafelków. Liczba i rodzaj kafelków wyświetlanych na stronie zależy od przypisanej użytkownikowi roli.

| Kafelek/ Zawartość                     | Opis                                                                                                    | Role, dla których kafe-<br>lek jest wyświetlany                                                           |
|----------------------------------------|----------------------------------------------------------------------------------------------------|----------------------------------------------------------------------------------------------------|
| Plan lekcji nauczyciela                | Plan lekcji nauczyciela na dziś i następny dzień nauki.<br>Kliknięcie lekcji w kafelku powoduje przejście do formu-<br>larza dodawania lekcji w module <i>Dziennik</i> . Jeśli nauczy-<br>ciel pracuje w kilku jednostkach, to kafelek jest<br>podzielony na sekcje ze względu na jednostki. | <b>Nauczyciel<br/>Wychowawca</b><br>Dyrektor<br>( jeśli posiadają plan<br>lekcji)                         |
| Tematy ostatnich lekcji<br>nauczyciela | Wykaz tematów lekcji zrealizowanych przez nauczyciela<br>w ostatnich dwóch dniach nauki – jeśli przeprowadził<br>jakieś lekcje w ciągu tych dni.                                                                                                    | Nauczyciel<br>Wychowawca<br>(jeśli prowadzi zaję-<br>cia przedmiotowe)                                    |
| Wiadomości                             | Informacja o nowych wiadomościach, możliwość napisa-<br>nia nowej wiadomości lub bezpośrednie przejście do<br>modułu <i>Wiadomości</i> .                                                                                                    | Nauczyciel<br>Uczeń<br>Rodzic<br>Wychowawca<br>Sekretarka<br>Dyrektor<br>Pedagog                          |
| Dni wolne                              | Informacja o najbliższych dniach wolnych wynikających ze zdefiniowanego w systemie kalendarza dni wolnych                                                                                                    | Nauczyciel<br>Uczeń<br>Rodzic<br>Wychowawca<br>Sekretarka<br>Dyrektor<br>Pedagog                          |
| Moduły                                 | Przyciski do uruchamiania modułów, do których ma do-<br>stęp zalogowany użytkownik                                                                                                    | Nauczyciel<br>Uczeń<br>Rodzic<br>Wychowawca<br>Sekretarka<br>Dyrektor<br>Pedagog<br>Administrator<br>Gość |
| Plan lekcji ucznia                     | Plan lekcji ucznia na dziś i następny dzień nauki                                                                                                    | Uczeń<br>Rodzic                                                                                           |
| Tematy ostatnich lekcji<br>ucznia      | Wykaz tematów lekcji z ostatnich dwóch dni nauki                                                                                                    | Uczeń<br>Rodzic                                                                                           |
| Oceny ucznia                           | Wykaz ostatnich dziesięciu ocen, które otrzymał uczeń                                                                                                    | Uczeń<br>Rodzic                                                                                           |

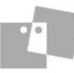

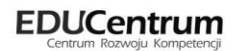

| Kafelek/ Zawartość                                        | Opis                                                                                                    | Role, dla których kafe-<br>lek jest wyświetlany |
|-----------------------------------------------------------|----------------------------------------------------------------------------------------------------|-------------------------------------------------|
| Nieobecności ucznia                                       | Wykaz trzech ostatnich nieobecności ucznia w roku<br>szkolnym                                               | Rodzic                                          |
| Bieżące informacje dla<br>wychowawcy o jego od-<br>dziale | Informacje z dziś i poprzedniego dnia nauki dotyczące<br>nieobecności uczniów, ocen niedostatecznych, uwag. | Wychowawca                                      |
| Alerty                                                    | Wykaz uczniów nieobecnych dłużej niż 7 dni                                                                  | Dyrektor<br>Pedagog                             |

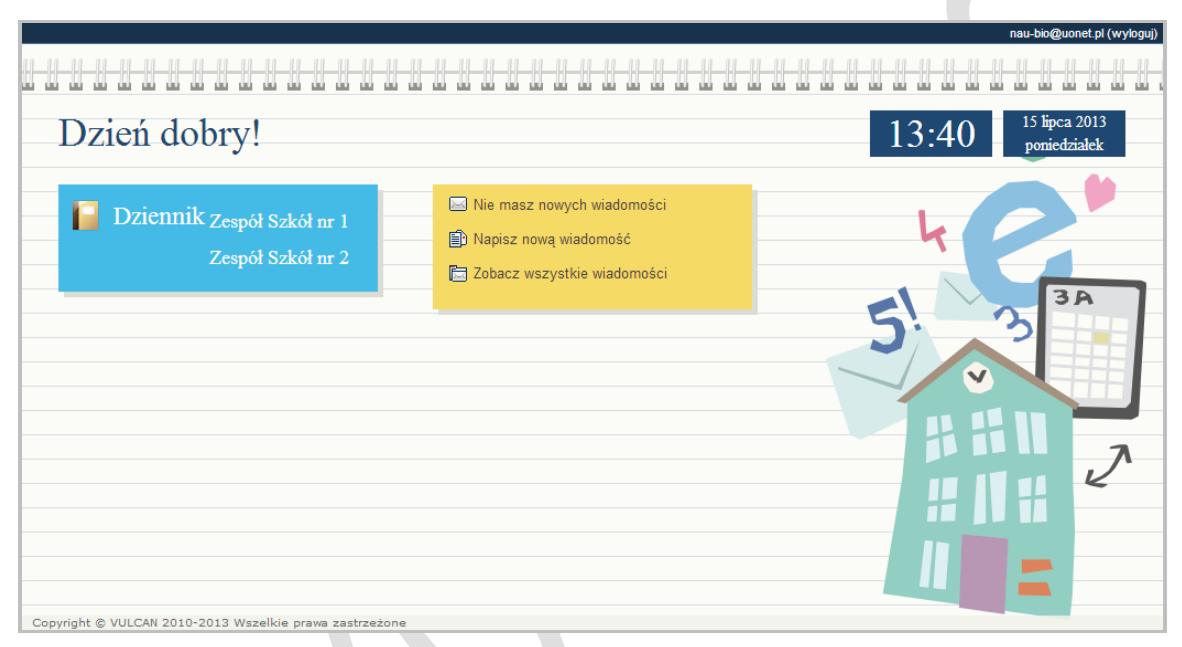

Rysunek 8. Przykładowa strona startowa użytkownika, któremu przypisano rolę Nauczyciel

#### Ćwiczenie 5. Redagowanie i wysyłanie nowych wiadomości

Napiszemy nową wiadomość, w której poinformujemy innych nauczycieli o występie teatru w naszej szkole.

- 1. Na stronie startowej użytkownika kliknij w jednym z kafelków Napisz nową wiadomość lub Zobacz wszystkie wiadomości.
- 2. Na wstążce kliknij ikonę Nowa wiadomość.
- 3. Kliknij przycisk Dodaj/ zmień adresatów.
- 4. W oknie **Dodawanie adresatów** w polach **Wybierz jednostkę**, **Wybierz grupę** wybierz odpowiednio jednostkę oraz określ grupę adresatów, w tym przypadku będą to **Pracownicy**.

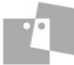

| odawanie adresató    | N                               |          |  |
|----------------------|---------------------------------|----------|--|
| Wybierz jednostkę:   |                                 | ~        |  |
| Wybierz grupę:       | Pracownicy                      | ~        |  |
| www.czukaj           |                                 |          |  |
| Wyszanaj             |                                 |          |  |
| Adamczyk Nataliaa (I | NA) -pracownik [JSPR1000]       | <u> </u> |  |
| Banasik Katarzyna (K | B) -pracownik [JSPR1000]        | E        |  |
| Chrzanowska Małgor   | zata (Mo) -pracownik [JSPR1000] | -        |  |
| Chrzanowski Damian   | (DC) -pracownik [JSPR1000]      |          |  |
| Ciszewska Helena (H  | C) -pracownik [JSPR1000]        |          |  |
| Dąb Maciej (MD) -pra | cownik [JSPR1000]               |          |  |
| Dąbek Lesław (LD) -  | pracownik [JSPR1000]            |          |  |
|                      | racownik []SPR1000]             |          |  |

Rysunek 9. Okno Dodawanie adresatów – ustalanie kryteriów wyboru adresatów

Jeśli masz prawa tylko do jednej jednostki sprawozdawczej, domyślnie będzie ona wpisana w polu Wybierz jednostkę.

W polu Wyszukaj wpisz ciąg znaków.

W obszarze poniżej pola **Wyszukaj** zostaną wyselekcjonowane te elementy, które zawierają wpisany ciąg znaków.

Wybrany adresat zostanie przeniesiony do prawej części okna.

- Kliknij przycisk **Zapisz**.
- Wpisz temat oraz treść wiadomości.
- Kliknij przycisk Wyślij.

Wysłana wiadomość zostanie umieszczona na liście w folderze Wysłane.

W folderze **Wysłane** w sekcji **Lista wiadomości** można znaleźć informacje, czy konkretna wiadomość została przeczytana i przez których adresatów – w tym celu kliknij ikonę <sup>(1)</sup> w kolumnie **Pokaz adresatów**.

| sta adresatów                   |                     |
|---------------------------------|---------------------|
| Adresaci, którzy nie przeczyta  | li wiadomości       |
| Adresaci, którzy przeczytali w  | iadomość            |
|                                 |                     |
| Kowalik Anna (KO)- pracownik [9 | 2013-06-25 10:23:38 |
|                                 |                     |
|                                 |                     |
|                                 |                     |
|                                 |                     |
|                                 |                     |
|                                 |                     |
|                                 |                     |
|                                 |                     |
|                                 |                     |
|                                 |                     |
|                                 |                     |
| c                               | DK.                 |

Rysunek 10. Lista adresatów

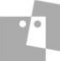

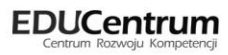

#### Ćwiczenie 6. Przeglądanie otrzymanych wiadomości (\*)

Jeżeli otrzymamy nową wiadomość, to informacja o niej pojawi się w module *Użytkownik* na stronie głównej na jednym z kafelków.

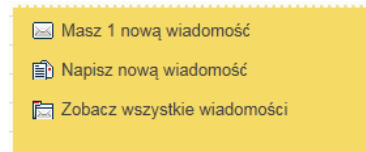

Rysunek 11. Informacje dotyczące modułu Wiadomości

Wiadomości nieprzeczytane są oznaczone na liście wiadomości pogrubioną czcionką.

| Wiadomości Pomoc             |                               |                          | nau-his@uonet.pl    |
|------------------------------|-------------------------------|--------------------------|---------------------|
|                              |                               |                          | 🔒 Wyloguj           |
| Wiadomości Nowa<br>wiadomość |                               |                          | A Start             |
| Gebrane (1)                  |                               |                          |                     |
| 🗎 Dzisiaj                    |                               |                          |                     |
| 🖺 W tym tygodniu             | Odpowiedz Przesiij dalej Usun | 1                        |                     |
| 🛯 🗎 W ubiegłym tygodniu      | Nadawca Nadawca               | Temat                    | Otrzymano 🔻         |
| 🗎 Dwa tygodnie temu          | Kowalik Anna 🛈                | Zaproszenie na spotkanie | 2013-06-03 10:06:49 |
| 📄 Trzy tygodnie temu         |                               |                          |                     |
| Starsze                      |                               |                          |                     |
| 🗉 🧰 Wysłane                  |                               |                          |                     |
| 🗄 🦲 Usunięte                 | Treść wiadomości              |                          | 8                   |
|                              |                               |                          |                     |
|                              |                               |                          |                     |
|                              |                               |                          |                     |
|                              |                               |                          |                     |
|                              |                               |                          |                     |
|                              |                               |                          |                     |
|                              |                               |                          |                     |

Rysunek 12. Moduł Wiadomości z nieprzeczytaną pocztą

Kliknięcie wiersza na liście wiadomości powoduje wyświetlenie jej treści, zmianę czcionki na niepogrubioną i oznaczenie jej jako przeczytanej.

| Miledamafet Demos     |                                    |                                              | bi-Quested          |
|-----------------------|------------------------------------|----------------------------------------------|---------------------|
| Wiadomosci Pomoc      |                                    |                                              | nau-his@uonet.pl    |
|                       |                                    |                                              | 🔒 Wyloguj           |
|                       |                                    |                                              | 🔗 Start             |
| Wiadomości Nowa       |                                    |                                              |                     |
| wiadomość             |                                    |                                              |                     |
|                       |                                    |                                              |                     |
| 🖃 🔚 Odebrane (1)      | Lista wiadomości                   |                                              | 8                   |
| Dzisiai               |                                    |                                              | <u> </u>            |
|                       | Odpowiedz Prześlij dalej Usuń      |                                              |                     |
| 📄 w tym tygodniu      |                                    |                                              |                     |
| 🗎 W ubiegłym tygodniu | Nadawca                            | Temat                                        | Otrzymano 🔻         |
| 📲 Dwa tygodnie temu   | Kowalik Anna                       | <ol> <li>Zaproszenie na spotkanie</li> </ol> | 2013-06-03 10:06:49 |
| 📲 Trzy tygodnie temu  |                                    |                                              |                     |
| Starsze               |                                    |                                              |                     |
| 🗉 🧰 Wysłane           |                                    |                                              |                     |
| 🗄 🦲 Usunięte          | Treść wiadomości                   |                                              |                     |
|                       | Informuję, że w dniu 10.06.2013 od | bedzie się spotkanie z rodzicami klasy 2     | a.                  |
|                       | 7                                  |                                              |                     |
|                       | Z powazaniem                       |                                              |                     |
|                       | Kowalik Anna                       |                                              |                     |
|                       |                                    |                                              |                     |

Rysunek 13. Moduł Wiadomości z wyświetloną treścią otrzymanej wiadomości

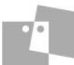

## Zakładanie dziennika oddziału przez wychowawcę

Prowadzenie dziennika należy do jednej z czynności, którą wykonuje zwykle nauczyciel - wychowawca w ciągu danego roku szkolnego.

Należy pamiętać o tym, że w systemie UONET+ wychowawca oddziału:

- ma pełny dostęp do dziennika swojego oddziału,
- ma prawo dokonywania wpisów we wszystkich zakresach danych swojego oddziału, także dokonywania wpisów w zastępstwie innych nauczycieli, w tym wpisów ocen,
- ma prawo sporządzania wszystkich wydruków odnoszących się do swojego oddziału.

#### Ćwiczenie 1. Uruchamianie modułu

Na stronie startowej użytkownika kliknij nazwę modułu w jednym z kafelków.

Dostęp do modułu Dziennik ma użytkownik posiadający rolę Nauczyciel.

W przypadku, gdy pracownik pracuje w kilku jednostkach sprawozdawczych na terenie tej samej jednostki samorządu terytorialnego, to uruchomienie modułu polega na kliknięciu nazwy jednostki na liści wyświetlonej pod nazwą modułu. Warunkiem koniecznym jest logowanie się do systemu UONET+ za pomocą tego samego adresu e-mail.

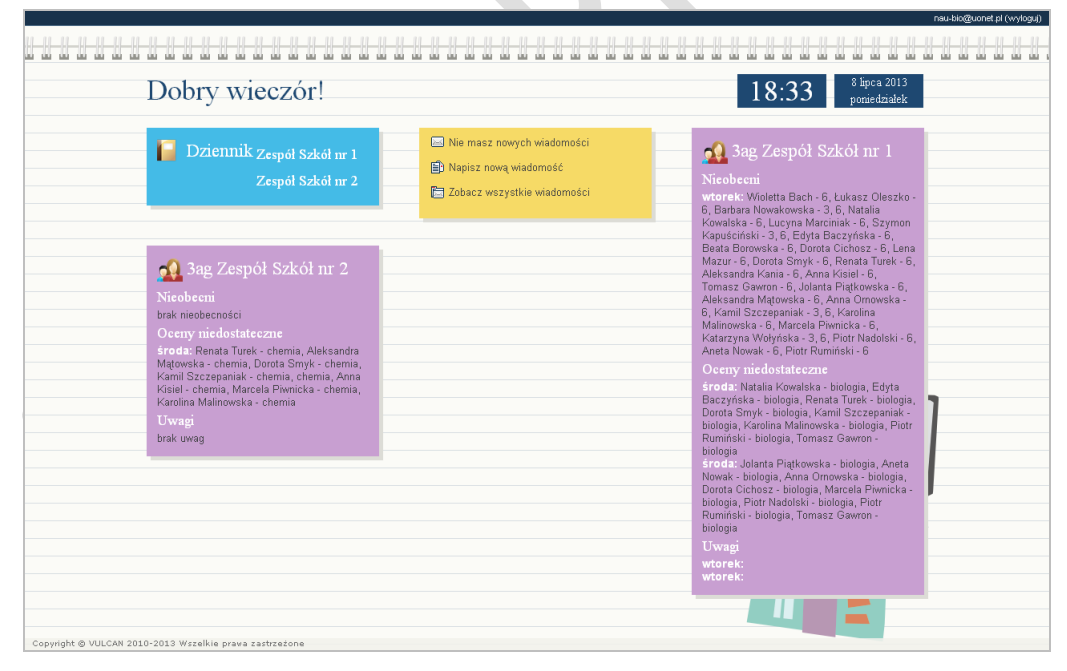

Rysunek 14. Widok strony startowej po zalogowaniu dla nauczyciela, który jest wychowawcą i pracuje w dwóch jednostkach sprawozdawczych

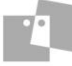

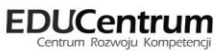

#### Ćwiczenie 2. Zapoznanie z budową okna modułu

W oknie modułu *Dziennik* możemy wyróżnić: wstążkę, drzewo danych oraz panel roboczy. Drzewo danych nie zawsze występuje w oknie modułu.

| Dziennik Pomoc                                                                                                    |                                    |                   | nau-his@uonet.pl |
|----------------------------------------------------------------------------------------------------|------------------------------------|-------------------|------------------|
|                                                                                                    |                                    |                   | Wytoqui          |
| Lekcja Dziennik<br>oddziału                                                                                                    |                                    |                   | A Start 1        |
| 7.01 - 13.01 2013                                                                                                    | Opis lekcji Frekwencja Oceny Uwag  | i i               |                  |
| poniedziałek, 7 stycznia 2013                                                                                                    | Cechy ogólne lekcji                |                   |                  |
| 📲 2. 3ag Historia                                                                                                    | Nauczyciel:                        | Banasik Katarzyna |                  |
| 🖹 3. 3a Godzina z wychowawcą                                                                                                    | Zastępstwo:                        | N - Nie           |                  |
| 🖺 4. 3a Historia                                                                                                    | Wliczane do podsumowań frekwencji: | T - Tak           | 3                |
| - 🗎 5.                                                                                                    | Nauczyciel wspomagający:           |                   |                  |
| 🗎 6.<br>🗎 7. 1ag Historia 🗄                                                                                                    |                                    |                   | 🖍 Zmień          |
| 8.                                                                                                    | Właściwości dla oddziałów          |                   |                  |
| ■ 9.<br>■ 10.                                                                                                    | 🐈 Dodaj oddział do lekcji          |                   |                  |
| Contexter (Context)     Context)     Context     Context |                                    |                   |                  |
| 🛿 🧰 czwartek, 10 stycznia 2013                                                                                                    |                                    |                   |                  |
| 🛛 🦳 piątek, 11 stycznia 2013                                                                                                    |                                    |                   |                  |

Rysunek 15. Okno modułu Dziennik: [1] – wstążka, [2] – drzewo danych, [3] – panel roboczy

#### <u>Wstążka</u>

Na wstążce znajdują się narzędzia (ikony, przyciski), za pomocą których możesz przełączać się pomiędzy widokami aplikacji lub wykonywać określone operacje. Narzędzia te w zostały pogrupowane tematycznie i umieszczone na kartach wstążki. Przełączanie pomiędzy kartami wstążki odbywa się za pomocą zakładek **Dziennik, Pomoc.** Na każdej karcie wstążki, po prawej stronie, znajdują się: przycisk **Wyloguj się** umożliwiający poprawne wylogowanie się z systemu oraz przycisk **Start**, za pomocą którego można powrócić do strony startowej zalogowanego użytkownika.

Duże ikony na wstążce umożliwiają przełączanie się pomiędzy widokami modułu.

Na karcie **Dziennik** dostępne są widoki umożliwiające wyświetlenie podstawowych informacji, potrzebnych do przeprowadzenia lekcji (ikona **Lekcja**), a także umożliwiające wybór dzienników oddziałów w kontekście wybranego roku szkolnego oraz wykonywanie operacji związanych z dziennikiem (ikona **Dziennik oddziału**).

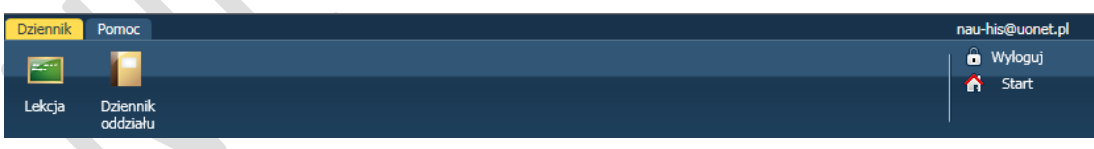

Rysunek 16. Wstążka – karta Dziennik

Karta Pomoc umożliwia wyświetlenie pomocy do programu.

| Dziennik Pomoc | nau-his@uonet.pl |
|----------------|------------------|
|                | 💼 Wyloguj        |
| Bamer          | 💦 Start          |
| rumuc          |                  |

Rysunek 17. Wstążka – karta Pomoc

Wstążkę można ukrywać/pokazywać za pomocą przycisku ze strzałką \_\_\_\_ znajdującego się na środku dolnej krawędzi.

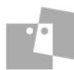

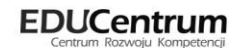

#### Drzewo danych

Panel z drzewem danych zawsze wyświetla się po lewej stronie. Wybór gałęzi drzewa powoduje zmianę zakresu danych wyświetlanych w panelu roboczym.

W module Dziennik drzewo zawsze zawiera strukturę jednostki z węzłami poszczególnych oddziałów.

Drzewo można ukrywać/pokazywać za pomocą przycisku ze strzałką znajdującego się na środku prawej krawędzi panelu z drzewem.

#### Panel roboczy

W panelu roboczym przegląda się lub wprowadza dane. Dane w widoku **Lekcja** pogrupowane są na zakładkach **Opis lekcji, Frekwencja, Oceny, Uwagi**.

| Opis lekcji 🛛 Frekwencja 🗍 Oceny 🗍 | Uwagi                 |       |  |
|------------------------------------|-----------------------|-------|--|
| Cechy ogólne lekcji                |                       |       |  |
| Nauczyciel:                        | Paczyńska Barbara     |       |  |
| Zastępstwo:                        | Nie                   |       |  |
| Wliczane do podsumowań frekwer     | ncji: Tak             |       |  |
| Nauczyciel wspomagający:           |                       |       |  |
|                                    |                       | Zmień |  |
| Właściwości dla oddziałów          |                       |       |  |
| 🕂 Dodaj oddział do lekcji          |                       |       |  |
| Grupa: 6as                         |                       |       |  |
| Przedmiot: Przyr                   | oda                   |       |  |
| Rozkład materiału:                 |                       |       |  |
| Pozycja rozkładu:                  |                       |       |  |
| Temat: [nr j.                      | r.: 76] Klimat tundry |       |  |
| Nr kolejny tematu: 0               |                       |       |  |
| Dyżurni:                           |                       |       |  |
|                                    |                       | Zmień |  |

Rysunek 18. Dane w widoku Lekcja

W module *Dziennik* po wskazaniu dziennika i rozwinięciu drzewa kliknięcie ikony 🔄 spowoduje wyświetlenie kartoteki ucznia.

Kartoteka ucznia składa się z ośmiu kart: Dane podstawowe, Rodzina, Frekwencja, Oceny, Uwagi, Kryteria podziałów, Nauczanie indywidualne, Kariera, Specjalne potrzeby, Dodatkowe informacje. Domyślnie otwierana jest karta Dane podstawowe.

Do przełączania się pomiędzy kartami kartoteki służy znajdujące się po lewej stronie boczne menu z zakładkami.

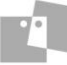

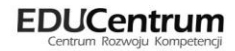

| 20 Kartoteka ucznia                                                                                                    | Dane osobowe                                            |                                                                                                    |                                                                                                | 8       |
|----------------------------------------------------------------------------------------------------|---------------------------------------------------------|----------------------------------------------------------------------------------------------------|------------------------------------------------------------------------------------------------|---------|
| Dane podstawowe      Rodzina      Frekwencja      Oceny      Uwagi      Kryteria podziałów      Nauczanie indywidualne      Kariera      Specjalne potrzeby      Dodatkowe informacje |                                                         | Imię (Imiona) Nazwisko:<br>Data i miejsce urodzenia:<br>PESEL:<br>Pieć:<br>Obywatelstwo polskie:<br>Pseudonim:<br>Nazwisko rodowe:<br>Imię matki:<br>Imię ojca: | Dagmara Borkowska<br>21.05.2005 Wrocław<br>05252108789<br>Kobieta<br>Tak<br>Krystyna<br>Daniel |         |
|                                                                                                    |                                                         |                                                                                                    |                                                                                                | Tmień 🗸 |
|                                                                                                    | Oddział (jednostka skład<br>Numer w KU:<br>Numer w KED: | owa): 1as (SP-50)<br>79 SP-50<br>79 SP-50                                                                                                    |                                                                                                |         |
|                                                                                                    | Dane adresowe                                           |                                                                                                    |                                                                                                | 8       |
|                                                                                                    |                                                         |                                                                                                    |                                                                                                |         |
|                                                                                                    | Adres zamieszkania:                                     |                                                                                                    |                                                                                                |         |
|                                                                                                    |                                                         |                                                                                                    |                                                                                                | 🖍 Zmień |
|                                                                                                    | Adres zameldowania:                                     | Wrocław ul. Słoneczna 2                                                                                                    | /1 50-306 Wrocław                                                                              |         |
|                                                                                                    |                                                         | Gmina: M. Wrocław, Pov                                                                                                    | viat: m. Wrocław, Województwo: dolnośląskie                                                    |         |
|                                                                                                    |                                                         |                                                                                                    |                                                                                                | 🖍 Zmień |
|                                                                                                    | Adres korespodencji:                                    | Wrocław ul. Słoneczna                                                                                                    | 2/1 50-306 Wrocław                                                                             |         |
|                                                                                                    |                                                         | Gmina: M. Wrocław, Po                                                                                                    | wiat: m. Wrocław, Województwo: dolnośląskie                                                    |         |
|                                                                                                    |                                                         |                                                                                                    |                                                                                                | 🖍 Zmień |
|                                                                                                    | Telefon:                                                |                                                                                                    |                                                                                                |         |
|                                                                                                    | Telefon komórkowy:                                      |                                                                                                    |                                                                                                |         |
|                                                                                                    | E-mail:                                                 | zieba.jan@gmail.com                                                                                                    |                                                                                                |         |
|                                                                                                    |                                                         |                                                                                                    |                                                                                                | 🖍 Zmień |

Rysunek 19. Kartoteka ucznia w panelu roboczym

Tabele z danymi na kartach kartoteki pogrupowane są w sekcje. Każda sekcja ma swój pasek tytułu. Na pasku tytułu, po prawej stronie znajduje się ikona (2), za pomocą której sekcję można zwinąć do paska tytułu.

Jeśli w prawym dolnym rogu tabeli znajduje się przycisk **Zmień**, to dane można modyfikować. Kliknięcie przycisku powoduje wświetlenie odpowiedniego formularza, w którym wprowadza się zmiany.

Obiekty tabeli oznaczone ikoną 🗹 mogą być edytowane poprzez kliknięcie tej ikony.

#### Kończenie pracy

Aby poprawnie zakończyć pracę z modułem kliknij przycisk Wyloguj na wstążce.

Pokażemy, jakie czynności powinien wykonać wychowawca oddziału, aby założyć dziennik oddziału.

Ćwiczenia opiszemy dla przypadku, gdy zalogowany nauczyciel jest wychowawcą oddziału 3ag.

Jest to nauczycielka Urszula Przystał, która uczy biologii i chemii w gimnazjum i liceum.

#### Ćwiczenie 3. Utworzenie dziennika (\*)

Prawo do założenia dziennika ma nauczyciel – wychowawca wybranego na drzewie oddziału oraz administrator.

- 1. Na wstążce wybierz Dziennik/ Dziennik oddziału.
- 2. W prawym panelu przejdź na zakładkę Ustawienia dziennika/ Opis dziennika.

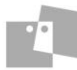

| Dziennik Pomoc<br>Emili<br>Lekcja Dziennik<br>oddziału                                                                                                    |                                                                                                    |                 |  | -bio@uonet.pl<br>Wyloguj<br>Start |
|----------------------------------------------------------------------------------------------------|----------------------------------------------------------------------------------------------------|-----------------|--|-----------------------------------|
| 2012/2013 ▼<br>■ Determini<br>■ 1 as (SP-50)<br>■ 2 as (SP-50)<br>■ 4 as (SP-50)<br>■ 4 as (SP-50)<br>■ 1 ag (SP-50)<br>■ 1 ag (SP-50)<br>■ 1 ag (SP-50)<br>■ 2 ag (SP-50)<br>■ 3 ag (SP-50)<br>■ 3 ag (SP-50)<br>■ 3 ag (SP-50)<br>■ 3 ag (SP-50)<br>■ 3 ag (SP-50)<br>■ 2 ag (SP-50)<br>■ 3 ag (SP-50)<br>■ 3 | Dane dziennika     Jostawienia dziennika     Uzstawienia dziennika     Uczniowie     Przedmioty i nauczyciele     Kryteria podziałów     Dyżurni     Dodatkowe informacje | Utwórz dziennik |  |                                   |
| ar 2 0 (L0-50)<br>ar a 3 a (L0-50)<br>ar a 3 b (L0-50)<br>b a a 3 b (L0-50)                                                                                                    | //// CAN 55 7 0 0                                                                                                    |                 |  | Pliki co                          |

Rysunek 20. Tworzenie dziennika przez wychowawcę

- 3. Kliknij przycisk Utwórz dziennik.
- 4. Potwierdź chęć utworzenia dziennika kliknij przycisk Zapisz.

| /2013 ·     |
|-------------|
|             |
|             |
| (G-50)      |
| la Przystał |
|             |

Rysunek 21. Okno Tworzenie opisu dziennika

| Dziennik  | Pomoc                |                             |              |                  | nau | -bio@uonet.pl |
|-----------|----------------------|-----------------------------|--------------|------------------|-----|---------------|
|           |                      |                             |              |                  | Î   | Wyloguj       |
| Lekcja    | Dziennik<br>oddziału |                             |              |                  |     | Start         |
| 2012/2013 | 3                    | Pane dziennika              |              |                  |     |               |
| Dzier     | niki                 |                             | Rok szkolny: | 2012/2013        |     |               |
|           | as (SP-50)           | 🗟 Ustawienia dziennika      | Poziom:      | 3                |     |               |
| H C 2     | as (SP-50)           | ›› Opis dziennika           | Oddział:     | 3ag              |     |               |
| ± 🗀 3     | as (SP-50)           | >> Uczniowie                | Wychowawca:  | Urszula Przystał |     |               |
| ± 💼 4     | as (SP-50)           | >> Przedmioty i nauczyciele |              |                  |     |               |
|           | as (SP-50)           | ›› Kryteria podziałów       |              |                  |     |               |
| H 🧰 6     | as (SP-50)           | >> Dyżurni                  |              |                  |     |               |
| 😠 🧰 1     | ag (G-50)            | >> Dodatkowe informacje     |              |                  |     |               |
| 🗉 🚞 2     | ag (G-50)            |                             |              |                  |     |               |
| 🕀 🧰 3     | ag (G-50)            |                             |              |                  |     |               |
| 🕀 🧰 1     | a (LO-50)            | 4                           |              |                  |     |               |
| 🕀 🧰 2     | a (LO-50)            |                             |              |                  |     |               |
| 🕀 🧰 2     | b (LO-50)            |                             |              |                  |     |               |
| H 🧰 3     | a (LO-50)            |                             |              |                  |     |               |
| 3 🕀 🗄 🗄   | b (LO-50)            |                             |              |                  |     |               |
|           |                      |                             |              |                  |     |               |

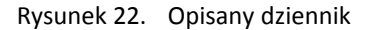

Podczas operacji tworzenia dziennika:

- po raz pierwszy, czyli dla oddziału na poziomie 1 automatycznie tworzone są informacje w zakładce Uczniowie.
- po raz kolejny, czyli jest tworzony dziennik dla oddziału na kolejny poziom. W takim przypadku
  jeśli dziennik był utworzony już na dany poziom automatycznie tworzone są informacje w zakładce Uczniowie, Przedmioty i nauczyciele, Kryteria podziału na podstawie poprzedniego poziomu
  dziennika.

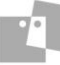

#### Ćwiczenie 4. Modyfikowanie listy uczniów

W utworzonym dzienniku zmodyfikujemy listę uczniów.

Po utworzeniu dziennika lista uczniów oddziału jest tworzona automatycznie na podstawie informacji podstawie informacji o przynależności ucznia do oddziału, które wprowadził użytkownik w module *Sekretariat* lub na podstawie poprzedniego poziomu dziennika.

- 1. Na zakładce Ustawienia dziennika kliknij pozycję Uczniowie.
- 2. Kliknij przycisk Zmień listę uczniów.

| Dziennik Pomoc                          |                          |        | nau-bio@uonet             | .pl |   |
|-----------------------------------------|--------------------------|--------|---------------------------|-----|---|
| - E - E - E - E - E - E - E - E - E - E |                          |        | 💼 Wyloguj                 |     |   |
|                                         |                          |        | 🔥 Start                   |     |   |
| Lekcja Dziennik<br>oddziału             |                          |        |                           |     |   |
|                                         |                          |        |                           |     |   |
| 2012/2013                               | 🔓 Dane dziennika         | Zm     | ień listę uczniów         |     |   |
|                                         | 🔝 Ustawienia dziennika   | Nr     | Nazwisko i imiona urzniów |     | ^ |
|                                         | >> Opis dziennika        |        |                           | ~   |   |
|                                         | Vczniowie                | 1      | Bach Wioletta             | H   |   |
|                                         | Przedmioty i nauczyciele | 2      | Baczyńska Edyta Jolanta   |     |   |
| = + as (SP-50)                          | >> Kryteria nodziałów    | 3      | Borowska Beata            |     |   |
|                                         | >> Dvżurni               | 4      | Cichosz Dorota            |     |   |
| 🗄 🧰 1 ag (G-50)                         | » Dodatkowe informacje   | 5      | Gawron Tomasz             |     |   |
| 虫 🧰 2 ag (G-50)                         |                          | 6      | Kania Aleksandra          |     |   |
| 😠 🧰 3 ag (G-50)                         |                          | 7      | Kanuściński Szymon        |     |   |
| 🕀 🧰 1 a (LO-50)                         |                          | ,<br>0 |                           |     | = |
| 🕀 🧰 2 a (LO-50)                         |                          | 8      | Kislei Anna               |     |   |
| ∃ 🛄 2 b (LO-50)                         |                          | 9      | Kowalska Natalia          |     |   |
| ∃ □ 3 a (LO-50)                         |                          | 10     | Malinowska Karolina       |     |   |
| ⊞ 🛄 3 B (LO-50)                         |                          | 11     | Marciniak Lucyna          |     |   |
|                                         |                          | 12     | Mazur Lena                |     |   |
|                                         |                          | 13     | Mątowska Aleksandra       |     |   |
|                                         |                          | 14     | Nadolski Piotr Jerzy      |     |   |
|                                         |                          | 15     | Nowak Aneta               | ~   | ~ |
|                                         |                          | <      |                           | >   | _ |

Rysunek 23. Widok Ustawienia dziennika/Uczniowie

- 3. Wykonaj poniższe operacje w oknie Edycja listy uczniów.
  - a. Wyszukaj uczniów, których brakuje na liście oddziału, np. Adamczyk Paweł, Jaworska Kalina i dopisz ich do listy swojego oddziału.
  - W polu Wyszukaj wpisz ciąg znaków i kliknij przycisk Pokaż.
  - Zaznacz ucznia w lewym obszarze (elementy dostępne) i kliknij przycisk <sup>+</sup>. Uczeń zostanie przeniesiony do prawego obszaru (elementy wybrane).

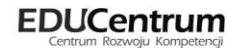

| isoba                                |   | Osoba                   | Skreślony |   |
|--------------------------------------|---|-------------------------|-----------|---|
| damczyk Patrycja Katarzyna 3ag[G-50] |   | Bach Wioletta           | N - Nie   | ~ |
| amczyk Mateusz 3a[LO-50]             |   | Baczyńska Edyta Jolanta | N - Nie   |   |
| lamczyk Paweł 2ag[G-50]              | - | Borowska Beata          | N - Nie   |   |
| lamczyk Paulina Kinga 3as[5P-50]     |   | Cichosz Dorota          | N - Nie   |   |
| damczyk Patrycja Katarzyna 3ag[G-50] |   | Gawron Tomasz           | N - Nie   |   |
| damczyk Mateusz 3a[LO-50]            |   | Kania Aleksandra        | N - Nie   |   |
| damczyk Paweł 2ag[G-50]              |   | Kapuściński Szymon      | N - Nie   |   |
| damczyk Paulina Kinga 3as[SP-50]     |   | Kisiel Anna             | N - Nie   |   |
|                                      |   |                         | u         |   |

Rysunek 24. Edycja listy uczniów przez wychowawcę

- Kliknij przycisk Zapisz.
- b. Wyszukaj ucznia, który miał uczęszczać do oddziału 2ag, a jednak będzie się uczyć w Twoim oddziale, np. **Tomasz Nowakowski**.
- Skorzystaj z powyższych kroków.
- c. Na początku roku szkolnego okazuje się, że jeden z uczniów w Twoim oddziale ma podjąć naukę w innym oddziale nie zostały odnotowane dla niego żadne wpisy frekwencyjne, oceny.
- W polu Wyszukaj wpisz ciąg znaków i kliknij przycisk Pokaż.
- Zaznacz ucznia w prawym obszarze (elementy wybrane) i kliknij przycisk
   Uczeń zostanie przeniesiony do lewego obszaru (elementy dostępne).
- Kliknij przycisk **Zapisz**.
- d. Jeden z uczniów w Twoim oddziale w trakcie roku szkolnego, np. pod koniec września zmienia oddział ma odnotowane wpisy frekwencyjne, oceny.
- > Zaznacz ucznia w prawym obszarze i w kolumnie Skreślony wybierz opcję Tak.

| Edycja listy uczniów |   |                         |           |       | ۶        |
|----------------------|---|-------------------------|-----------|-------|----------|
| Wyszukaj: Pokaż      |   |                         |           |       |          |
| Osoba                |   | Osoba                   | Skreślony |       |          |
|                      |   | Bach Wioletta           | N - Nie   |       | ^        |
|                      |   | Baczyńska Edyta Jolanta | N - Nie   |       | *        |
|                      | + | Borowska Beata          | N - Nie   | ~     |          |
|                      |   | Cichosz Dorota          | T - Tak   |       | -        |
|                      | - | Gawron Tomasz           | N - Nie   |       | +        |
|                      |   | Kania Aleksandra        | N - Nie   |       | *        |
|                      |   | Kapuściński Szymon      | N - Nie   |       |          |
|                      |   | Kisiel Anna             | N - Nie   |       | ~        |
|                      |   |                         |           |       | <u> </u> |
|                      |   |                         |           |       |          |
|                      |   |                         |           |       |          |
|                      |   |                         | Z         | apisz | Anuluj   |

Rysunek 25. Oznaczanie ucznia jako skreślonego

Kliknij przycisk Zapisz.

Uczeń nie zostanie usunięty z listy, ale oznaczony jako skreślony.

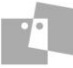

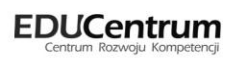

| 🔒 Dane dziennika                                         | Zm | ień listę uczniów         |
|----------------------------------------------------------|----|---------------------------|
| 🗟 Ustawienia dziennika                                   | Nr | Nazwisko i imiona uczniów |
| ›› Opis dziennika                                        | 1  | Bach Wioletta             |
| » Uczniowie                                              | 2  | Baczyńska Edyta Jolanta   |
| Przedmioty i nauczyciele                                 | 3  | Borowska Boata            |
| » Kryteria podziałow                                     | 4  | Cichosz Dorota            |
| <ul> <li>Dyzami</li> <li>Dodatkowe informacie</li> </ul> | 5  | Gawron Tomasz             |
|                                                          | 6  | Kania Aleksandra          |
|                                                          | 7  | Kapuściński Szymon        |
|                                                          | 8  | Kisiel Anna               |
|                                                          | 9  | Kowalska Natalia          |
|                                                          | 10 | Malinowska Karolina       |
|                                                          | 11 | Marciniak Lucyna          |
|                                                          | 12 | Mazur Lena                |
|                                                          | 13 | Mątowska Aleksandra       |
|                                                          | 14 | Nadolski Piotr Jerzy      |
|                                                          | 15 | Nowak Aneta               |

Rysunek 26. Uczeń oznaczony na liście jako skreślony

- e. Zmień kolejność uczniów na liście.
- > Zaznacz ucznia w prawym obszarze.
- Skorzystaj z przycisków:
  - Przesuń na pierwszą pozycję,
  - 🛛 📩 Jedna pozycja do góry,
  - 🛛 📩 Jedna pozycja w dół,
  - Przesuń na ostatnią pozycję.

#### Ćwiczenie 5. Tworzenie listy przedmiotów i nauczycieli

Do utworzonego dziennika dodamy przedmioty i przypiszemy je do nauczycieli.

- 1. Na zakładce Ustawienia dziennika kliknij pozycję Przedmioty i nauczyciele.
- 2. Kliknij przycisk Zmień listę przedmiotów i nauczycieli.
- 3. Kliknij przycisk Zmiana przedmiotów.
- W oknie Zmiana przedmiotów w lewym obszarze zaznacz przedmioty, który chcesz dodać do listy przedmiotów i kliknij przycisk +.

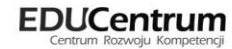

| Godzina z wychowawcą (godz. wych.)              |   |   |   |   |
|-------------------------------------------------|---|---|---|---|
| Godzina z wychowawcą (godz. wych.)              |   |   |   |   |
| ,,,,                                            |   | * |   |   |
| Religia (religia)                               |   |   |   |   |
| Etvka (etvka)                                   |   |   |   |   |
| Jezyk polski (i, polski)                        |   |   |   |   |
| Jezyk angielski (j. angielski)                  |   |   |   |   |
| Jezyk francuski (i. francuski)                  |   |   |   |   |
| Jezyk hiszpański (i. hiszpański)                |   |   |   |   |
| Jezyk łaciński (j. łaciński)                    |   | = |   |   |
| Język niemiecki (j. niemiecki)                  |   |   |   |   |
| Język rosyjski (j. rosyjski)                    |   |   |   |   |
| Język włoski (j. włoski)                        |   |   |   |   |
| Język bułgarski (j. bułgarski)                  |   |   |   |   |
| Język czeski (j. czeski)                        |   |   |   |   |
| Język duński (j. duński)                        |   |   |   |   |
| Język estoński (j. estoński)                    |   |   |   |   |
| Język grecki/ (j. grecki)                       |   |   |   |   |
| Język irlandzki (j. irlandzki)                  |   |   |   | 4 |
| Język łotewski (j. łotewski)                    |   | + |   |   |
| Język litewski (j. litewski)                    |   |   |   |   |
| Język węgierski (j. węgierski)                  |   | - |   |   |
| Język maltański (j. maltański)                  |   |   |   | 3 |
| Język niderlandzki (j. niderlandzki)            |   |   |   |   |
| Język portugalski (j. portugalski)              |   |   |   |   |
| Język rumuński (j. rumuński)                    |   |   |   |   |
| Język słoweński (j. słoweński)                  |   |   |   |   |
| Język słowacki (j. słowacki)                    |   |   |   |   |
| Język fiński (j. fiński)                        |   |   |   |   |
| Język szwedzki (j. szwedzki)                    |   |   |   |   |
| Język arabski (j. arabski)                      |   |   |   |   |
| Język chiński (j. chiński)                      |   |   |   |   |
| Język japoński (j. japoński)                    |   |   |   |   |
| Język turecki (j. turecki)                      |   |   |   |   |
| Język inny (j. obcy-inny)                       |   |   |   |   |
| Język mniejszości – białoruski (j. mn. białoru) |   |   |   |   |
| Język mniejszości – czeski (j. mn. czeski)      |   |   |   |   |
| Język mniejszości – hebrajski (j. mn. hebr.)    |   |   |   |   |
| Język mniejszości – kaszubski (j. mn. kaszub.)  |   |   |   |   |
| Język mniejszości – litewski (j. mn. litewsk)   |   | - |   |   |
| Tendemaininnaáni handusuurki fé ma handusuu Y   | - |   | L |   |

Rysunek 27. Zmiana przedmiotów

Aby dodać więcej niż 1 przedmiot naciśnij klawisz Ctrl i zaznacz wybrane przedmioty na liście.

- 5. Zmień kolejność przedmiotów na liście.
  - > Zaznacz przedmiot w prawym obszarze.
  - Skorzystaj z przycisków:
    - Przesuń na pierwszą pozycję,
    - 🔹 🛨 Jedna pozycja do góry,
    - 🛛 📩 Jedna pozycja w dół,
    - 🛛 📩 Przesuń na ostatnią pozycję.

| eligia (religia)                                                                                                    | <b>^</b> | Godzina z wychowawcą (godz. wych.)      |          |
|----------------------------------------------------------------------------------------------------|----------|-----------------------------------------|----------|
| tyka (etyka)                                                                                                    |          | Język polski (j. polski)                |          |
| zyk hiszpański (j. hiszpański)                                                                                                    |          | Język angielski (j. angielski)          |          |
| ęzyk łaciński (j. łaciński)                                                                                                    |          | Język francuski (j. francuski)          |          |
| ązyk niemiecki (j. niemiecki)                                                                                                    |          | Matematyka (matematyka)                 |          |
| ęzyk rosyjski (j. rosyjski)                                                                                                    |          | Fizyka (fizyka)                         |          |
| ęzyk włoski (j. włoski)                                                                                                    |          | Chemia (chemia)                         |          |
| ęzyk bułgarski (j. bułgarski)                                                                                                    |          | Biologia (biologia)                     |          |
| zyk czeski (j. czeski)                                                                                                    | =        | Geografia (geografia)                   |          |
| ęzyk duński (j. duński)                                                                                                    |          | Historia (historia)                     |          |
| ęzyk estoński (j. estoński)                                                                                                    |          | Wychowanie fizyczne (wf)                |          |
| ązyk grecki/ (j. grecki)                                                                                                    |          | Historia i społeczeństwo (hist. i społ) |          |
| zyk irlandzki (j. irlandzki)                                                                                                    |          |                                         |          |
| zyk łotewski (j. łotewski)                                                                                                    |          |                                         |          |
| ązyk litewski (j. litewski)                                                                                                    |          |                                         |          |
| ązyk węgierski (j. węgierski)                                                                                                    |          |                                         |          |
| ązyk maltański (j. maltański)                                                                                                    |          |                                         | *        |
| zyk niderlandzki (j. niderlandzki)                                                                                                    |          | +                                       |          |
| ązyk portugalski (j. portugalski)                                                                                                    |          |                                         | <b>T</b> |
| ązyk rumuński (j. rumuński)                                                                                                    |          | -                                       | +        |
| zyk słoweński (j. słoweński)                                                                                                    |          |                                         | *        |
| ązyk słowacki (j. słowacki)                                                                                                    |          |                                         |          |
| zyk fiński (j. fiński)                                                                                                    |          |                                         |          |
| ązyk szwedzki (j. szwedzki)                                                                                                    |          |                                         |          |
| ązyk arabski (j. arabski)                                                                                                    |          |                                         |          |
| ęzyk chiński (j. chiński)                                                                                                    |          |                                         |          |
| ęzyk japoński (j. japoński)                                                                                                    |          |                                         |          |
| ęzyk turecki (j. turecki)                                                                                                    |          |                                         |          |
| ęzyk inny (j. obcy-inny)                                                                                                    |          |                                         |          |
| ązyk mniejszości – białoruski (j. mn. białoru)                                                                                                    |          |                                         |          |
| ązyk mniejszości – czeski (j. mn. czeski)                                                                                                    |          |                                         |          |
| zyk mniejszości – hebrajski (j. mn. hebr.)                                                                                                    |          |                                         |          |
| zyk mniejszości – kaszubski (j. mn. kaszub.)                                                                                                    |          |                                         |          |
| ązyk mniejszości – litewski (j. mn. litewsk)                                                                                                    |          |                                         |          |
| ązyk mniejszości – łemkowski (j. mn. łemkow.)                                                                                                    |          |                                         |          |
| ązyk mniejszości – niemiecki (j. mn. niemiec)                                                                                                    |          |                                         |          |
| ązyk mniejszości – ormiański (j. mn. ormiań.)                                                                                                    |          |                                         |          |
| zyk mniejszości – słowacki (j. mn. słowack)                                                                                                    |          |                                         |          |
| and and a second and the second and the second and | -        |                                         |          |

Rysunek 28. Zmiana przedmiotów

- 6. Kliknij przycisk Zapisz.
- 7. Kliknij przycisk Zmiana nauczycieli.
- 8. Dodaj nauczycieli analogicznie jak przedmioty.
- 9. Przypisz przedmioty do nauczycieli. W miejscu przypisania pojawi się ikona 🥝

Kliknięcie w pustą kratkę powoduje wstawienie zaznaczenia, kliknięcie w zaznaczenie usuwa je.

Ikona Comoże pojawić się kilka razy w wierszu (jednego przedmiotu uczy kilku nauczycieli) oraz kilka razy w kolumnie (jeden nauczyciel uczy kilku przedmiotów).

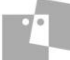

Rysunek 29. Edycja listy przedmiotów i nauczycieli

#### 10. Kliknij przycisk Zapisz.

Zauważ, że tego samego przedmiotu (wychowania fizycznego) uczy dwóch nauczycieli.

| 🐻 Dane dziennika         | Zmi | eń listę przedmiotów i nauczycieli |                                  |
|--------------------------|-----|------------------------------------|----------------------------------|
| 🚯 Ustawienia dziennika   | Lp. | Przedmiot                          | Nauczyciel                       |
| ›› Opis dziennika        | 1   | Wychowanie fizyczne                | Wóiciak Aleksandra Roiek Marzena |
| >> Uczniowie             | 2   | Historia                           | Ranarska Monika                  |
| Przedmioty i nauczyciele | -   |                                    |                                  |
| ›› Kryteria podziałów    | 3   | Godzina z wychowawcą               | Adamczyk Nataliaa                |
| >> Dyżurni               | 4   | Język polski                       | Banasik Katarzyna                |
| >> Dodatkowe informacje  | 5   | Biologia                           | Pszczółkowska Katarzyna          |
|                          | 6   | Geografia                          | Kamiński Damian                  |
|                          | 7   | Matematyka                         | Ciszewska Helena                 |
|                          | 8   | Historia i społeczeństwo           | Skok Konrad                      |
|                          | 9   | Chemia                             | Miłostowska Laura                |
|                          | 10  | Język angielski                    | Chrzanowska Małgorzata           |
|                          | 11  | Fizyka                             | Jagoda Jadwiga                   |
|                          | 12  | Język francuski                    | Chrzanowski Damian               |

Rysunek 30. Przypisani nauczyciele do przedmiotów

#### Ćwiczenie 6. Przypisywanie uczniom cech – tworzenie grup

W zakładce **Kryteria podziałów** widoczne są informacje o przynależności uczniów do grup. Na tej podstawie budowana jest lista uczniów na lekcji po wskazaniu odpowiedniego kryterium (cechy).

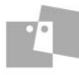

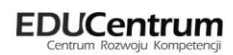

Podstawowe grupy zajęciowe cały oddział oraz specjalność, płeć i zajęcia indywidualne tworzone są w systemie automatycznie.

- 1. Na zakładce Ustawienia dziennika kliknij pozycję Kryteria podziału.
- 2. Kliknij przycisk Zmień kryteria podziałów.
- 3. Przypisz cechy uczniom. W miejscu przypisania pojawi się ikona 🥝

Kliknięcie w pustą kratkę powoduje wstawienie zaznaczenia, kliknięcie w zaznaczenie usuwa je.

4. Kliknij przycisk Zapisz.

| lennik Pomoc               |     |                         |                          |          |       |      |      |         |      |       |      |      |        |      | nau  | i-prz@ | uonet  | .pl |
|----------------------------|-----|-------------------------|--------------------------|----------|-------|------|------|---------|------|-------|------|------|--------|------|------|--------|--------|-----|
| a 🔽 .                      |     |                         |                          |          |       |      |      |         |      |       |      |      |        |      | 16   | j Wyl  | oguj   |     |
|                            |     |                         |                          |          |       |      |      |         |      |       |      |      |        |      | 1    | St     | art    |     |
| ekcja Dziennik<br>oddziału |     |                         |                          |          |       |      |      |         |      |       |      |      |        |      |      |        |        |     |
|                            |     |                         |                          |          |       | _    |      | _       | _    |       |      |      | _      |      |      |        |        |     |
| 12/2013                    | ~   | 🐻 Dane dziennika        | Zmień kryteria podziałów |          |       |      |      |         |      |       |      |      |        |      |      |        |        |     |
| 🔁 Dzienniki 🔄              |     | 🗟 Ustawienia dziennika  |                          |          |       |      |      |         |      |       |      |      |        |      |      |        |        |     |
| 😠 🦲 1 as (SP-50)           |     | >> Onis dziennika       |                          |          |       |      |      |         |      |       |      |      |        |      |      |        |        |     |
| 🗉 🦲 2 as (SP-50)           |     |                         |                          |          | ţ,    |      |      |         |      |       |      |      |        |      |      |        |        | Ľ   |
| 🖽 🧰 3 as (SP-50)           |     | Dreadwister i           |                          |          | Jolai |      |      |         |      | ç     |      |      | g      |      |      | dra    | -      |     |
| 😠 🧰 4 as (SP-50)           |     | nauczyciele             |                          | _        | ¥1    | g    |      | 23      | dra  | M.    |      | alia | arolin | a la |      | ksar   | Jera   |     |
| 😠 🧰 5 as (SP-50)           |     | » Kryteria podziałów    |                          | etta     | aEd   | Be   | orot | E Mo    | san  | Si Si | æ    | Nat  | S S    | 5    | 2    | a Ale  | löt    |     |
| 😠 🧰 6 as (SP-50)           |     | >> Dvžurni              |                          | MIO      | rńsk  | vska | ZD   | E E     | Ale  | ŝcińs | Am A | Iska | l swo  | lia, | - E  | wska   | lski P |     |
| 🖽 🧰 1 ag (G-50)            |     | >> Dodatkowe informacie |                          | b d      |       | loro | - H  | Line of | anic | nde   | isie | - MO | - He   | faro | lazu |        | bet    |     |
| - 📔 1 bg (G-50)            |     | bouactorre informacje   | pagialaki and (and ja)   |          | •     |      | 0    | 0       | ×    | ~     | ×    | ~    | ~      | ~    | -    | ~      | ~      |     |
| 🖽 🧰 2 ag (G-50)            | = 1 |                         | angleiski pou (ang_p)    |          |       |      | Ŭ    |         |      | Ŭ     |      | Ŭ    |        |      | · ·  |        |        | ſ   |
| 🖃 📛 3 ag (G-50)            |     |                         | anglelski zaw (ang_z)    |          |       |      |      |         |      |       |      |      |        |      |      |        |        | 1   |
| 🗎 Bach Wioletta            |     |                         | Chiopiec (CH)            | -        | -     | -    | -    | •       | -    | •     | -    | -    | -      | -    | -    | -      | ~      |     |
| - 🖺 Baczyńska Edyta        |     |                         | Dziewczynka (DZ)         | <b>v</b> | 0     | •    | •    |         | •    |       | •    | •    | •      | •    | •    | •      |        |     |
| - 🖺 Borowska Beata         |     |                         | Indywidualne (IND)       |          |       |      |      |         |      |       |      |      |        |      |      |        |        |     |
| - 🖺 Cichosz Dorota         |     |                         | informatyka_1 (inf_1)    |          |       |      |      |         |      |       |      |      |        |      |      |        |        |     |
| - 🖺 Gawron Tomasz          |     |                         | informatyka_2 (inf_2)    | 0        |       |      |      |         |      |       | 0    |      |        |      |      |        |        |     |
| 📲 Kania Aleksandra         |     |                         | niemiecki pod (niem_p)   |          |       |      |      |         |      |       |      |      |        |      |      |        |        |     |
| 📲 Kapuściński Szymon       |     |                         |                          |          |       |      |      |         |      |       |      |      |        |      |      |        |        |     |
| 📲 Kisiel Anna              |     |                         |                          |          |       |      |      |         |      | _     |      |      |        |      |      |        |        |     |
| 📲 Kowalska Natalia         |     |                         |                          |          |       |      |      |         |      |       |      |      |        |      |      |        | •      |     |
| Malinowska Karolina        | -   |                         |                          |          |       |      |      |         |      |       |      |      |        |      |      |        |        |     |

Rysunek 31. Widok Ustawienia dziennika/ Kryteria podziałów

#### Ćwiczenie 7. Wskazywanie dyżurnych

Zdefiniuj dyżurnych od początku lutego, tak aby dyżurnymi były osoby z początku i końca listy.

#### Bieżący tydzień jest podświetlany.

1. Na zakładce Ustawienia dziennika kliknij pozycję Dyżurni.

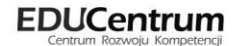

| 🔓 Dane dziennika         | Zmień ustawienia     |         |          |
|--------------------------|----------------------|---------|----------|
| 🚯 Ustawienia dziennika   |                      |         | 🖶 Drukuj |
| ›› Opis dziennika        | Tydzień              | Dyżurni |          |
| >> Uczniowie             | × 03.09 - 09.09.2012 |         | ~        |
| Przedmioty i nauczyciele | 10.09 - 16.09.2012   |         |          |
| ›› Kryteria podziałów    | 17.09 - 23.09.2012   |         |          |
| » Dyżurni                | × 24.09 - 30.09.2012 |         |          |
| » Dodatkowe informacje   | 1.10 - 07.10.2012    |         |          |
|                          | 📌 08.10 - 14.10.2012 |         |          |
|                          | 15.10 - 21.10.2012   |         |          |
|                          | 22.10 - 28.10.2012   |         |          |
|                          | 29.10 - 04.11.2012   |         |          |
|                          | 💉 05.11 - 11.11.2012 |         |          |
|                          | 💉 12.11 - 18.11.2012 |         |          |
|                          | 💉 19.11 - 25.11.2012 |         |          |
|                          | 26.11 - 02.12.2012   |         |          |
|                          | 📌 03.12 - 09.12.2012 |         |          |
|                          | 10.12 - 16.12.2012   |         |          |
|                          | 17.12 - 23.12.2012   |         |          |
|                          | 💉 24.12 - 30.12.2012 |         |          |
|                          | 💉 31.12 - 06.01.2013 |         |          |
|                          | 📌 07.01 - 13.01.2013 |         |          |
|                          | 14.01 - 20.01.2013   |         |          |
|                          | 21.01 - 27.01.2013   |         |          |
|                          | 28.01 - 03.02.2013   |         |          |
|                          | A 04.02 - 10.02.2013 |         |          |

Rysunek 32. Aktywna zakładka Dyżurni

- 2. Kliknij przycisk Zmień ustawienia.
- 3. W oknie Edycja ustawień ustal wartość pól na podstawie poniższego rysunku.

| .iczba dyżurnych:<br>Kolejność: | 2                  | ~      |
|---------------------------------|--------------------|--------|
| (olejność:                      | niorwszy i ostatni |        |
|                                 | pierwszy i ostad i | *      |
| Od tygodnia:                    | 28.01 - 03.02 2013 | •      |
|                                 | Zapisz Usuń        | Anuluj |

Rysunek 33. Edycja ustawień

4. Kliknij przycisk Zapisz.

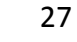

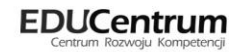

| 🔒 Dane dziennika                                                         | Zmień ustawienia                                                   |                                                                               |   |
|--------------------------------------------------------------------------|--------------------------------------------------------------------|-------------------------------------------------------------------------------|---|
| 🚯 Ustawienia dziennika                                                   |                                                                    | 🖶 Druku                                                                       | j |
| <ul> <li>&gt;&gt; Opis dziennika</li> <li>&gt;&gt; Uczniowie</li> </ul>  | Tydzień                                                            | Dyżurni                                                                       |   |
| <ul> <li>Przedmioty i nauczyciele</li> <li>Kryteria podziałów</li> </ul> | 07.01 - 13.01.2013                                                 |                                                                               |   |
| <ul> <li>Dyżurni</li> </ul>                                              | 14.01 - 20.01.2013 21.01 - 27.01.2013                              |                                                                               |   |
| >> Dodatkowe informacje                                                  | <ul> <li>28.01 - 03.02.2013</li> <li>04.02 - 10.02.2013</li> </ul> | Bach Wioletta , Adamczyk Paweł<br>Baczyńska Edyta Jolanta, Wołyńska Katarzyna |   |
|                                                                          | 11.02 - 17.02.2013 18.02 - 24.02.2013                              | Cichosz Dorota , Turek Renata<br>Gawrop Tomacz, Szczenaniak Kamil             |   |
|                                                                          | 25.02 - 03.03.2013                                                 | Kania Aleksandra ,Rumiński Piotr                                              |   |
|                                                                          | 04.03 - 10.03.2013 11.03 - 17.03.2013                              | Kapuściński Szymon ,5myk Dorota Anna<br>Kisiel Anna ,Piwnicka Marcela         |   |
|                                                                          | <ul> <li>18.03 - 24.03.2013</li> <li>25.03 - 31.03.2013</li> </ul> | Kowalska Natalia ,Piątkowska Jolanta<br>Malinowska Karolina .Ornowska Anna    | = |
|                                                                          | 01.04 - 07.04.2013                                                 | Marciniak Lucyna , Oleszko Łukasz                                             |   |
|                                                                          | 08.04 - 14.04.2013 15.04 - 21.04.2013                              | Mazur Lena ,Nowakowska Barbara<br>Mątowska Aleksandra ,Nowak Aneta            |   |
|                                                                          | <ul> <li>22.04 - 28.04.2013</li> <li>29.04 - 05.05.2013</li> </ul> | Bach Wioletta ,Nadolski Piotr Jerzy<br>Baczyńska Edyta Jolanta,Adamczyk Paweł |   |
|                                                                          | 06.05 - 12.05.2013                                                 | Cichosz Dorota , Wołyńska Katarzyna                                           |   |
|                                                                          | <ul> <li>13.05 - 19.05.2013</li> <li>20.05 - 26.05.2013</li> </ul> | Gawron Tomasz , Turek Renata<br>Kania Aleksandra , Szczenaniak Kamil          |   |

Rysunek 34. Wprowadzeni dyżurni

Zmień jednego z dyżurnych w bieżącym tygodniu, ze względu na zwolnienie lekarskie.

- 1. Kliknij ikonę 🖍 w wybranym tygodniu.
- 2. W prawym obszarze zaznacz nieobecnego ucznia i kliknij przycisk

|                         | Tydzień : 25.03 - 31.03.2 | 2013                |
|-------------------------|---------------------------|---------------------|
|                         |                           |                     |
| Bach Wioletta           |                           | Malinowska Karolina |
| Baczyńska Edyta Jolanta |                           | Ornowska Anna       |
| Borowska Beata          |                           |                     |
| Cichosz Dorota          |                           |                     |
| Gawron Tomasz           |                           |                     |
| Kania Aleksandra        |                           |                     |
| Kapuściński Szymon      |                           |                     |
| Kisiel Anna             |                           |                     |
| Kowalska Natalia        |                           |                     |
| Marciniak Lucyna        |                           |                     |
| Mazur Lena              |                           |                     |
| Mątowska Aleksandra     | +                         |                     |
| Nadolski Piotr Jerzy    |                           |                     |
| Nowak Aneta             | -                         |                     |
| Nowakowska Barbara      |                           |                     |
| Oleszko Łukasz          |                           |                     |
| Piątkowska Jolanta      |                           |                     |
| Piwnicka Marcela        |                           |                     |
| Smyk Dorota Anna        |                           |                     |
| Rumiński Piotr          |                           |                     |
| Szczepaniak Kamil       |                           |                     |
| Turek Renata            |                           |                     |
| Wołyńska Katarzyna      |                           |                     |
| Adamczyk Paweł          |                           |                     |
|                         |                           |                     |
|                         |                           |                     |
|                         |                           |                     |
|                         |                           | Zapisz Anu          |

Rysunek 35. Edycja dyżurnych

3. W lewym obszarze wskaż ucznia, który ma pełnić dyżur na zastępstwie i kliknij przycisk 📩 .

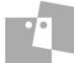

4. Kliknij przycisk **Zapisz**.

#### Ćwiczenie 8. Wprowadzanie informacji dodatkowych

Wprowadzimy informacje dotyczące samorządu szkolnego i Rady rodziców.

- 1. Na zakładce Ustawienia dziennika kliknij pozycję Dodatkowe informacje.
- 2. Kliknij przycisk Zmień.
- 3. Uzupełnij pola Samorząd klasowy, Rada klasowa rodziców.

| Edycja dodatkowych informacji | (                                                  |
|-------------------------------|----------------------------------------------------|
| Samorząd klasowy:             | Łukasz Oleszko, Anna Ornowska, Aleksander Kania    |
| Rada klasowa rodziców:        | Mątowska Irena, Mazur Katarzyna, Szczepaniak Piotr |
| Inne:                         |                                                    |
|                               |                                                    |
|                               | Zapisz Anuluj                                      |

Rysunek 36. Edycja dodatkowych informacji

4. Kliknij przycisk Zapisz.

#### Ćwiczenie 9. Przeglądanie i wpisywanie planu lekcji dla swojego oddziału

Plany lekcji oddziałów w systemie UONET+ traktowane są jako szablony tygodniowych rozkładów zajęć oddziałów.

Tylko wychowawca może wpisywać plan lekcji dla swojego oddziału.

Jako wychowawca 3ag przejrzymy plan lekcji i odnotujemy, że 8 stycznia uczniowie zwiedzali muzeum przez pierwsze 3 godziny lekcyjne.

- 1. Na zakładce Dane dziennika kliknij pozycję Plan oddziału.
- 2. Ustaw w polu **Tydzień** wybrany termin kliknij ikonę 🔤 i w kalendarzu wskaż dowolny dzień interesującego nas tygodnia i zapoznaj się z planem oddziału.

Kalendarz można przewijać korzystając ze strzałek znajdujących się w nagłówku kalendarza.

|                        |    |                                        | _                      |                                        |                        |                                        |       |
|------------------------|----|----------------------------------------|------------------------|----------------------------------------|------------------------|----------------------------------------|-------|
| lig Dane dziennika     | ти | dzień 07.01 - 13.01 2013               |                        |                                        |                        |                                        |       |
| >> Tematy              |    |                                        |                        |                                        |                        |                                        |       |
| ›› Frekwencja          |    |                                        |                        |                                        |                        |                                        | 8     |
| ›› Oceny bieżące       |    | Poniedziałek                           | Wtorek                 | Środa                                  | Czwartek               | Piątek                                 |       |
| >>> Oceny śródroczne   | 1  | j. angielski [KP] [10]                 | j. angielski [KP] [10] | j. angielski [KP] [10]                 | j. angielski [KP] [10] | j. angielski [KP] [10]                 |       |
| >> Uwagi               | 2  | historia [KB] [19]                     | religia [GK] [8]       | matematyka [ŁM] [12]                   | j. polski [AG] [8]     | matematyka [ŁM] [13]                   |       |
| >> Plan oddziału       | 3  | wf [DZ] [AW] [17]<br>wf [CH] [MK] [18] | matematyka [ŁM] [13]   | historia [KB] [19]                     | geografia [BP] [6]     | wf [DZ] [AW] [17]<br>wf [CH] [MK] [18] |       |
| 🖟 Ustawienia dziennika | 4  | wf [DZ] [AW] [17]<br>wf [CH] [MK] [18] | matematyka [ŁM] [13]   | chemia [UP] [14]                       | wos [KB] [19]          | j. niemiecki [EK] [4]                  |       |
|                        | 5  | j. polski [AG] [8]                     | biologia [UP] [14]     | religia [GK] [8]                       | matematyka [ŁM] [12]   | j. polski [AG] [8]                     |       |
|                        | 6  | j. polski [AG] [8]                     | godz. wych. [UP] [5]   | fizyka [LD] [4]                        | chemia [UP] [14]       | zaj. technicz [KS] [5]                 |       |
|                        | 7  | j. angielski [KP] [10]                 | j. polski [AG] [8]     | wf [DZ] [AW] [17]<br>wf [CH] [MK] [18] | j. niemiecki [EK] [10] |                                        |       |
|                        | 8  |                                        |                        |                                        |                        |                                        |       |
|                        | 9  |                                        |                        |                                        |                        |                                        |       |
|                        | 10 |                                        |                        |                                        |                        |                                        |       |
|                        |    |                                        |                        |                                        |                        | . 🖉 Z                                  | lmień |

Rysunek 37. Plan oddziału 3ag

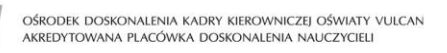

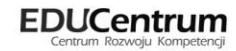

- 3. Kliknij przycisk Zmień.
- 4. W oknie Edycja planu lekcji dwukrotnie kliknij pierwszą pozycję w planie, tj. j. angielski.
- 5. Kliknij przycisk Usuń.

| Edycja pozycji planu lekcji |                                                                                                    | ×                                                                   |
|-----------------------------|----------------------------------------------------------------------------------------------------|---------------------------------------------------------------------|
| Termin:                     | Wtorek, lekcja 1, 08:00 - 08:45                                                                                              |                                                                     |
| Przedmiot: *                | j. angielski                                                                                                    | ~                                                                   |
| Nauczyciel: *               | Pszczółkowska Katarzyna (KP)                                                                                                 | ~                                                                   |
| Nauczyciel wspomagający:    | Wtorek, lekcja 1, 08:00 - 08:45<br>j. anglelski   Pszczółkowska Katarzyna (KP)  jający:  tej pozycji planu lekcji 2013-01-31 |                                                                     |
| Grupa:                      |                                                                                                    | ielski v<br>ółkowska Katarzyna (KP) v<br>v<br>ozycji planu lekcji v |
| Sala:                       | 10                                                                                                    |                                                                     |
| Edycja:                     | tej pozycji planu lekcji                                                                                                    | ~                                                                   |
| Data końcowa:               | 2013-01-31                                                                                                    |                                                                     |
|                             |                                                                                                    |                                                                     |
|                             | Zapisz Usuń                                                                                                    | Anuluj                                                              |

Rysunek 38. Edycja pozycji planu lekcji

- 6. Analogicznie usuń pozycje planu przewidziane na drugą i trzecią godzinę lekcyjną.
- 7. Kliknij przycisk 🛨 w planie na pierwszej godzinie lekcyjnej.
- 8. W oknie **Dodawanie innych zajęć** uzupełnij poszczególne pola z opcją **Inne zajęcia** oraz wybierz w polu Występuje pozycję jednorazowo.

| 🔘 Pozycja planu lekcji   | Inne zajęcia                    |   | ^ |  |  |
|--------------------------|---------------------------------|---|---|--|--|
| Termin:                  | Wtorek, lekcja 1, 08:00 - 08:45 |   |   |  |  |
| Inne zajęcia: *          | Muzeum                          |   |   |  |  |
| Nauczyciel               | Przystał Urszula (UP)           |   |   |  |  |
| Nauczyciel wspomagający: |                                 | ~ |   |  |  |
| Grupa:                   |                                 |   |   |  |  |
| Sala:                    |                                 |   |   |  |  |
| Cykl terminu             |                                 |   |   |  |  |
| Data końcowa:            | 2013-01-31                      |   |   |  |  |
|                          | iednorazowo                     | v | - |  |  |

Rysunek 39. Dodawanie innych zajęć

- 9. Kliknij przycisk Zapisz.
- 10. Przeciągnij dodane zajęcie z pierwszej godziny lekcyjnej do pozostałych pustych pól w planie lekcji.

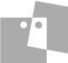

|   | Poniedziałek                           |   | Wtorek               |    | Środa                                  |   | Czwartek               |   | Piątek                                 |  |
|---|----------------------------------------|---|----------------------|----|----------------------------------------|---|------------------------|---|----------------------------------------|--|
| 1 | j. angielski [KP] [10]                 | + | Muzeum [UP]          | ÷  | j. angielski [KP] [10]                 | + | j. angielski [KP] [10] | ÷ | j. angielski [KP] [10]                 |  |
| 2 | historia [KB] [19]                     | + | Muzeum [UP]          | ÷  | matematyka [ŁM] [12]                   | + | j. polski [AG] [8]     | ÷ | matematyka [ŁM] [13]                   |  |
| 3 | wf [DZ] [AW] [17]<br>wf [CH] [MK] [18] | + |                      | +  | historia [KB] [19]                     | + | geografia [BP] [6]     | + | wf [DZ] [AW] [17]<br>wf [CH] [MK] [18] |  |
| 4 | wf [DZ] [AW] [17]<br>wf [CH] [MK] [18] | + | matematyka [ŁM] [13] | •  | chemia [UP] [14]                       | + | wos [KB] [19]          | + | j. niemiecki [EK] [4]                  |  |
| 5 | j. polski [AG] [8]                     | + | biologia [UP] [14]   | •  | religia [GK] [8]                       | + | matematyka [ŁM] [12]   | ÷ | j. polski [AG] [8]                     |  |
| 6 | j. polski [AG] [8]                     | + | godz. wych. [UP] [5] | ÷  | fizyka [LD] [4]                        | + | chemia [UP] [14]       | + | zaj. technicz [KS] [5]                 |  |
| 7 | j. angielski [KP] [10]                 | + | j. polski [AG] [8]   | ÷  | wf [DZ] [AW] [17]<br>wf [CH] [MK] [18] | + | j. niemiecki [EK] [10] | + |                                        |  |
| 8 |                                        | ÷ |                      | ŧ  |                                        | + |                        | ÷ |                                        |  |
| 9 |                                        | + | -                    | ÷  |                                        | + |                        | ÷ |                                        |  |
| 0 |                                        | + |                      | ŧ. |                                        | + |                        | + |                                        |  |

Rysunek 40. Edycja planu lekcji

W planach lekcji wyróżniane są kolorem dni wolne opisane w kalendarzu dni wolnych. Nazwa dnia wolnego pojawia się w tabeli planu lekcji obok nazwy dnia tygodnia.

Wychowawca może edytować plan lekcji w oknie **Edycja planu lekcji**, utworzoną pozycję można kopiować na inne terminy poprzez przeciąganie.

W tym samym terminie można umieścić kilka lekcji (np. dla różnych grup zajęciowych).

Jeśli wybrano nauczyciela wspomagającego, to w module *Dziennik* w widoku *Lekcja n*auczyciel wspomagający będzie mógł zobaczyć lekcję przeprowadzoną przez nauczyciela wiodącego, czyli przejrzeć szczegóły lekcji, frekwencję i oceny, ale bez możliwości ich zmiany. Będzie mógł jedynie wypisać się z takiej lekcji oraz dodać uwagę.

#### Ćwiczenie 10. Wprowadzanie dodatkowych informacji o uczniu (\*)

Wprowadzanie dodatkowych informacji dokonuje się w widoku Ustawienia dziennika, na karcie Dodatkowe informacje.

- 1. Kliknij ikonę Dziennik oddziału.
- 2. W drzewie danych kliknij pozycję z nazwą oddziału, np. 3ag.
- 3. W drzewie danych kliknij pozycję kartoteki wybranego ucznia.
- 4. Przejdź na pozycję Dodatkowe informacje.
- 5. W sekcji Notatki kliknij przycisk Dodaj.
- 6. Uzupełnij puste pola zdecyduj, czy notatka ma być publiczna, czy też nie.

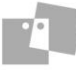

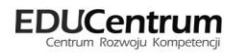

| Dodawanie notatki  |                                                           | ×  |
|--------------------|-----------------------------------------------------------|----|
| Autor:             | Przystał Urszula (UP)                                     |    |
| Data dodania: *    | 09.07.2013                                                | •  |
| Tytuł: *           | Numer telefonu                                            |    |
| Notatka publiczna: | T - Tak                                                   | ~  |
| Notatka:           | Numer telefonu do nowego opiekuna prawnego:<br>511XXXXXXX |    |
|                    | Zapisz Anul                                               | uj |

Rysunek 41. Dodawanie informacji dodatkowych o uczniu

- 7. Kliknij przycisk Zapisz.
- 8. Sprawdź, czy informacja została zapisana w kartotece.

| 2012/2013                                | *         | 💁 Kartoteka ucznia                 | Informacje widoczne dla w | rszystkich nauczycieli                                |
|------------------------------------------|-----------|------------------------------------|---------------------------|-------------------------------------------------------|
| Dzienniki                                | Â         | >> Dane podstawowe                 | Notatka:                  |                                                       |
|                                          | Ε         | >> Rodzina<br>>> Frekwencja        |                           | 🦿 Zmień                                               |
| ⊕ ( 3 as (SP-50)                         |           | >> Oceny<br>>> Uwagi               | Notatki                   | ۸                                                     |
| ⊕ 🦲 5 as (SP-50)<br>⊕ 🛅 6 as (SP-50)     |           | >> Kryteria podziałów              | 🕂 Dodaj                   |                                                       |
|                                          |           | Nauczanie indywidualne     Xariera | Autor:                    | Przystał Urszula (UP)                                 |
|                                          |           | >> Specjalne potrzeby              | Data dodania:<br>Tvtuł:   | 09.07.2013<br>Numer telefonu                          |
|                                          |           | >> Dodatkowe informacje            | Notatka publiczna:        | T - Tak                                               |
| ∃ 🛄 2 b (LO-50)                          |           |                                    | Notatka:                  | Numer telefonu do nowego opiekuna prawnego: 511XXXXXX |
| 🖃 👉 3 a (LO-50)<br>📓 Katarzyna Kosińska  |           |                                    |                           | , Zmień                                               |
| Paulina Kminek                           |           |                                    |                           |                                                       |
| Uonet+ wersja 13.00.0001.3597. Copyright | ₹<br>by V | VULCAN sp. z o.o.                  |                           | Pliki cookie                                          |

Rysunek 42. Widok Kartoteka ucznia/Dodatkowe informacje

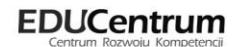

## Dokumentowanie bieżącej lekcji

Nauczyciel mający przydzielone zajęcia w danym oddziale ma prawo do:

- wypełniania tematów swoich lekcji,
- sprawdzania obecności na swoich lekcjach,
- wystawiania ocen z prowadzonych przez siebie zajęć,
- wpisywania uwag.

Każdy inny nauczyciel może wejść do lekcji i przeprowadzić zastępstwo.

Pokażemy, jak dokumentować bieżącą lekcję w systemie UONET+ na przykładzie nauczycielki Katarzyny Banasik, która uczy historii i WOS-u w gimnazjum i liceum oraz jest wychowawcą oddziału 3a/LO.

#### Ćwiczenie 1. Dodawanie lekcji i wpisanie tematu lekcji

- 1. Na wstążce kliknij ikonę Lekcja.
- 2. W przypadku, gdy nauczyciel prowadzący ma informację o lekcji na podstawie ułożonego planu lekcji bieżąca lekcja będzie w systemie podświetlona na podstawie aktualnej godziny.

Lekcje niepotwierdzone są wyróżnione kursywą i są wyszarzone.

| Dziennik Pomoc                 |   |                        |             |   | nau-his@uonet.pl |
|--------------------------------|---|------------------------|-------------|---|------------------|
|                                |   |                        |             |   | â Wyloguj        |
|                                |   |                        |             |   | 🔥 Start          |
| Lekcja Dziennik<br>oddziału    |   |                        |             |   |                  |
| 13.05 - 19.05 2013             |   | Opis lekcji Frekwencja | Oceny Uwagi | - |                  |
| 🖨 🗁 poniedziałek, 13 maja 2013 |   | 🖶 Utwórz lekcie        |             |   |                  |
| - 🗎 1.                         |   |                        |             |   |                  |
| - 🗎 2. 3ag Historia            |   |                        |             |   |                  |
| 🖹 3. 3a Godzina z wychowawcą   |   |                        |             |   |                  |
| - 🗎 4. 3a Historia             |   |                        |             |   |                  |
| - 🗎 5.                         |   |                        |             |   |                  |
| - 🗎 6.                         |   |                        |             |   |                  |
| 🖺 7. 1ag Historia              |   |                        |             |   |                  |
| - 🖺 8.                         |   |                        |             |   |                  |
| - 🗎 9.                         |   |                        |             |   |                  |
| 10.                            | 1 |                        |             |   |                  |
| 🖃 🧰 wtorek, 14 maja 2013       | 1 | 1                      |             |   |                  |
| ਭ 🧰 środa, 15 maja 2013        |   |                        |             |   |                  |
| 🕀 🦲 czwartek, 16 maja 2013     |   |                        |             |   |                  |
| 🕀 🦲 piątek, 17 maja 2013       |   |                        |             |   |                  |
| 🕀 🦲 sobota, 18 maja 2013       |   |                        |             |   |                  |
| 🖃 🧰 niedziela, 19 maja 2013    |   |                        |             |   |                  |
|                                |   |                        |             |   |                  |

Rysunek 43. Widok Lekcja

- 3. W panelu roboczym kliknij przycisk Utwórz lekcję.
- 4. W oknie Dodawanie lekcji dane podstawowe dotyczące lekcji uzupełnią się automatycznie.

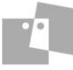

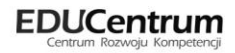

|                                       | Lekcja Inne zajęcia      |   |
|---------------------------------------|--------------------------|---|
| Prowadzący:                           | Banasik Katarzyna (KB)   |   |
| Grupa: *                              | oddział 🗸 kryterium 🖌 3a |   |
| Przedmiot: *                          | Historia                 | * |
| Zastępstwo:                           | N - Nie                  | * |
| Wliczane do podsumowań<br>frekwencji: | T - Tak                  | ~ |
| Nauczyciel wspomagający:              |                          | * |

Rysunek 44. Dodawanie lekcji

W przypadku, gdy rejestrujemy lekcję, która nie jest uwzględniona w planie lekcji, należy uzupełnić dane podstawowe dotyczące lekcji.

- 5. Kliknij przycisk Dalej.
- 6. Wpisz temat lekcji.

| odawanie tematu leko | ji                                                                                               | × |
|----------------------|--------------------------------------------------------------------------------------------------|---|
| lozkład materiału:   |                                                                                                  | × |
| ozycja materiału:    |                                                                                                  | ~ |
| emat:                | Islam                                                                                            |   |
| Ir kolejny tematu:   | 1                                                                                                | × |
| Ostatnie tematy:     | 0.[nr j.r.: 18] Chrześcijaństwo<br>0.[nr j.r.: 17] Judaizm<br>0.[nr j.r.: 16] Hinduizm i buddyzm |   |

Rysunek 45. Dodawanie tematu lekcji

7. Kliknij przycisk **Zapisz**.

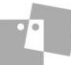

| Dziennik Pomoc                 |                             |            |                   | nau-his@uonet.pl     |
|--------------------------------|-----------------------------|------------|-------------------|----------------------|
|                                |                             |            |                   | 🗎 Wyloguj<br>🔗 Start |
| Lekcja Dziennik                |                             |            |                   |                      |
| ouuzanu                        |                             |            |                   |                      |
| 13.05 - 19.05 2013             | Opis lekcji Frekwencja Ocer | ny ∐ Uwagi |                   | <br>                 |
| 🗃 📛 poniedziałek, 13 maja 2013 | Cechy ogólne lekcji         |            |                   | 8                    |
| □ 1.<br>□ 2. 3ag Historia      | Nauczyciel:                 |            | Banasik Katarzyna |                      |
| 3. 3a Godzina z wychowawcą     | Zastępstwo:                 |            | N - Nie           |                      |
| - 📄 4. 3a Historia             | Wliczane do podsumowań fre  | kwencji:   | T - Tak           |                      |
| - 🖺 5.                         | Nauczyciel wspomagający:    |            |                   |                      |
| - 🗎 6.                         |                             |            |                   | 🔷 Zmień              |
| - 📔 7. 1ag Historia            |                             |            |                   |                      |
| - 🖆 8.                         | Właściwości dla oddziałów   |            |                   | 8                    |
|                                | 🕂 Dodaj oddział do lekcji   |            |                   |                      |
| - IU.                          | •                           |            |                   | <br>                 |
|                                | Grupa:                      | 3a         |                   |                      |
| 🖃 🧰 czwartek, 16 maja 2013     | Przedmiot:                  | Historia   |                   |                      |
| 🖽 🦲 piątek, 17 maja 2013       | Rozkład materiału:          |            |                   |                      |
| 🕀 🧰 sobota, 18 maja 2013       | Pozycja rozkładu:           |            |                   |                      |
| 🖃 🧰 niedziela, 19 maja 2013    | Temat:                      | Islam      |                   |                      |
|                                | Nr kolejny tematu:          | 1          |                   |                      |
|                                | Dyżurni:                    |            |                   |                      |
|                                |                             |            |                   | 💙 Zmień              |

Rysunek 46. Szczegółowe informacje dotyczące lekcji

#### Ćwiczenie 2. Modyfikowanie listy uczniów uczestniczących w zajęciach

Okazuje się, że na lekcję przyszedł uczeń z oddziału 3b (Kamiński Maciej), który chce uczestniczyć na tej lekcji, ponieważ nie będzie mógł być na lekcji ze swoją klasą. Dodamy go do listy frekwencji, aby móc odnotować jego obecność.

- 1. Kliknij zakładkę Frekwencja.
- 2. Kliknąć przycisk Zmień listę uczniów.
- 3. Wybierz oddział **3b** i odszukaj na liście uczniów Kamińskiego Macieja.

| Zmień listę uczniów                            |   |     |                             |         |        | ×      |
|------------------------------------------------|---|-----|-----------------------------|---------|--------|--------|
| Oddział: 3b (LO-50)                            |   |     |                             |         |        |        |
| Nazwisko Imię                                  |   |     | Nazwisko Imię               | Oddział |        |        |
| Sanaszewska Marwina<br>Konservulas Daulias Ada | • |     | Bartczak Patrycja           | 3a      |        |        |
| Kuraszewicz Paulna Ada                         |   |     | Borowski Kacper Maksymilian | 3a      |        |        |
| Muszyński Seweryn                              |   | +   | Dąbrowska Sandra            | 3a      |        | =      |
| Dukat Mateusz                                  |   | · · | Grzeszczuk Ewelina Kinga    | 3a      |        |        |
| Sadowski Jacek                                 | - |     | Jarzebina Piotr             | 3a      |        |        |
| Pękała Igor                                    | Ξ |     | lasińska Beata Kamila       | 3a      |        |        |
| Kamiński Maciej                                |   |     | Kalinawaka Ewa              | 30      |        |        |
| Wysocka Emila Marzenna                         |   |     | Kali lowska Ewa             | 34      |        |        |
| Filipek Agnieszka                              | - |     | Kaminska Justyna            | 3a      |        |        |
|                                                |   | -   | *                           |         | Zapisz | Anuluj |

#### Rysunek 47. Okno edycji listy uczniów

4. Zaznacz ucznia i kliknij przycisk 📩

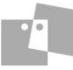

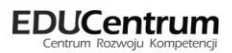

| Zmień listę uczniów     |   |   |                         |         |              | ×  |
|-------------------------|---|---|-------------------------|---------|--------------|----|
| Oddział: 3b (LO-50)     |   |   |                         |         |              |    |
| Nazwisko Imię           |   |   | Nazwisko Imię           | Oddział |              |    |
| Kuraszewicz Paulina Ada | * |   | Piekarski Patryk        | 3a      |              | *  |
| Muszyński Seweryn       |   |   | Sieracki Piotr          | 3a      |              |    |
| Dukat Mateusz           |   | + | Włodarczyk Klaudia Anna | 3a      |              |    |
| Sadowski Jacek          |   |   | Wiśniewska Monika       | 3a      |              |    |
| Pękała Igor             | - | - | Zaborowski Karol        | 3a      |              |    |
| Wysocka Emila Marzenna  | - |   | Zieliński Dawid Rafał   | 3a      |              | _  |
| Filipek Agnieszka       |   |   | Żubrowska Aneta         | 3a      |              | -  |
| Drzewiecka Edyta        | - |   | Kamiński Maciej         | 3b      |              | -  |
|                         |   |   |                         |         |              |    |
|                         |   |   |                         |         | Zapisz Anulu | IJ |

Rysunek 48. Widok listy uczniów po dodaniu ucznia z innej grupy

- 5. Kliknij przycisk Zapisz.
- 6. Sprawdź, czy dodany uczeń pojawił się na liście frekwencji.

| Opis | ekcji <mark>Fr</mark> | <mark>ekwencja</mark> Oceny Uwagi |        |    |         |         |       |        |       |        |        |      |           |      |         |      |        |        |        |            |        |
|------|-----------------------|-----------------------------------|--------|----|---------|---------|-------|--------|-------|--------|--------|------|-----------|------|---------|------|--------|--------|--------|------------|--------|
| Wido | k dnia 🛛 W            | 'idok tygodniowy 📝 Zmień frek     | wencję | ./ | Zmień l | istę uc | zniów | * Dw   | ukrot | ne kik | nięcie | we w | /pis frel | kwen | ncji po | owod | luje w | vyświe | tlenie | historii ( | wpisów |
|      |                       |                                   |        |    |         |         | 13    | .05.20 | 13    |        |        |      |           |      |         |      |        |        |        |            |        |
|      | Oddział               | Uczeń                             | 0      | 1  | 2       | 3       | 4     | 5      | 6     | 7      | 8      | 9    | 10        |      |         |      |        |        |        |            |        |
| 2    | 3a                    | Bartczak Patrycja                 |        |    |         |         | -     |        |       |        |        |      |           |      |         |      |        |        |        |            |        |
| 2    | 3a                    | Borowski Kacper Maksymilian       |        |    |         |         | -     |        |       |        |        |      |           |      |         |      |        |        |        |            |        |
| 2    | 3a                    | Dąbrowska Sandra                  |        |    |         |         | -     |        |       |        |        |      |           |      |         |      |        |        |        |            |        |
| 2    | 3a                    | Grzeszczuk Ewelina Kinga          |        |    |         |         | -     |        |       |        |        |      |           |      |         |      |        |        |        |            |        |
| 2    | 3a                    | Jarzębina Piotr                   |        |    |         |         | -     |        |       |        |        |      |           |      |         |      |        |        |        |            |        |
| 2    | 3a                    | Jasińska Beata Kamila             |        |    |         |         | -     |        |       |        |        |      |           |      |         |      |        |        |        |            |        |
| 2    | 3a                    | Kalinowska Ewa                    |        |    |         |         | -     |        |       |        |        |      |           |      |         |      |        |        |        |            |        |
| 2    | 3a                    | Kamińska Justyna                  |        |    |         |         | -     |        |       |        |        |      |           |      |         |      |        |        |        |            |        |
| 2    | 3a                    | Kawka Kalina Mirella              |        |    |         |         | -     |        |       |        |        |      |           |      |         |      |        |        |        |            |        |
| 2    | 3a                    | Kminek Paulina                    |        |    |         |         | -     |        |       |        |        |      |           |      |         |      |        |        |        |            |        |
| 2    | 3a                    | Kołodziejczyk Ewa                 |        |    |         |         | -     |        |       |        |        |      |           |      |         |      |        |        |        |            |        |
| 2    | 3a                    | Kosińska Katarzyna                |        |    |         |         | -     |        |       |        |        |      |           |      |         |      |        |        |        |            |        |
| 2    | 3a                    | Kwapisz Natalia                   |        |    |         |         | -     |        |       |        |        |      |           |      |         |      |        |        |        |            |        |
| 2    | 3a                    | Kwidziński Jan                    |        |    |         |         | -     |        |       |        |        |      |           |      |         |      |        |        |        |            |        |
| 2    | 3a                    | Mięta Daniel Maciej               |        |    |         |         | -     |        |       |        |        |      |           |      |         |      |        |        |        |            |        |
| 2    | 3a                    | Nowicka Julia                     |        |    |         |         | -     |        |       |        |        |      |           |      |         |      |        |        |        |            |        |
| 2    | 3a                    | Piekarski Patryk                  |        |    |         |         | -     |        |       |        |        |      |           |      |         |      |        |        |        |            |        |
| 2    | 3a                    | Sieracki Piotr                    |        |    |         |         | -     |        |       |        |        |      |           |      |         |      |        |        |        |            |        |
| 2    | 3a                    | Wiśniewska Monika                 |        |    |         |         | -     |        |       |        |        |      |           |      |         |      |        |        |        |            |        |
| 2    | 3a                    | Włodarczyk Klaudia Anna           |        |    |         |         | -     |        |       |        |        |      |           |      |         |      |        |        |        |            |        |
| 2    | 3a                    | Zaborowski Karol                  |        |    |         |         | -     |        |       |        |        |      |           |      |         |      |        |        |        |            |        |
| 2    | 3a                    | Zieliński Dawid Rafał             |        |    |         |         | -     |        |       |        |        |      |           |      |         |      |        |        |        |            |        |
| 2    | 3a                    | Żubrowska Aneta                   |        |    |         |         | -     |        |       |        |        |      |           |      |         |      |        |        |        |            |        |
| 2    | 3b                    | Kamiński Maciej                   |        |    |         |         | -     |        |       |        |        |      |           |      |         |      |        |        |        |            |        |
|      |                       | Obernuch                          | 0      | 0  | 0       | 0       | 0     | 0      | 0     | 0      | 0      | 0    | 0         |      |         |      |        |        |        |            |        |
|      |                       | Nieobecnych                       | 0      | 0  | 0       | 0       | 24    | 0      | 0     | 0      | 0      | 0    | 0         |      |         |      |        |        |        |            |        |
|      |                       | Nieobechych                       | U      | U  | U       | U       | 24    | U      | U     | U      | U      | U    | U         |      |         |      |        |        |        |            |        |

Rysunek 49. Lista frekwencji

#### Ćwiczenie 3. Sprawdzanie frekwencji

Sprawdzimy frekwencję uczniom.

1. Przejdź na zakładkę Frekwencja.

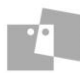

- 2. Kliknij przycisk Zmień frekwencję.
- 3. Odnotuj frekwencję uczniów
  - Kliknij w komórkę w wierszu ucznia.
  - Wprowadź odpowiedni symbol, klikając właściwy przycisk frekwencji lub korzystając z klawiatury.

| Method         Condial         Condial <thcondial< th=""> <thcondial< th=""> <thco< th=""><th>ycja wpisów fi</th><th><i>ı</i> frekwencji</th><th></th></thco<></thcondial<></thcondial<>                                                                                                    | ycja wpisów fi  | <i>ı</i> frekwencji         |                                                                                                    |
|----------------------------------------------------------------------------------------------------|-----------------|-----------------------------|----------------------------------------------------------------------------------------------------|
| Oddata         Ukani         I         I <thi< th="">         I         I         I</thi<>                                                                                                    | Zmień liste ucz | czniów                      |                                                                                                    |
| Oddal         Outer         O         I         I                                                                                                    | Emernistiq desi |                             | 12.05 2017                                                                                                    |
| 2     3a     Bertcak Pahyuja     Image: Malayuilan       3a     Bertcak Pahyuja     Image: Malayuilan       3a     Dejbrowski Sandra     Image: Malayuilan       3a     Dejbrowski Sandra     Image: Malayuilan       3a     Szzziki Evelina Kinga     Image: Malayuilan       3a     Szzziki Evelina Kinga     Image: Malayuilan       3a     Szzziki Evelina Kinga     Image: Malayuilan       3a     Kainovska Even     Image: Malayuilan       3a     Kainovska Even     Image: Malayuilan       3a     Kainovska Even     Image: Malayuilan       3a     Kainak Kaina Mirela     Image: Malayuilan       3a     Kolożejczyk Even     Image: Malayuilan       3a     Kolożejczyk Even     Image: Malayuilan       3a     Kolożejczyk Even     Image: Malayuilan       3a     Kolożejczyk Even     Image: Malayuilan       3a     Kolożejczyk Even     Image: Malayuilan       3a     Kolożejczyk Even     Image: Malayuilan       3a     Kołożejczyk Even     Image: Malayuilan       3a     Kołożejczyk Even     Image: Malayuilan       3a     Kołożejczyk Even     Image: Malayuilan       3a     Melta Darek     Image: Malayuilan       3a     Melazi Darek     Image: Malayuilan                                                                                                    | Oddział         | ał Uczeń                    |                                                                                                    |
| 1         Borowski Kaper Maksymian         Image: Construct Kaper Maksymian         Image: Construct Kaper Maksymian         Image: Construct Kaper Maksymian           1         Caperacuk Evenia Kinga         Image: Construct Kaper Maksymian         Image: Construct Kaper Maksymian         Image: Construct Kaper Maksymian           1         Caperacuk Evenia Kinga         Image: Construct Kaper Maksymian         Image: Construct Kaper Maksymian         Image: Construct Kaper Maksymian           1         Caperacuk Evenia Kinga         Image: Construct Kaper Maksymian         Image: Construct Kaper Maksymian         Image: Construct Kaper Maksymian           1         Caperacuk Evenia         Image: Construct Kaper Maksymian         Image: Construct Kaper Maksymian         Image: Construct Kaper Maksymian           1         Caperacuk Evenia         Image: Construct Kaper Maksymian         Image: Construct Kaper Maksymian         Image: Construct Kaper Maksymian           1         Caperacuk Evenia         Image: Construct Kaper Maksymian         Image: Construct Kaper Maksymian         Image: Construct Kaper Maksymian           1         Caperacuk Evenia         Image: Construct Kaper Maksymian         Image: Construct Kaper Maksymian         Image: Construct Kaper Kaper Maksymian           1         Caperacuk Evenia         Image: Construct Kaper Kaper Kaper Kaper Kaper Kaper Kaper Kaper Kaper Kaper Kaper Kaper Kaper Kaper Kaper Kaper Kaper Kaper Kaper Kaper Kaper Kaper Kaper Kaper K                                                                                                    | a 3a            | Bartczak Patrycja           |                                                                                                    |
| 2 Sa     Defronska Sandra     Image: Same Same Same Same Same Same Same Same                                                                                                    | 2 3a            | Borowski Kacper Maksymilian |                                                                                                    |
| 2       3a       Grzeszczk Elvelna Konga       Image: Standa Bobr       Image: Standa Bobr       Image: Standa Bobr         3a       Jarifska Beta Kannia       Image: Standa Bobr       Image: Standa Bobr       Image: Standa Bobr       Image: Standa Bobr         3a       Kanińska Justyna       Image: Standa Bobr       Image: Standa Bobr       <                                                                                                    | a 3a            | Dąbrowska Sandra            |                                                                                                    |
| 1     3a     Jarabina Piotr     1     1     1     1     1     1     1     1     1     1     1     1     1     1     1     1     1     1     1     1     1     1     1     1     1     1     1     1     1     1     1     1     1     1     1     1     1     1     1     1     1     1     1     1     1     1     1     1     1     1     1     1     1     1     1     1     1     1     1     1     1     1     1     1     1     1     1     1     1     1     1     1     1     1     1     1     1     1     1     1     1     1     1     1     1     1     1     1     1     1     1     1     1     1     1     1     1     1     1     1     1     1     1     1     1     1     1     1     1     1     1     1     1     1     1     1     1     1     1     1     1     1     1     1     1     1     1     1     1     1     1     1 <th>a 3a</th> <th>Grzeszczuk Ewelina Kinga</th> <th></th>                                                                                                    | a 3a            | Grzeszczuk Ewelina Kinga    |                                                                                                    |
| 2       3a       Jaariaka Beata Kamia       Image: Second Second Secon                       | 2 3a            | Jarzębina Piotr             |                                                                                                    |
| 2       3a       Kalnovska Evra       Image: Second Second Seco                       | 2 3a            | Jasińska Beata Kamila       |                                                                                                    |
| 2       3a       Kamika Justyma       Image: Second Second Seco                       | 2 3a            | Kalinowska Ewa              |                                                                                                    |
| 2       3a       Kawika Kalana Mirela       Image: Second Second Secon                       | 2 3a            | Kamińska Justyna            |                                                                                                    |
| 2     3a     Kmink Paulna     Image: Mabalia     Image: Mabalia     Image: Mabal                                                                                                    | 🤰 3a            | Kawka Kalina Mirella        |                                                                                                    |
| 2     3a     Kolodsejczyk Evia     Image: Symbol Nazwa       3a     Końska Katrzyna     Image: Symbol Nazwa       3a     Końska Katrzyna     Image: Symbol Nazwa       3a     Końska Katrzyna     Image: Symbol Nazwa       3a     Końska Katrzyna     Image: Symbol Nazwa       3a     Końska Katrzyna     Image: Symbol Nazwa       3a     Końska Katrzyna     Image: Symbol Nazwa       3a     Meta Daniel Maclej     Image: Symbol Nazwa       3a     Meta Daniel Maclej     Image: Symbol Nazwa       3a     Nowicka Jula     Image: Symbol Nazwa       3a     Nowicka Jula     Image: Symbol Nazwa       3a     Steracki Potr     Image: Symbol Nazwa       3a     Steracki Potr     Image: Symbol Nazwa       3a     Steracki Potr     Image: Symbol Nazwa       3a     Steracki Potr     Image: Symbol Nazwa       3a     Wicherska Monka     Image: Symbol Nazwa       3a     Zaborowski Krafi     Image: Symbol Nazwa       3a     Zaborowski Krafi     Image: Symbol Nazwa       3a     Zubrowski Aneta     Image: Symbol Nazwa       3a     Zubrowski Aneta     Image: Symbol Nazwa       3a     Zubrowski Aneta     Image: Symbol Nazwa       3a     Zubrowski Aneta     Image: Symbol Nazwa<                                                                                                    | a 3a            | Kminek Paulina              |                                                                                                    |
| 2       3a       Koańska Katarzyna       Image: Symbol Nazwa         2       3a       Kwajaz Natala       Image: Symbol Nazwa         3a       Kwajaz Natala       Image: Symbol Nazwa         3a       Kwajaz Natala       Image: Symbol Nazwa         3a       Kwajaz Natala       Image: Symbol Nazwa         3a       Kwajaz Natala       Image: Symbol Nazwa         3a       Midra Daniel Maciej       Image: Symbol Nazwa         3a       Midra Daniel Maciej       Image: Symbol Nazwa         3a       Piekarski Patryk       Image: Symbol Nazwa         3a       Sieraski Patryk       Image: Symbol Nazwa         3a       Widnewska Monka       Image: Symbol Nazwa         3a       Widnewska Monka       Image: Symbol Nazwa         3a       Widnewska Monka       Image: Symbol Nazwa         3a       Zabrowski Kala Anna       Image: Symbol Nazwa         3a       Zabrowska Antal       Image: Symbol Nazwa         3a       Zabrowska Antala       Image: Symbol Nazwa         3a       Zabrowska Antal       Image: Symbol Nazwa         3a       Zabrowska Antal       Image: Symbol Nazwa         3a       Zabrowska Antal       Image: Symbol Nazwa         3a                                                                                                    | 🧟 3a            | Kołodziejczyk Ewa           | •                                                                                                    |
| 2       3a       Kwajaz Natala       Image: State State                        | a 3a            | Kosińska Katarzyna          | • Symbol Nazwa                                                                                                    |
| 2     3a     Kuidarida Jan     Image: Constraint of the constraint of the co         | a 3a            | Kwapisz Natalia             | • oberność                                                                                                    |
| 2 3a       Miqta Daniel Madej       •       •       •       •       •       •       •       •       •       •       •       •       •       •       •       •       •       •       •       •       •       •       •       •       •       •       •       •       •       •       •       •       •       •       •       •       •       •       •       •       •       •       •       •       •       •       •       •       •       •       •       •       •       •       •       •       •       •       •       •       •       •       •       •       •       •       •       •       •       •       •       •       •       •       •       •       •       •       •       •       •       •       •       •       •       •       •       •       •       •       •       •       •       •       •       •       •       •       •       •       •       •       •       •       •       •       •       •       •       •       •       •       •       •       •       •                                                                                                    | a 3a            | Kwidziński Jan              | neoberność                                                                                                    |
| 2     3a     Novidka Jula     Image: Solid Solid Sol         | a 3a            | Mięta Daniel Maciej         | endotación                                                                                                    |
| 2     3a     Pekaraki Patryk     Image: Second Patryk       2     3a     Sieraki Potryk     Image: Second Patryk       2     3a     Winewska Monka     Image: Second Patryk       2     3a     Winewska Monka     Image: Second Patryk       2     3a     Winewska Monka     Image: Second Patryk       2     3a     Zaborowski Karol     Image: Second Patryk       2     3a     Zaborowski Karol     Image: Second Patryk       2     3a     Zaborowski Karol     Image: Second Patryk       2     3a     Zubrowski Aneta     Image: Second Patryk       2     3b     Kamiński Maciej     Image: Second Patryk                                                                                                    | a 3a            | Nowicka Julia               | • south Land Contract State State St |
| 2 3a     Sleradii Potr       2 3a     Winiewska Monika       2 3a     Winiewska Monika       2 3a     Woderczyk Karoli       3 a     Zaborowski Karoli       3 a     Zaborowski Karoli       3 a     Zubrowski Karoli       3 a     Zubrowski Karoli       3 a     Zubrowski Karoli       3 a     Zubrowski Karoli       3 a     Zubrowski Karoli       3 b     Kamiński Maciej                                                                                                    | 🧟 3a            | Piekarski Patryk            | • nieob. uspr. p.s.                                                                                                    |
| 2 3a     Widnicenskia Monika     Image: Constraint of the second of the second | a 3a            | Sieracki Piotr              | zwoiniony                                                                                                    |
| 2     3a     Włodarczyk Klaudia Anna     Imawias       2     3a     Zaborowski Krańl     Imawias       2     3a     Żeliński Dawid Rafał     Imawias       2     3a     Żeliński Dawid Rafał     Imawias       2     3a     Żeliński Dawid Rafał     Imawias       2     3b     Kamiński Maciej     Imawias                                                                                                    | a 3a            | Wiśniewska Monika           |                                                                                                    |
| 2     3a     Zaborowski Karol       2     3a     Zelniski Dawid Rafał       2     3a     Żudrowska Aneta       2     3b     Kamiraski Maclej                                                                                                    | a 3a            | Włodarczyk Klaudia Anna     | • avias                                                                                                    |
| 2     3a     Zleľnáků Daviid Rafel       2     3a     Žubrovska Aneta       2     3b     Kamírási Madej                                                                                                    | 🧟 3a            | Zaborowski Karol            |                                                                                                    |
| 2     3a     Zubrowska Aneta       2     3b     Kamiński Maciej                                                                                                    | 🧟 3a            | Zieliński Dawid Rafał       |                                                                                                    |
| 2 3b Kamifaki Madej •                                                                                                    | 2 3a            | Żubrowska Aneta             |                                                                                                    |
|                                                                                                    | 🤰 ЗЬ            | Kamiński Maciej             |                                                                                                    |
|                                                                                                    |                 |                             |                                                                                                    |
|                                                                                                    |                 |                             |                                                                                                    |
|                                                                                                    |                 |                             |                                                                                                    |
| Obernych 0 0 0 0 24 0 0 0 0 0 0 0 0 0 0 0 0 0 0                                                                                                    |                 | Obecnych                    |                                                                                                    |
|                                                                                                    |                 | Nieobechych                 |                                                                                                    |
| 🗸 Zapisz 🛇 J                                                                                                    |                 |                             | V Zapisz 🚫 Anu                                                                                                    |

Rysunek 50. Edycja wpisów frekwencji

- Kliknij przycisk Zapisz.
- 4. Zmień wpis frekwencji uczniowi (np. zamiast obecności wpisz spóźnienie).
  - Kliknij przycisk Zmień frekwencję.
  - W oknie Edycja wpisów frekwencji kliknij wpis, który chcesz zmienić i wprowadź nowy symbol.
  - Kliknij przycisk Zapisz.

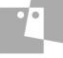

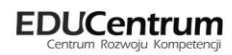

| Ор | is lekcji 🛛 Fr | <mark>ekwencja</mark> Oceny Uwagi |        |   |       |          | -     |         |        |        |        |      |        |
|----|----------------|-----------------------------------|--------|---|-------|----------|-------|---------|--------|--------|--------|------|--------|
| W  | idok dnia 🛛 W  | lidok tygodniowy 📝 Zmień frek     | wencję |   | Zmień | listę uc | zniów | * Dv    | vukrot | ne kik | nięcie | we w | pis fr |
|    |                |                                   |        |   |       |          | 11    | 3.05.20 | )13    |        |        |      |        |
|    | Oddział        | Uczeń                             | 0      | 1 | 2     | 3        | 4     | 5       | 6      | 7      | 8      | 9    | 10     |
| 2  | 3a             | Bartczak Patrycja                 |        |   |       |          | •     |         |        |        |        |      |        |
| 5  | 3a             | Borowski Kacper Maksymilian       |        |   |       |          | •     |         |        |        |        |      |        |
| 2  | 3a             | Dąbrowska Sandra                  |        |   |       |          | •     |         |        |        |        |      |        |
| 8  | 3a             | Grzeszczuk Ewelina Kinga          |        |   |       |          | •     |         |        |        |        |      |        |
| 2  | 3a             | Jarzębina Piotr                   |        |   |       |          | •     |         |        |        |        |      |        |
| 2  | 3a             | Jasińska Beata Kamila             |        |   |       |          | •     |         |        |        |        |      |        |
| 2  | 3a             | Kalinowska Ewa                    |        |   |       |          | •     |         |        |        |        |      |        |
| 8  | 3a             | Kamińska Justyna                  |        |   |       |          | •     |         |        |        |        |      |        |
| 2  | 3a             | Kawka Kalina Mirella              |        |   |       |          | •     |         |        |        |        |      |        |
| 2  | 3a             | Kminek Paulina                    |        |   |       |          | •     |         |        |        |        |      |        |
| 2  | 3a             | Kołodziejczyk Ewa                 |        |   |       |          | •     |         |        |        |        |      |        |
| 5  | 3a             | Kosińska Katarzyna                |        |   |       |          | •     |         |        |        |        |      |        |
| 8  | 3a             | Kwapisz Natalia                   |        |   |       |          | •     |         |        |        |        |      |        |
| 5  | 3a             | Kwidziński Jan                    |        |   |       |          | s     |         |        |        |        |      |        |
| 2  | 3a             | Mięta Daniel Maciej               |        |   |       |          | •     |         |        |        |        |      |        |
| 5  | 3a             | Nowicka Julia                     |        |   |       |          | •     |         |        |        |        |      |        |
| 8  | 3a             | Piekarski Patryk                  |        |   |       |          | •     |         |        |        |        |      |        |
| 5  | 3a             | Sieracki Piotr                    |        |   |       |          | •     |         |        |        |        |      |        |
| 2  | 3a             | Wiśniewska Monika                 |        |   |       |          | •     |         |        |        |        |      |        |
| 2  | 3a             | Włodarczyk Klaudia Anna           |        |   |       |          | •     |         |        |        |        |      |        |
| 2  | 3a             | Zaborowski Karol                  |        |   |       |          | •     |         |        |        |        |      |        |
| 8  | 3a             | Zieliński Dawid Rafał             |        |   |       |          | •     |         |        |        |        |      |        |
| 2  | 3a             | Żubrowska Aneta                   |        |   |       |          | •     |         |        |        |        |      |        |
| 2  | 3b             | Kamiński Maciej                   |        |   |       |          | •     |         |        |        |        |      |        |
|    |                |                                   |        |   |       |          |       |         |        |        |        |      |        |
|    |                | Obecnych                          | 0      | 0 | 0     | 0        | 24    | 0       | 0      | 0      | 0      | 0    | 0      |
|    |                | Nieobecnych                       | 0      | 0 | 0     | 0        | 0     | 0       | 0      | 0      | 0      | 0    | 0      |

Rysunek 51. Widok wpisów frekwencji

- 5. Obejrzyj historię wpisów frekwencji ucznia.
  - Na zakładce Frekwencja kliknij dwukrotnie poprawiony wpis.
  - W formularzu Historia wpisów frekwencji obejrzyj poprzednie wpisy frekwencji ucznia.
  - Zamknij okno.
- 6. Obejrzyj tabelę frekwencji w widoku dnia oraz tygodnia. Skorzystaj z przełączników nad tabelą: **Widok** dnia, Widok tygodnia.

| Opis | lekcji <mark>Fr</mark> | ekwencja Oceny Uwagi                       |        |   |       |          | -     |         |        |        |        |      |          |      |          |       |       |        |        |          |        |   |   |    |   |
|------|------------------------|--------------------------------------------|--------|---|-------|----------|-------|---------|--------|--------|--------|------|----------|------|----------|-------|-------|--------|--------|----------|--------|---|---|----|---|
| Wido | k dnia 🛛 W             | <mark>/idok tygodniowy</mark> 💎 Zmień frek | wencję | 1 | Zmień | listę uc | zniów | * Dv    | vukrot | ne kik | nięcie | we w | rpis fre | kwen | ıcji por | woduj | e wyś | wietle | enie h | storii v | vpisóv | 1 |   |    |   |
|      | Oddaiat                | Uczoń                                      |        |   |       |          | 10    | 3.05.20 | 13     |        |        |      |          |      |          |       |       | 1      | 013    |          |        |   |   |    |   |
|      | Oduziai                | UCZEN                                      | 0      | 1 | 2     | 3        | 4     | 5       | 6      | 7      | 8      | 9    | 10       | 0    | 1        | 2     | 3     | 4      | 5      | 6        | 7      | 8 | 9 | 10 | 0 |
| 2    | 3a                     | Bartczak Patrycja                          |        |   |       |          | •     |         |        |        |        |      |          |      |          |       |       |        |        |          |        |   |   |    |   |
| 2    | 3a                     | Borowski Kacper Maksymilian                |        |   |       |          | •     |         |        |        |        |      |          |      |          |       |       |        |        |          |        |   |   |    |   |
| 2    | 3a                     | Dąbrowska Sandra                           |        |   |       |          | •     |         |        |        |        |      |          |      |          |       |       |        |        |          |        |   |   |    |   |
| 2    | 3a                     | Grzeszczuk Ewelina Kinga                   |        |   |       |          | •     |         |        |        |        |      |          |      |          |       |       |        |        |          |        |   |   |    |   |
| 2    | 3a                     | Jarzębina Piotr                            |        |   |       |          | •     |         |        |        |        |      |          |      |          |       |       |        |        |          |        |   |   |    |   |
| 2    | 3a                     | Jasińska Beata Kamila                      |        |   |       |          | •     |         |        |        |        |      |          |      |          |       |       |        |        |          |        |   |   |    |   |
| 2    | 3a                     | Kalinowska Ewa                             |        |   |       |          | •     |         |        |        |        |      |          |      |          |       |       |        |        |          |        |   |   |    |   |
| 2    | 3a                     | Kamińska Justyna                           |        |   |       |          | •     |         |        |        |        |      |          |      |          |       |       |        |        |          |        |   |   |    |   |
| 2    | 3a                     | Kawka Kalina Mirella                       |        |   |       |          | •     |         |        |        |        |      |          |      |          |       |       |        |        |          |        |   |   |    |   |
| 2    | 3a                     | Kminek Paulina                             |        |   |       |          | •     |         |        |        |        |      |          |      |          |       |       |        |        |          |        |   |   |    |   |
| 2    | 3a                     | Kołodziejczyk Ewa                          |        |   |       |          | •     |         |        |        |        |      |          |      |          |       |       |        |        |          |        |   |   |    |   |
| 2    | 3a                     | Kosińska Katarzyna                         |        |   |       |          | •     |         |        |        |        |      |          |      |          |       |       |        |        |          |        |   |   |    |   |
| 2    | 3a                     | Kwapisz Natalia                            |        |   |       |          | •     |         |        |        |        |      |          |      |          |       |       |        |        |          |        |   |   |    |   |
| 2    | 3a                     | Kwidziński Jan                             |        |   |       |          | s     |         |        |        |        |      |          |      |          |       |       |        |        |          |        |   |   |    |   |
| 2    | 3a                     | Mięta Daniel Maciej                        |        |   |       |          | •     |         |        |        |        |      |          |      |          |       |       |        |        |          |        |   |   |    |   |
| 2    | 3a                     | Nowicka Julia                              |        |   |       |          | •     |         |        |        |        |      |          |      |          |       |       |        |        |          |        |   |   |    |   |
| 2    | 3a                     | Piekarski Patryk                           |        |   |       |          | •     |         |        |        |        |      |          |      |          |       |       |        |        |          |        |   |   |    |   |
| 2    | 3a                     | Sieracki Piotr                             |        |   |       |          | •     |         |        |        |        |      |          |      |          |       |       |        |        |          |        |   |   |    |   |
| 2    | 3a                     | Wiśniewska Monika                          |        |   |       |          | •     |         |        |        |        |      |          |      |          |       |       |        |        |          |        |   |   |    |   |
| 2    | 3a                     | Włodarczyk Klaudia Anna                    |        |   |       |          | •     |         |        |        |        |      |          |      |          |       |       |        |        |          |        |   |   |    |   |
| 2    | 3a                     | Zaborowski Karol                           |        |   |       |          | •     |         |        |        |        |      |          |      |          |       |       |        |        |          |        |   |   |    |   |
| 2    | 3a                     | Zieliński Dawid Rafał                      |        |   |       |          | •     |         |        |        |        |      |          |      |          |       |       |        |        |          |        |   |   |    |   |
| 2    | 3a                     | Żubrowska Aneta                            |        |   |       |          | •     |         |        |        |        |      |          |      |          |       |       |        |        |          |        |   |   |    |   |
| 2    | 3b                     | Kamiński Maciej                            |        |   |       |          | •     |         |        |        |        |      |          |      |          |       |       |        |        |          |        |   |   |    |   |
|      |                        |                                            | 1      |   |       |          |       |         |        |        |        |      |          |      |          |       |       |        |        |          |        |   |   |    |   |
|      |                        | Obecnych                                   | 0      | 0 | 0     | 0        | 24    | 0       | 0      | 0      | 0      | 0    | 0        | 0    | 0        | 0     | 0     | 0      | 0      | 0        | 0      | 0 | 0 | 0  | 0 |
|      |                        | Nieobecnych                                | 0      | 0 | 0     | 0        | 0     | 0       | 0      | 0      | 0      | 0    | 0        | 0    | 0        | 0     | 0     | 0      | 0      | 0        | 0      | 0 | 0 | 0  | 0 |

Rysunek 52. Widok tygodniowy

#### Ćwiczenie 4. Ocenianie zadań edukacyjnych

Po zapisaniu tematu lekcji i sprawdzeniu obecności możemy przystąpić do oceniania uczniów.

1. Przejdź na zakładkę Oceny.

| Opis  | lekcji Frekwencja <mark>Oceny</mark> Uwag | , <b></b>              |                |               |      |   |   |   |   |   |  |  |
|-------|-------------------------------------------|------------------------|----------------|---------------|------|---|---|---|---|---|--|--|
| Wybór | semestru: Semestr 2 💌 🗸                   | Zmień oceny i ich opir | s 🖉 Zmień kole | ejność kolumn |      |   |   |   |   |   |  |  |
|       |                                           |                        |                |               | <br> |   |   |   |   |   |  |  |
| 3a h  | istoria                                   |                        |                |               |      |   | 8 |   |   |   |  |  |
|       | Uczeń                                     |                        |                |               |      |   |   |   |   |   |  |  |
| 2     | Bartczak Patrycja                         |                        |                |               |      |   |   |   |   |   |  |  |
| 2     | Borowski Kacper Maksymilian               |                        |                |               |      |   |   |   |   |   |  |  |
| 2     | Dąbrowska Sandra                          |                        |                |               |      |   |   |   |   |   |  |  |
| 2     | Grzeszczuk Ewelina Kinga                  |                        |                |               |      |   |   |   |   |   |  |  |
| 2     | Jarzębina Piotr                           |                        |                |               |      |   |   |   |   |   |  |  |
| 2     | Jasińska Beata Kamila                     |                        |                |               |      |   |   |   |   |   |  |  |
| 2     | Kalinowska Ewa                            |                        |                |               |      |   |   |   |   |   |  |  |
| 2     | Kamińska Justyna                          |                        |                |               |      |   |   |   |   |   |  |  |
| 2     | Kawka Kalina Mirella                      |                        |                |               |      |   |   |   |   |   |  |  |
| 2     | Kminek Paulina                            |                        |                |               |      |   |   | Ν |   |   |  |  |
| 2     | Kołodziejczyk Ewa                         |                        |                |               |      |   |   |   |   |   |  |  |
| 2     | Kosińska Katarzyna                        |                        |                |               |      | = |   |   |   |   |  |  |
| 2     | Kwapisz Natalia                           |                        |                |               |      |   |   |   |   |   |  |  |
| 2     | Kwidziński Jan                            |                        |                |               |      |   |   |   |   |   |  |  |
| 2     | Mięta Daniel Maciej                       |                        |                |               |      |   |   | l |   |   |  |  |
| 2     | Nowicka Julia                             |                        |                |               |      |   |   | ľ |   |   |  |  |
| 2     | Piekarski Patryk                          |                        |                |               |      |   |   |   |   |   |  |  |
| 2     | Sieracki Piotr                            |                        |                |               |      |   |   | h |   |   |  |  |
| 2     | Wiśniewska Monika                         |                        |                |               |      |   |   |   |   |   |  |  |
| 2     | Włodarczyk Klaudia Anna                   |                        |                |               |      |   |   |   |   |   |  |  |
| 2     | Zaborowski Karol                          |                        |                |               |      |   |   | l |   |   |  |  |
| 2     | Zieliński Dawid Rafał                     |                        |                |               |      |   |   |   | - |   |  |  |
| 2     | Żubrowska Aneta                           |                        |                |               |      | - |   |   |   | ) |  |  |
|       | -                                         | •                      |                |               |      | • |   | ľ |   |   |  |  |

Rysunek 53. Widok Oceny dla oddziału 3a

- 2. Dodaj do tabeli nowe zadanie i wpisz oceny za to zadanie.
  - Kliknij przycisk Zmień oceny i ich opis.
  - Kliknij ikonę Znajdującą się w wierszu nagłówkowym tabeli.
  - Uzupełnij pole Kod oraz Opis.
  - > Za pomocą list rozwijalnych określ wagę zadania [6] oraz kategorię ocen [Sprawdzian pisemny].
  - > Zmień kolor czcionki ocen za pomocą podręcznego menu.

| Edycja opisu kolumny | ,                  |              | ×      |
|----------------------|--------------------|--------------|--------|
| Kod:                 | spr                |              |        |
| Opis:                | Spr buddyzm        |              |        |
| Waga: *              | 6                  |              | *<br>* |
| Kategoria ocen:      | Sprawdzian pisemny |              | ~      |
| Kolor:               |                    |              | ~      |
|                      |                    |              |        |
|                      |                    | Zapisz Anulu | ij     |

Rysunek 54. Edycja opisu kolumny ocen

Dla wagi równej 0 ocena nie jest wliczana do średniej. Ocenę i komentarz można wpisać również bez opisywania nagłówków kolumn.

- 3. Kliknij przycisk Zapisz.
- 4. W oknie Edycja wpisów ocen wstaw ocenę wybranemu uczniowi.
- 5. Kliknij przycisk Zapisz.
- 6. Obejrzyj tabelę ocen. Wskaż wybraną ocenę kursorem wyświetli się etykietka z opisem oceny.

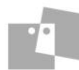

- 7. Popraw błędnie wpisana ocenę.
  - Kliknij przycisk Zmień oceny i ich opis.
  - Kliknij ocenę w tabeli i wprowadź nową ocenę. Ocena w tabeli zostanie wyróżniona kolorowym podświetleniem.

| Edycja | i wpisów ocen               |     |  |   |   |  |  |
|--------|-----------------------------|-----|--|---|---|--|--|
|        | 11                          | spr |  |   |   |  |  |
|        | Uczen                       |     |  | 1 | 1 |  |  |
| 2      | Bartczak Patrycja           | 3   |  |   |   |  |  |
| 2      | Borowski Kacper Maksymilian | 5   |  |   |   |  |  |
| 2      | Dąbrowska Sandra            | 4   |  |   |   |  |  |
| 2      | Grzeszczuk Ewelina Kinga    | 5   |  |   |   |  |  |
| 2      | Jarzębina Piotr             | 5   |  |   |   |  |  |
| 2      | Jasińska Beata Kamila       | 4   |  |   |   |  |  |
| 2      | Kalinowska Ewa              | 4   |  |   |   |  |  |
| 2      | Kamińska Justyna            | 5   |  |   |   |  |  |
| 2      | Kawka Kalina Mirella        | 5   |  |   |   |  |  |
| 2      | Kminek Paulina              | 4   |  |   |   |  |  |
| 2      | Kołodziejczyk Ewa           | 2   |  |   |   |  |  |
| 2      | Kosińska Katarzyna          | 1   |  |   |   |  |  |
| 2      | Kwapisz Natalia             | 3   |  |   |   |  |  |
| 2      | Kwidziński Jan              | 5   |  |   |   |  |  |
| 2      | Mięta Daniel Maciej         | 4   |  |   |   |  |  |
| 2      | Nowicka Julia               | 4   |  |   |   |  |  |
| 2      | Piekarski Patryk            | 5   |  |   |   |  |  |
| 2      | Sieracki Piotr              | 1   |  |   |   |  |  |
| 2      | Wiśniewska Monika           | 5   |  |   |   |  |  |
| 2      | Włodarczyk Klaudia Anna     | 2   |  |   |   |  |  |
| 2      | Zaborowski Karol            | 3   |  |   |   |  |  |
| 2      | Zieliński Dawid Rafał       | 4   |  |   |   |  |  |
| 2      | Żubrowska Aneta             | 5   |  |   |   |  |  |

Rysunek 55. Edycja wpisów ocen

- Kliknij przycisk Zapisz.
- 8. Obejrzyj historię wpisów ocen ucznia.
  - Na zakładce **Oceny** kliknij dwukrotnie poprawiony wpis.
  - W formularzu Historia wpisów ocen obejrzyj poprzednie wpisy ocen ucznia.
  - Zamknij okno.

#### Ćwiczenie 5. Wpisywanie i modyfikowanie uwag

- 1. Sprawdź, czy w drzewie danych jest wybrana aktualna, zaakceptowana lekcja.
- 2. Przejdź na zakładkę Uwagi.
- 3. kliknij przycisk Dodaj.
- 4. Wypełnij formularz Dodaj uwagę.
  - Zaznacz ucznia/ uczniów, którego dotyczy uwaga i kliknij przycisk -. Uczeń zostanie przeniesiony do obszaru Lista adresatów.
  - Przypisz uwadze odpowiedną kategorię, wpisz treść uwagi.
  - Kliknij przycisk Zapisz.

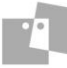

| Opis lekcji 🔰 Frekw | vencja Oceny Uwagi                        |       |
|---------------------|-------------------------------------------|-------|
| 🕂 Dodaj             |                                           |       |
|                     |                                           |       |
| Uwagi               |                                           |       |
| Dotyczy:            | Borowski Kacper Maksymilian               |       |
| Wystawił:           | Banasik Katarzyna KB                      |       |
| Data:               | 13.05.2013                                |       |
| Kategoria:          | Kultura osobista                          |       |
| Treść:              | Uczeń używa na lekcji wulgarnych wyrażeń. |       |
|                     | e 🖉 🖓                                     | Zmień |

Rysunek 56. Opis lekcji bieżącej – zakładka Uwagi

5. Zmodyfikuj uwagę – kliknij przycisk Zmień i w formularzu wprowadź zmiany. Kliknij przycisk Zapisz.

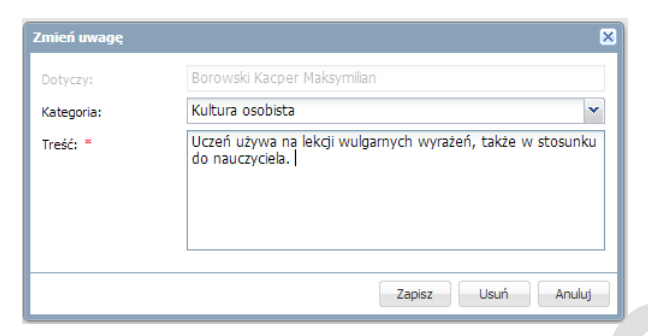

Rysunek 57. Okno Zmień uwagę

#### Ćwiczenie 6. Rejestrowanie zajęć międzyoddziałowych (\*)

Przypuśćmy, że na planie lekcji oddziału w którym prowadzisz zajęcia, wprowadzono jedynie informację o lekcji dla jednego z oddziału.

Przeprowadź lekcję łączoną z *angielskiego* na godzinie *3* lekcyjnej z oddziałem *3ag i 3bg,* która odbywa się dla grupy podstawowej(ang\_p).

- 1. W widoku Lekcja przejdź za pomocą podręcznego kalendarza do widoku danego dnia.
- 2. W drzewie danych zaznacz trzecią lekcję 3.
- 3. Dodaj lekcję uzupełniając odpowiednio pola:
  - W polu Grupa wybierz z listy grupę 3ag oraz 3bg.
  - W polu kryterium wybierz pozycję ang\_p.
  - W polu Przedmiot wybierz pozycję Język angielski.
  - Kliknij przycisk Dalej.

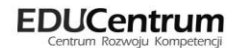

| wadzący: Przystał Urszula (UP)<br>pa: • oddział v kryterium v 3ag+3bg ang_p<br>edmiot: • Jązyk angielski v<br>tępstwo: Nie v<br>zane do podsumowań<br>wencji: |                                      | Lekcja Inn         | ne zajęcia  |              |     |
|----------------------------------------------------------------------------------------------------|--------------------------------------|--------------------|-------------|--------------|-----|
| pa: * oddział v krytenium v 3ag+3bg ang_p<br>edmiot: * Język angielski v<br>tępstwo: Nie v<br>zane do podsumowań<br>wencji:                                   | rowadzący:                           | Przystał Urszula ( | UP)         |              |     |
| edmiot: * Język angielski v<br>tępstwo: Nie v<br>zane do podsumowań<br>wencji: v                                                                              | irupa: *                             | oddział            | ✓ kryterium | ▼ 3ag+3bg an | g_p |
| tępstwo: Nie v<br>zane do podsumowań Tak v                                                                                                    | rzedmiot: *                          | Język angielski    |             |              | *   |
| zane do podsumowań Tak v<br>wencji:                                                                                                    | astępstwo:                           | Nie                |             |              | ~   |
|                                                                                                    | /liczane do podsumowań<br>rekwencji: | Tak                |             |              | ~   |
| czyciel wspomagający:                                                                                                    | uczyciel wspomagający:               |                    |             |              | *   |
|                                                                                                    |                                      |                    |             |              |     |
|                                                                                                    |                                      |                    |             |              |     |

Rysunek 58. Dodawanie lekcji

4. Dodaj temat lekcji i kliknij przycisk Zapisz.

| Rysunek 58. [        | Dodawanie lekcji                                                                                                    |                   |          |  |
|----------------------|----------------------------------------------------------------------------------------------------|-------------------|----------|--|
| Dodaj temat l        | lekcji i kliknij przycisk <b>Zapisz</b> .                                                                                                    |                   |          |  |
| Dodawanie tematu lel | ĸcji                                                                                                    |                   | ×        |  |
| Rozkład materiału:   |                                                                                                    |                   | ~        |  |
| Pozycja materiału:   |                                                                                                    |                   | ~        |  |
| Temat:               | Czasowniki nieregularne                                                                                                    |                   |          |  |
| Nr kolejny tematu:   | 5                                                                                                    |                   | <b>~</b> |  |
| Ostatnie tematy:     | 3ag 4.Phrasal verbs dwu- i trójczłonowe.<br>3bg ang_p 4.Phrasal verbs dwu- i trójczłonowe.<br>3ag 0.Temat lekcji<br>3bg ang_p 3.<br>3ag 0.Temat lekcji |                   |          |  |
|                      |                                                                                                    | 🗲 Wstecz 🖌 Zapisz | 🚫 Anuluj |  |

Rysunek 59. Dodawanie tematu lekcji

5. Sprawdź widok otrzymany po dodaniu tematu lekcji.

| 01.07 - 07.07 2013                   | Opis lekcji Frekwencja Oc | eny Uwagi     |                        |         |
|--------------------------------------|---------------------------|---------------|------------------------|---------|
| 🖶 🗁 poniedziałek, 1 lipca 2013       | Cechy ogólne lekcii       |               |                        |         |
| - 🖺 1.                               |                           |               |                        |         |
| ··· 🖺 2.                             | Nauczyciel:               |               | Przystał Urszula       |         |
| - 📔 3. 3ag+3bg ang_p Język angielski | Zastępstwo:               |               | Nie                    |         |
| 🗎 4.                                 | Wliczane do podsumowań fr | rekwencji:    | Tak                    |         |
| - 🗎 5.                               | Nauczyciel wspomagający:  |               |                        |         |
| 6.                                   |                           |               |                        | 💙 Zmień |
| - 🗎 7.                               |                           |               |                        |         |
| 8.                                   | Właściwości dla oddziałów |               |                        | ⊗       |
| - <b>i</b> 9.                        | 📥 Dodaj oddrjal do lokcij |               |                        |         |
| ≦ 10.                                | - Douaj odužial do lekcji |               |                        |         |
| wtorek, 2 lipca 2013                 | Grupa:                    | 320           |                        |         |
| sroda, 3 lipca 2013                  | Przedmiot:                | Jezyk angiels | ki                     |         |
|                                      | Rozkad materiału:         | Squire unglob | NV                     |         |
| 2.                                   | Rozkiau matenaiu.         |               |                        |         |
| 3. Sag+Sogjalig_D Sęzyk aligiciaki   | Tomati                    | Cracowniki n  | iara gubera            |         |
| ■<br>■ 5.                            | Na halainn tarratur       | C2dSOWINKI II | leregularite           |         |
| <b>■</b> 6.                          | Nr kolejný tematu:        | 5             |                        |         |
| 17.                                  | Dyzurni:                  | Smyk Dorota   | a Anna, Kuminski Piotr |         |
| - 🖹 8.                               |                           |               |                        | 💙 Zmień |
| 🖺 9.                                 | Grupa:                    | 3halana n     |                        |         |
| 10.                                  | Przedmiot:                | Jezyk angiels | ki                     |         |
|                                      | Rozkład materiału:        | squin anglas  | 19                     |         |
| 🗃 🦲 piątek, 5 lipca 2013             | Rozvida rozkładu:         |               |                        |         |
| B sobota, 6 lipca 2013               | Tomat:                    | Cracowniki n  | ioragubroa             |         |
| 🗄 🛄 niedziela, 7 lipca 2013          | Ne koleinu tomotu         | C2850WINKI II | lereguarre             |         |
|                                      | Ni kolejny cematu:        | 5             |                        |         |
|                                      | Dyzumi:                   |               |                        |         |
|                                      |                           |               |                        | 📌 Zmień |

Rysunek 60. Opis lekcji – widok Właściwości dla oddziałów

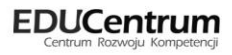

- 6. Sprawdź frekwencję przy założeniu, że wszyscy uczniowie są obecni na lekcji.
- 7. Zmień listę dodając uczniów oddziału 3bg.

| Zmień listę uczniów   |                         |         | 8 |
|-----------------------|-------------------------|---------|---|
| Oddział: 3bg (G-50) 💙 |                         |         |   |
| Nazwisko Imię         | Nazwisko Imię           | Oddział |   |
| Adamczyk Paweł        | Bach Wioletta           | 3ag     | A |
| Borkowska Marzena     | Baczyńska Edyta Jolanta | 3ag     | = |
|                       | + Borowska Beata        | 3ag     |   |
|                       | Cichosz Dorota          | 3ag     |   |
|                       | _ Gawron Tomasz         | 3ag     |   |
|                       | Kania Aleksandra        | 3ag     |   |
|                       | Kapuściński Szymon      | 3ag     |   |
|                       | Kisiel Anna             | 3ag     |   |
|                       |                         | -       | * |

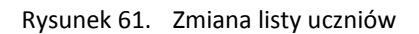

8. Zarejestruj frekwencję za pomocą symbolu obecność i kliknij przycisk Zapisz.

| ien listę i | uczniow                 |   |   |    |   |      |             |   |   |   |    |
|-------------|-------------------------|---|---|----|---|------|-------------|---|---|---|----|
| Odd         | ział Uczeń              | 1 | 2 | 3  | 4 | 03.0 | /.2013<br>6 | 7 | 8 | 9 | 10 |
| 2 3ag       | Bach Wioletta           |   |   | •  |   |      |             |   |   |   |    |
| 2 3ag       | Baczyńska Edyta Jolanta |   |   | •  |   |      |             |   |   |   |    |
| 2 3ag       | Borowska Beata          |   |   | •  |   |      |             |   |   |   |    |
| 2 3ag       | Cichosz Dorota          |   |   | •  |   |      |             |   |   |   |    |
| 2 3ag       | Gawron Tomasz           |   |   | •  |   |      |             |   |   |   |    |
| 2 3ag       | Kania Aleksandra        |   |   | •  |   |      |             |   |   |   |    |
| 2 3ag       | Kapuściński Szymon      |   |   | •  |   |      |             |   |   |   |    |
| 2 3ag       | Kisiel Anna             |   |   | •  |   |      |             |   |   |   |    |
| 2 3ag       | Kowalska Natalia        |   |   | •  |   |      |             |   |   |   |    |
| 2 3ag       | Malinowska Karolina     |   |   | •  |   |      |             |   |   |   |    |
| 2 3ag       | Marciniak Lucyna        |   |   | •  |   |      |             |   |   |   |    |
| 2 3ag       | Mazur Lena              |   |   | •  |   |      |             |   |   |   |    |
| 2 3ag       | Mątowska Aleksandra     |   |   | •  |   |      |             |   |   |   |    |
| 2 3ag       | Nadolski Piotr Jerzy    |   |   | •  |   |      |             |   |   |   |    |
| 2 3ag       | Nowak Aneta             |   |   | •  |   |      |             |   |   |   |    |
| 2 3ag       | Nowakowska Barbara      |   |   | •  |   |      |             |   |   |   |    |
| 2 3ag       | Oleszko Łukasz          |   |   | •  |   |      |             |   |   |   |    |
| 2 3ag       | Ornowska Anna           |   |   | •  |   |      |             |   |   |   |    |
| 2 3ag       | Piątkowska Jolanta      |   |   | •  |   |      |             |   |   |   |    |
| 2 3ag       | Piwnicka Marcela        |   |   | •  |   |      |             |   |   |   |    |
| 2 3ag       | Rumiński Piotr          |   |   | •  |   |      |             |   |   |   |    |
| 2 3ag       | Smyk Dorota Anna        |   |   | •  |   |      |             |   |   |   |    |
| 2 3ag       | Szczepaniak Kamil       |   |   | •  |   |      |             |   |   |   |    |
| 2 3ag       | Turek Renata            |   |   | •  |   |      |             |   |   |   |    |
| 2 3ag       | Wołyńska Katarzyna      |   |   | •  |   |      |             |   |   |   |    |
| 2 3bg       | Adamczyk Paweł          |   |   | •  |   |      |             |   |   |   |    |
| Q 3ba       | Borkowska Marzena       |   |   | •  |   |      |             |   |   |   |    |
|             | Obecnych                | 0 | 0 | 27 | 0 | 0    | 0           | 0 | 0 | 0 | 0  |

Rysunek 62. Edycja wpisów frekwencji

9. Opisz kolumnę ocen dla obu grup - kliknij przycisk Zmień oceny i ich opis.

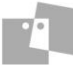

| Dziennik Pomoc                                |          |                                         |             |      |     |   |      |  | nau-b | io@uonet.pl  |
|-----------------------------------------------|----------|-----------------------------------------|-------------|------|-----|---|------|--|-------|--------------|
|                                               |          |                                         |             |      |     |   |      |  | 🔒     | Wyloguj      |
|                                               |          |                                         |             |      |     |   |      |  |       | Start        |
| oddziału                                      |          |                                         |             |      |     |   |      |  |       |              |
| 01.07 - 07.07 2013                            | Opis le  | kcji Frekwencja <mark>Oceny</mark> Uwag | 1           |      |     |   |      |  |       |              |
| 🖃 🗁 poniedziałek, 1 lipca 2013                | Wybór :  | semestru: Semestr 2 💌                   |             |      |     |   |      |  |       |              |
| 🗎 1.                                          |          |                                         |             |      |     |   |      |  |       |              |
| ······································        | Zm       | ień oceny i ich opis                    | lość kolumn |      |     |   |      |  |       |              |
|                                               | 3ag j    | . angielski                             |             |      |     |   |      |  |       | 8            |
| 🖹 5.                                          |          | Uczeń                                   |             |      |     |   | kar  |  |       |              |
| - 🗎 6.                                        | 0        | Bach Wioletta                           |             |      |     |   |      |  |       | *            |
|                                               |          | Baczwóska Eduta Jolanta                 |             |      |     |   | 4    |  |       |              |
|                                               | 0        | Borowska Beata                          |             | 3    |     |   | +    |  |       | =            |
| 10.                                           | 0        | Cichosz Dorota                          |             | -    |     |   |      |  |       |              |
| 🕀 🧰 wtorek, 2 lipca 2013                      |          | Gawron Tomasz                           |             |      |     |   | 3+   |  |       |              |
| 🖨 🗁 środa, 3 lipca 2013                       |          | Kania Aleksandra                        |             |      |     |   | -    |  |       |              |
| ······································        |          | Kapuściński Szymon                      |             | (nb) |     |   | (nb) |  |       |              |
| 3. 3ag+3bg ang_p Jezyk angielski              | 2        | Kisiel Anna                             |             |      |     | + | (z)  |  |       |              |
| 🗎 4.                                          |          | Kowalska Natalia                        |             | 41   |     |   |      |  |       | -            |
| - 🗎 5.                                        |          |                                         | •           |      | III |   |      |  |       | •            |
| ·····································         | 🧷 Zm     | ień oceny i ich opis 📝 Zmień kolejr     | ność kolumn |      |     |   |      |  |       |              |
| 8.                                            | 3bg      | ang_p j. angielski                      |             |      |     |   |      |  |       |              |
| - 🖹 9.                                        |          | Uczeń                                   |             |      |     |   |      |  |       |              |
|                                               | -        | A dam and Dama k                        |             |      |     |   |      |  |       |              |
| czwartek, 4 lipca 2013                        | ~        | Audiniczyk Pawei                        |             |      |     |   |      |  |       |              |
| 🗃 🦲 sobota, 6 lipca 2013                      | -        | DOI KOWSKA Mai Zena                     |             |      |     |   |      |  |       |              |
| 🖽 🦳 niedziela, 7 lipca 2013                   |          |                                         |             |      |     |   |      |  |       |              |
|                                               |          |                                         |             |      |     |   |      |  |       |              |
|                                               |          |                                         |             |      |     |   |      |  |       |              |
|                                               |          |                                         |             |      |     |   |      |  |       |              |
|                                               |          |                                         |             |      |     |   |      |  |       |              |
|                                               |          |                                         |             |      |     |   |      |  |       |              |
|                                               |          |                                         | •           |      |     |   |      |  |       | 4            |
| Uonet+ wersja 12.00.0000.3896. Copyright by V | /ULCAN s | p. z o.o.                               |             |      |     |   |      |  |       | Pliki cookie |

Rysunek 63. Widok Oceny – dla dwóch oddziałów na lekcji języka angielskiego zgodnie z kryterium ang\_p

10. Wystaw oceny wybranym uczniom i kliknij przycisk Zapisz.

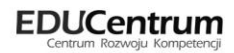

# Przeglądanie dziennika oddziału przez nauczycieli i wychowawców

Nauczyciele mają dostęp do modułu *Dziennik* w większym lub mniejszym stopniu, w zależności od tego, czy są wychowawcami i w zależności od opcji dla tej roli. Pisać mogą tylko na swoich stronach w dziennikach oddziałów, w których uczą. Dodatkowo prawo do oglądania wszystkich dzienników mają użytkownicy zalogowani w roli **Gość**, **Dyrektor**, **Pedagog**.

#### Ćwiczenie 1. Przeglądanie dziennika oddziału

W widoku tematów oraz frekwencji korzystając z podręcznego kalendarza zmień tydzień, aby zawierał się w roku szkolnym.

- 1. Na wstążce kliknij ikonę Dziennik oddziału.
- 2. W drzewie danych kliknij pozycję z nazwą wybranego oddziału.
- 3. Na zakładce Dane dziennika klikaj kolejne pozycje i przejrzyj informacje na nich zawarte:
  - Widok Tematy w tym widoku można zapoznać się z informacjami dotyczącymi lekcji, które przeprowadzono w oddziale w wybranym tygodniu. Informacje wyświetlane w zakładce w układzie tygodniowym. Dodatkowo istnieje też możliwość z tego poziomu dodania/modyfikowania lekcji. Domyślnie podpowiadany jest bieżący tydzień.

| 🐻 Dane dziennika               | << 27.05 -      | 02.06 | 5 201 |                      |                                                                                                    |       |      |                            |
|--------------------------------|-----------------|-------|-------|----------------------|----------------------------------------------------------------------------------------------------|-------|------|----------------------------|
| >> Tematy                      |                 |       |       |                      |                                                                                                    |       |      |                            |
| >> Frekwencja                  |                 |       |       |                      |                                                                                                    | -     | ž    |                            |
| >> Oceny bieżące               |                 |       |       |                      |                                                                                                    | 훉     | ecu  |                            |
| » Oceny śródroczne<br>i roczne | Data            |       | Nr    | Przedmiot            | Temat zajęć edukacyjnych                                                                                                    | obecr | Neob | Nauczyciel                 |
| >> Uwagi                       |                 |       |       |                      |                                                                                                    |       |      |                            |
| >> Plan oddziału               |                 |       |       |                      |                                                                                                    | -     |      | WUILIAN                    |
| 🗟 Ustawienia dziennika         | 92 Si 🕈         |       |       | Wychowanie fizyczne  | l emat lekgi                                                                                                    | 38    | 0    | Aleksandra                 |
|                                | 57<br>57        |       | 4     | Wychowanie fizyczne  | Temat lekcji                                                                                                    | 12    | 0    | Korzeniowski<br>Maciej     |
|                                |                 |       | 5     | Język polski         | Temat lekcji                                                                                                    | 50    | 0    | Ranarska<br>Monika         |
|                                |                 |       | 6     | Język polski         | Temat lekcji                                                                                                    | 50    | 0    | Ranarska<br>Monika :       |
|                                |                 |       | 7     | Język angielski      | [nr j.r.: 93] Sprawdzian wiadomości z<br>rozdziałów 7. i 8.                                                                                     | 24    | 0    | Pszczółkowska<br>Katarzyna |
|                                |                 |       | 1     | Język angielski      | [nr j.r.: 94] Pływanie z rekinami szansą na<br>lepsze ich poznanie – oglądanie filmu<br>wideo "Swimming with sharks" i<br>rozwiązywanie ćwiczeń | 22    | 2    | Pszczółkowska<br>Katarzyna |
|                                |                 |       | 2     | Etyka                | Temat lekcji                                                                                                    | 48    | 2    | Kot Grzegorz               |
|                                | 013<br>013      |       | 3     | Matematyka           | Temat lekcji                                                                                                    | 48    | 2    | Miłostowski<br>Łukasz      |
|                                | Wtor<br>28.05.2 |       | 4     | Matematyka           | Temat lekcji                                                                                                    | 50    | 0    | Miłostowski<br>Łukasz      |
|                                |                 |       | 5     | Biologia             | [nr j.r.: 32] Parki narodowe i rezerwaty<br>przyrody                                                                                            | 50    | 0    | Przystał Urszula           |
|                                |                 | 1     | 6     | Zajęcia z wychowawcą | Temat lekcji                                                                                                    | 50    | 0    | Przystał Urszula           |
|                                |                 |       | 7     | Język polski         | Temat lekcji                                                                                                    | 50    | 0    | Ranarska<br>Monika         |

Rysunek 64. Widok Dane dziennika/Tematy

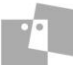

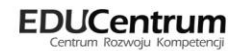

Widok Frekwencja – w tym widoku nauczyciel, jak i wychowawca ma możliwość odnotowywania wpisów frekwencji, np. spóźnień i nieobecności uczniów na lekcjach, czy też w przypadku wychowawcy usprawiedliwiania nieobecności.

Informacje są prezentowane jedynie w układzie tygodniowym. Widok frekwencji uwzględnia wszystkie lekcje, które odbyły się w danym tygodniu dla oddziału.

| 🐻 Dane dziennika       | << | .3.0 | )5 - 19.05 | 5 2013 🖸 > 🖍 Zmień fr   | ekwenc | ję |    |    |       |       |    |   |   |    |    |    |    |    |       |        |    |   |   |    |    |     |
|------------------------|----|------|------------|-------------------------|--------|----|----|----|-------|-------|----|---|---|----|----|----|----|----|-------|--------|----|---|---|----|----|-----|
| >> Tematy              |    |      |            |                         |        |    |    |    | 13.05 | .2013 |    |   |   |    |    |    |    |    | 14.05 | 5.2013 |    |   |   |    |    |     |
| >> Frekwencja          |    | Nr   | Oddział    | Uczeń                   | 1      | 2  | 3  | 4  | 5     | 6     | 7  | 8 | 9 | 10 | 1  | 2  | 3  | 4  | 5     | 6      | 7  | 8 | 9 | 10 | 1  | 2   |
| ›› Oceny bieżące       | 2  | 1    | 3ag        | Bach Wioletta           | *      | *  | *  | *  | *     | *     |    |   |   |    |    | *  | *  | *  | *     | *      | *  |   |   |    | *  |     |
| i roczne               | 2  | 2    | 3ag        | Baczyńska Edyta Jolanta |        | *  | *  | *  | *     | *     | *  |   |   |    | *  | *  | *  | *  | *     | *      | *  |   |   |    |    | :   |
| >> Uwagi               | 2  | 3    | 3ag        | Borowska Beata          |        | *  | *  | *  | *     | *     | *  |   |   |    | *  | *  | *  | *  | *     | *      | *  |   |   |    |    |     |
| >> Plan oddziału       | 2  | 4    | 3ag        | Cichosz Dorota          | *      | *  | *  | *  | *     | *     |    |   |   |    |    | *  | *  | *  | *     | *      | *  |   |   |    | *  |     |
| 🗟 Ustawienia dziennika | 2  | 5    | 3ag        | Gawron Tomasz           |        |    |    |    |       |       |    |   |   |    |    |    |    |    |       |        |    |   |   |    |    |     |
|                        | 2  | 6    | 3ag        | Kania Aleksandra        |        | *  | *  | *  | *     | *     | *  |   |   |    | *  | *  | *  | *  | *     | *      | *  |   |   |    |    |     |
|                        | 2  | 7    | 3ag        | Kapuściński Szymon      | *      | *  | *  | *  | *     | *     |    |   |   |    |    | *  | *  | *  | *     | *      | *  |   |   |    | *  |     |
|                        | 2  | 8    | 3ag        | Kisiel Anna             |        | *  | *  | *  | *     | *     | *  |   |   |    | *  | *  | *  | *  | *     | *      | *  |   |   |    |    | · = |
|                        | 2  | 9    | 3ag        | Kowalska Natalia        |        | *  | *  | *  | *     | *     | *  |   |   |    | *  | *  | *  | *  | *     | *      | *  |   |   |    |    |     |
|                        | 2  | 10   | 3ag        | Malinowska Karolina     |        |    | *  | ٠  | *     |       |    |   |   |    |    | *  |    | ٠  |       | *      |    |   |   |    | *  |     |
|                        | 2  | 11   | 3ag        | Marciniak Lucyna        |        | *  | *  | *  | *     | *     | *  |   |   |    | *  | *  | *  | *  | *     | *      | *  |   |   |    |    |     |
|                        | 2  | 12   | 3ag        | Mazur Lena              |        | *  | *  | *  | *     | *     | *  |   |   |    | *  | *  | *  | *  | *     | *      | *  |   |   |    |    |     |
|                        | 2  | 13   | 3ag        | Mątowska Aleksandra     |        | *  | *  | *  | *     | *     | *  |   |   |    | *  | *  | *  | *  | *     | *      | *  |   |   |    |    |     |
|                        | 2  | 14   | 3ag        | Nadolski Piotr Jerzy    | -      | -  | -  | -  | -     | -     |    |   |   |    |    | -  | -  | -  | -     | -      | -  |   |   |    | -  |     |
|                        | 2  | 15   | 3ag        | Nowak Aneta             |        | *  |    |    |       |       |    |   |   |    |    |    |    |    | *     |        |    |   |   |    | *  |     |
|                        | 2  | 16   | 3ag        | Nowakowska Barbara      |        | *  | *  | *  | *     | *     | *  |   |   |    | *  | *  | *  | *  | *     | *      | *  |   |   |    |    |     |
|                        | 2  | 17   | 3ag        | Oleszko Łukasz          | *      | *  | *  | *  | *     | *     |    |   |   |    |    | *  | *  | *  | *     | *      | *  |   |   |    | *  |     |
|                        | 2  | 18   | 3ag        | Ornowska Anna           | *      | *  | *  | *  | *     | *     |    |   |   |    |    | *  | *  | *  | *     | *      | *  |   |   |    | *  |     |
|                        | 2  | 19   | 3ag        | Piątkowska Jolanta      |        | *  | *  | *  | *     | *     | *  |   |   |    | *  | *  | *  | *  | *     | *      | *  |   |   |    |    |     |
|                        | 2  | 20   | 3ag        | Piwnicka Marcela        | *      |    |    | *  |       |       |    |   |   |    |    |    |    |    |       |        |    |   |   |    |    |     |
|                        | -  |      |            | Obecnych                | 12     | 24 | 24 | 24 | 24    | 24    | 12 | 0 | 0 | 0  | 12 | 24 | 24 | 24 | 24    | 24     | 24 | 0 | 0 | 0  | 11 | 23  |
|                        |    |      |            | Nieobecnych             | 1      | 1  | 1  | 1  | 1     | 1     | 0  | 0 | 0 | 0  | 0  | 1  | 1  | 1  | 1     | 1      | 1  | 0 | 0 | 0  | 2  | 2   |

Rysunek 65. Widok Dane dziennika/Frekwencja

Widok Oceny bieżące – w tym widoku wyświetlane są oceny cząstkowe, czyli oceny bieżące wraz z wyświetleniem informacji o średniej z danego przedmiotu (w zależności od ustawień w module Administrowanie).

| Dziennik Pomoc              |     |    |                                   |           |         |                     |                 | nau-prz@   | uonet.pl     |
|-----------------------------|-----|----|-----------------------------------|-----------|---------|---------------------|-----------------|------------|--------------|
|                             |     |    |                                   |           |         |                     |                 | 🙃 Wyła     | guj          |
| Lekcja Dziennik<br>oddziału |     |    |                                   |           |         |                     |                 | A Sta      | rt           |
| 2012/2013                   | ~   | R  | Dane dziennika                    | Przedu    | miot: B | tiologia (biologia) | Wybór semestru: | Semestr 2  | <b>*</b> ^ × |
| 🖻 🚰 Dzienniki               | ^   | >> | Tematy                            | i i izedi |         | iologia (biologia)  | wybor semesere. | Jerneser 2 | Ĕ            |
| 🛾 🧰 1 as (SP-50)            |     | >> | Frekwencja                        |           | Numer   | Uczeń               | S1              |            | nikat        |
| 3 as (SP-50)                |     | >> | Oceny bieżące                     | 2         | 1       | Bach Wioletta       |                 |            | Y            |
|                             |     | >> | Oceny śródroczne                  | 0         | 2       | Baczyńska Edyta     | 5               |            |              |
| 🛚 🧰 5 as (SP-50)            |     | >> | Uwagi                             | 2         | 3       | Borowska Beata      | 5               |            |              |
| ਭ 🧰 6 as (SP-50)            |     | >> | Plan oddziału                     | 0         | 4       | Cichosz Dorota      | 6               |            |              |
| 🗃 🧰 1 ag (G-50)             |     | 17 | Untrasta data atta                | 0         | 5       | Gawron Tomasz       | 3               |            |              |
| - 📓 1 bg (G-50)             |     | 13 | <sup>3</sup> Ostawienia dziennika | -         | 6       | Kanja Aleksandra    |                 | =          |              |
| 🗷 🧰 2 ag (G-50)             |     |    |                                   | -         | -       | Kana Akksanura      |                 |            | - /          |
| 🗎 🧀 3 ag (G-50)             | E e | •  |                                   | 2         | /       | Kapuscinski Szymon  |                 |            |              |
| Bach Wioletta               |     |    |                                   | 2         | 8       | Kisiel Anna         |                 |            |              |
| Baczynska Edyta             |     |    |                                   | 2         | 9       | Kowalska Natalia    |                 |            |              |
| Borowska Beata              |     |    |                                   | 2         | 10      | Malinowska Karolina |                 |            |              |
|                             |     |    |                                   | 0         | 11      | Marciniak Lucyna    |                 |            |              |
| Kapla Aleksandra            |     |    |                                   |           | 12      | Mazur Lopa          |                 |            |              |
|                             |     |    |                                   |           | 12      | Mazar cena          |                 |            |              |
|                             |     |    |                                   | 2         | 13      | Mątowska Aleksandra |                 |            |              |
| E Kowalska Natala           |     |    |                                   | 2         | 14      | Nadolski Piotr      |                 |            |              |
| Malnowska Karolna           |     |    |                                   | 2         | 15      | Nowak Aneta         |                 |            |              |
| - Marciniak Lucyna          | *   |    |                                   | 2         | 16      | Nowakowska Barbara  |                 | -          | -            |
| · · · · · ·                 |     |    |                                   | 1         |         |                     |                 |            | •            |

Rysunek 66. Widok Dane dziennika/Oceny bieżące

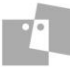

Widok Oceny śródroczne oraz roczne – w tym widoku można wystawić oceny śródroczne i roczne, poprzez wybranie przedmiotu dla którego mają być pokazane oceny.

| 🐻 Dane dziennika             | Przed | miot: Za | ajęcia techniczne (zaj. techni 💌 🔒 | Zmień oceny ro | oczne i śródroczr | ne 📝 Pokaż ( | oceny bieżące |
|------------------------------|-------|----------|------------------------------------|----------------|-------------------|--------------|---------------|
| >> Tematy                    |       |          |                                    | Ocena śr       | ódroczna          | Ocena        | 10(703        |
| >> Frekwencja                |       |          |                                    | Proponowana    | Ostateczna        | Propopowana  | Ostateczna    |
| ›› Oceny bieżące             |       | Numer    | Uczeń                              | Topononana     | ostateena         | Tropononiana |               |
| Oceny śródroczne<br>i roczne | 2     | 1        | Wioletta Bach                      | 4              | 4                 | bardzo dobry | bardzo dobry  |
| >> Uwagi                     | 2     | 2        | Edyta Baczyńska                    | 4              | 4                 | bardzo dobry | bardzo dobry  |
| >> Plan oddziału             | 2     | 3        | Beata Borowska                     | 5              | 5                 | bardzo dobry | bardzo dobry  |
| 🗟 Ustawienia dziennika       | 2     | 4        | Dorota Cichosz                     | 5              | 5                 | bardzo dobry | bardzo dobry  |
| (                            | 2     | 5        | Tomasz Gawron                      | 3              | 3                 | dobry        | dobry         |
|                              | 2     | 6        | Aleksandra Kania                   | 4              | 4                 | bardzo dobry | bardzo dobry  |
|                              | 2     | 7        | Szymon Kapuściński                 | 6              | 6                 | celujący     | celujący      |
|                              | 2     | 8        | Anna Kisiel                        | 4              | 4                 | dobry        | dobry         |
|                              | 2     | 9        | Natalia Kowalska                   | 3              | 3                 | dostateczny  | dostateczny   |
|                              | 2     | 10       | Karolina Malinowska                | 3              | 3                 | dostateczny  | dostateczny   |
|                              | 2     | 11       | Lucyna Marciniak                   | 3              | 3                 | dostateczny  | dostateczny   |
|                              | 2     | 12       | Lena Mazur                         | 4              | 4                 | bardzo dobry | bardzo dobry  |
|                              | 2     | 13       | Aleksandra Mątowska                | 5              | 5                 | bardzo dobry | bardzo dobry  |
|                              | 2     | 14       | Piotr Nadolski                     | 5              | 5                 | bardzo dobry | bardzo dobry  |
|                              | 2     | 15       | Aneta Nowak                        | 4              | 4                 | dobry        | dobry         |
|                              | 2     | 16       | Barbara Nowakowska                 | 3              | 3                 | dobry        | dobry         |
|                              | 2     | 17       | Łukasz Oleszko                     | 6              | 6                 | celujący     | celujący      |
|                              | 2     | 18       | Anna Ornowska                      | 4              | 4                 | bardzo dobry | bardzo dobry  |
|                              | 2     | 19       | Jolanta Piątkowska                 | 4              | 4                 | dobry        | dobry         |
|                              | 2     | 20       | Marcela Piwnicka                   | 3              | 3                 | dostateczny  | dostateczny   |

Rysunek 67. Widok Dane dziennika/Oceny śródroczne oraz roczne

Widok Uwagi – w tym widoku nauczyciel ma możliwość wpisywania bieżących uwag o zachowaniu ucznia/uczniów.

| Dane dziennika   Tematy                         | Miesiąc: maj          | ✓ de Dodaj                                                             |         |
|-------------------------------------------------|-----------------------|------------------------------------------------------------------------|---------|
| >> Frekwencja                                   | Uwagi                 |                                                                        |         |
| Oceny bieżące     Oceny śródroczne     i roczne | Dotyczy:<br>Wystawił: | Majewska Daria<br>Stencel Jolanta JS                                   |         |
| >> Uwagi                                        | Data:                 | 09.07.2013                                                             |         |
| >> Plan oddziału                                | Kategoria:            | Zaangażowanie społeczne                                                |         |
| 🗟 Ustawienia dziennika                          | Treść:                | Uczennica udzieliła pomocy uczniowi podczas przerwy lekcyjnej.         |         |
| Esp ostaviena aziennia                          |                       |                                                                        | 📌 Zmień |
|                                                 | Dotyczy:              | Marcinkowska Iga                                                       |         |
|                                                 | Wystawił:             | Stencel Jolanta JS                                                     |         |
|                                                 | Data:                 | 09.07.2013                                                             |         |
|                                                 | Kategoria:            | Kultura osobista                                                       |         |
|                                                 | Treść:                | Uczennica wykazała się kulturą osobistą podczas spotkania kombatantów. |         |
|                                                 |                       |                                                                        | 📌 Zmień |
|                                                 | Dotyczy:              | Bach Weronika                                                          |         |
|                                                 | Wystawił:             | Stencel Jolanta JS                                                     |         |
|                                                 | Data:                 | 09.07.2013                                                             |         |
|                                                 | Kategoria:            | Kultura osobista                                                       |         |
|                                                 | Treść:                | Uczennica wykazała się kulturą osobistą podczas spotkania kombatantów. |         |
|                                                 |                       |                                                                        | 📌 Zmień |

Rysunek 68. Widok Dane dziennika/ Uwagi

Wychowawca może przeglądać uwagi korzystając z filtra widoków w odniesieniu do wybranego miesiąca.

Widok Plan oddziału – w tym widoku tego poziomu Wychowawca może przeglądać plan lekcji swojego oddziału oraz samodzielnie wprowadzić plan lekcji dla oddziału (zarówno pozycje planu lekcji jak i inne zajęcia).

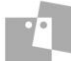

| 🔒 Dane dziennika       |    |                              |                             |                                      |            |                                     |
|------------------------|----|------------------------------|-----------------------------|--------------------------------------|------------|-------------------------------------|
| >> Tematy              | Ту | dzień 29.04 - 05.05 2013 🕒   | << >>                       |                                      |            |                                     |
| >> Frekwencja          |    |                              |                             |                                      |            | 8                                   |
| Oceny bieżące          |    | Deniedeistels                | When we have                | ó                                    | Coursettal | Dist. I.                            |
| Oceny śródroczne       |    | Poniedziałek                 | wtorek                      | Sroda<br>Międzynarodowe Święto Pracy | Czwartek   | Ріасек<br>Święto Konstytucji 3 Maja |
| i roczne               | 0  |                              |                             |                                      |            |                                     |
| >> Uwagi               | 1  | j. angielski [angp3ag] [KP]  | j. angielski [angz3ag] [KP] |                                      |            |                                     |
| Plan oddziału          | 2  | historia [KB]                | [GK]                        |                                      |            |                                     |
| 🚯 Ustawienia dziennika | 3  | wf [CH] [MK]<br>wf [DZ] [AW] | matematyka [ŁM]             |                                      |            |                                     |
|                        | 4  | wf [CH] [MK]<br>wf [DZ] [AW] | matematyka [ŁM]             |                                      |            |                                     |
|                        | 5  | j. polski [MR]               | biologia [PĆ]               |                                      |            |                                     |
|                        | 6  | j. polski [MR]               | godz. wych. [PĆ]            |                                      |            |                                     |
|                        | 7  | j. angielski [angz3ag] [KP]  | j. polski [MR]              |                                      |            |                                     |
|                        | 8  |                              |                             |                                      |            |                                     |
|                        | 9  |                              |                             |                                      |            |                                     |
|                        | 10 |                              |                             |                                      |            |                                     |
|                        |    |                              |                             |                                      |            | 🖍 Zmień                             |

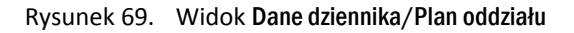

Wychowawca może zmienić plan oddziału za pomocą przycisku Zmień.

- 4. Obejrzyj kartotekę uczennicy Baczyńska Edyta.
  - W drzewie danych kliknij gałąź z nazwą oddziału **3ag.**
  - W rozwiniętym drzewie danych kliknij odnośnik do kartoteki wybranego ucznia Edyta Baczyńska.
  - W prawym panelu przyjrzyj się kartotece ucznia w widoku Dane podstawowe.
     Wychowawca może zmienić dane osobowe, adresowe ucznia.

| Dziennik Pomoc        |   |                           |                         |                           |                         | nau-bio@uonet.pl |
|-----------------------|---|---------------------------|-------------------------|---------------------------|-------------------------|------------------|
| E 10                  |   |                           |                         |                           |                         | 🔒 Wyloguj        |
|                       |   |                           |                         |                           |                         | 🔥 Start          |
| oddziału              |   |                           |                         |                           |                         |                  |
|                       |   | 6                         |                         |                           |                         | _                |
| 2012/2013             |   | 2. Kartoteka ucznia       |                         | Imie (Imiona) Nazwisko:   | Edyta Jolanta Baczyńska |                  |
|                       | ^ | >> Dane podstawowe        | 100                     | Data i miejsce urodzenia: | 21.10.1997 Wrocław      |                  |
| 🕀 🦲 6 as (SP-50)      |   | Rodzina                   |                         | DESEL:                    | 07102102826             |                  |
| 🕀 🥅 1 ag (G-50)       |   | ›› Frekwencja             | 10 mm                   | Płoć                      | Kohieta                 |                  |
| 🕀 🦲 2 ag (G-50)       |   | >> Oceny                  | 100                     | Obsuptoktwo polskie:      | т так                   |                  |
| 🖃 🚰 3 ag (G-50)       |   | >> Uwagi                  |                         | Dogwareistwo poiskie.     | 1 - Tak                 |                  |
| - 📔 Wioletta Bach     |   | ›› Kryteria podziałów     |                         | Pseudonim:                |                         |                  |
| 🔛 🔛 Łukasz Oleszko    |   | >> Nauczanie indywidualne |                         | Nazwisko rodowe:          |                         |                  |
| Szymon Kapuściński    |   | >> Kariera                |                         | Imię matki:               | Agnieszka               |                  |
| 📓 Barbara Nowakowska  |   | Specialne potrzeby        |                         | Imię ojca:                | Adam                    |                  |
| 📓 Natalia Kowalska    |   | >> Dodatkowe informacie   |                         |                           |                         | 💉 Zmień          |
| 🗉 Lucyna Marciniak    | = |                           |                         |                           |                         |                  |
| Edyta Baczynska       | - |                           | Oddział (jednostka skła | dowa): 3ag (G-50)         |                         |                  |
| Beata Borowska        |   |                           | Numer w KU:             | 7                         |                         |                  |
| Renata Turek          |   |                           | Numer w KED:            | 7                         |                         |                  |
| Lena Mazur            |   |                           |                         |                           |                         |                  |
|                       | 4 |                           | Dane adresowe           |                           |                         | ۸                |
|                       |   |                           | Adres zamieszkania:     |                           |                         |                  |
| Aleksandra Matowska   |   |                           |                         |                           |                         |                  |
| Dorota Smyk           |   |                           |                         |                           |                         | 🖉 Zminá          |
| Anna Ornowska         |   |                           |                         |                           |                         | × Zmien          |
| - 📔 Kamil Szczepaniak |   |                           | Adres zameldowania:     | Wrocław ul. Liliowa 59/2  | 2 50-306 Wrocław        |                  |
| Dorota Cichosz        |   |                           |                         | M. Wrocław m. Wrocław     | v dolnoślaskie          |                  |
| 📲 Anna Kisiel         |   |                           |                         |                           |                         | and the second   |
| 🗎 Marcela Piwnicka    |   |                           |                         |                           |                         | X Zmien          |
| 📓 Karolina Malinowska |   |                           | Adres korespodencii:    | Wrocław ul. Liliowa 59    | 2 50-306 Wrocław        |                  |
| Piotr Nadolski        |   |                           |                         | M. Wrocław m. Wrocła      | w dolnoślaskie          |                  |
| Piotr Rumiński        |   |                           |                         |                           |                         |                  |
| 📓 Katarzyna Wołyńska  |   |                           |                         |                           |                         | 🤜 Zmień          |
| Tomasz Gawron         |   |                           | Telefon:                |                           |                         |                  |
| Wioletta Bach         |   |                           | Telefon komórkowy:      |                           |                         |                  |
| 🔛 Łukasz Oleszko      |   |                           | E-mail:                 | uczen1@uonet.nl           |                         |                  |
| Szymon Kapuściński    |   |                           | L-1100.                 | uczent@nonechi            |                         |                  |
| 🖹 Barbara Nowakowska  | - |                           |                         |                           |                         | 🖍 Zmień          |

Rysunek 70. Kartoteka ucznia/sekcja Dane podstawowe

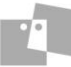

Następnie przejrzyj:

Widok Rodzina – w tym widoku wychowawca może edytować dane rodziców/ opiekunów, notatki oraz dodatkowe informacje o uczniu.

| Dziennik Pomoc           |                           |                         |                             | nau-bio@uonet.pl |
|--------------------------|---------------------------|-------------------------|-----------------------------|------------------|
|                          |                           |                         |                             | 🗍 û Wyloguj      |
| Lakria Dziepnik          |                           |                         |                             | 😭 Start          |
| oddziału                 |                           |                         |                             |                  |
| 2012/2012                |                           |                         |                             |                  |
| 2012/2013<br>Tas (3**30) | 20 Kartoteka ucznia       | Rodzice/opiekunowie pra | Iwni                        | 8                |
| 🗉 🧰 5 as (SP-50)         | >> Dane podstawowe        | Nazwisko:               | Baczyński                   |                  |
| 🗃 🧰 6 as (SP-50)         | Rodzina                   | Imie:                   | Adam                        |                  |
| 🕀 🧰 1 ag (G-50)          | ›› Frekwencja             | Stopień pokrewieństwa:  | oiciec                      |                  |
| 🗃 🦲 2 ag (G-50)          | >> Oceny                  | Adres:                  | Liliowa 59/2 50-306 Wrocław |                  |
| 🖃 📛 3 ag (G-50)          | >> Uwagi                  | Telefon:                | 2.01.3 00/2 00 000 HICCON   |                  |
| iii Wioletta Bach        | ›› Kryteria podziałów     | Email                   |                             |                  |
| Eukasz Oleszko           | >> Nauczanie indywidualne | Linds.                  |                             |                  |
| E Szymon Kapuściński     | >> Kariera                |                         |                             | 🖍 Zmień          |
| Barbara Nowakowska       | >> Specjalne potrzeby     | Nazwiskou               | Pacturácica                 |                  |
| Natalia Kowalska         | >> Dodatkowe informacje   | Nd2WISKU.               | baczyliska<br>A seiesele    |                  |
| Eduta Racquédica         |                           | Tudé:                   | Agneszka                    |                  |
| Beata Borowska           |                           | Stopien pokrewienstwa:  | matka                       |                  |
| B Renata Turek           | 4                         | Adres:                  | Lillowa 59/2 50-306 Wrocław |                  |
| Lena Mazur               |                           | Telefon:                |                             |                  |
| Jolanta Piatkowska       |                           | Email:                  | rodzic1@uonet.pl            |                  |
| Aleksandra Kania         |                           |                         |                             | 📌 Zmień          |
| 📓 Aneta Nowak            |                           |                         |                             |                  |
| 🗎 Aleksandra Mątowska    |                           | Notatka                 |                             | 8                |
| Dorota Smyk              |                           | Notatka:                |                             |                  |
| 🗎 Anna Ornowska          |                           |                         |                             |                  |
| - 📓 Kamil Szczepaniak    |                           |                         |                             | , Zmień          |
| - 📔 Dorota Cichosz       |                           |                         |                             |                  |
| Anna Kisiel              |                           | Dodatkowe informacje    |                             | 8                |
| Marcela Piwnicka         |                           | Sierota:                | N - Nie                     |                  |
| - 🗎 Karolina Malinowska  |                           | Rodzina zastępcza:      | N - Nie                     |                  |
| - 🗎 Piotr Nadolski       |                           |                         |                             | A Trainé         |
| - 🖹 Piotr Rumiński 🗸     |                           |                         |                             | Zmien            |

Rysunek 71. Kartoteka ucznia/sekcja Rodzina

Widok Frekwencja – w tym widoku wychowawca może przejrzeć frekwencję danego ucznia a także dodać wpis o czasowej nieobecności.

| Dziennik Pomoc         |                         |            |                 |        |       |        |         |        |        |       |         |        |        | r        | iau-bio@ | ouonet.pl |
|------------------------|-------------------------|------------|-----------------|--------|-------|--------|---------|--------|--------|-------|---------|--------|--------|----------|----------|-----------|
|                        |                         |            |                 |        |       |        |         |        |        |       |         |        |        |          | 🔒 Wy     | loguj     |
|                        |                         |            |                 |        |       |        |         |        |        |       |         |        |        |          | 🚮 st     | art       |
| Lekcja Dziennik        |                         |            |                 |        |       |        |         |        |        |       |         |        |        |          |          |           |
|                        |                         |            |                 |        |       |        |         |        |        |       |         |        |        |          |          |           |
| 2012/2013              | 💁 Kartoteka ucznia      | CC Po      | nrzedni tvdzień |        |       | Nast   | enny ty | /dzień |        | >     |         |        |        |          |          |           |
|                        | >> Dane podstawowe      |            |                 |        |       |        |         |        |        |       |         |        |        |          |          |           |
| ± 5 as (SP-50)         | >> Rodzina              | Lokcia     | Poniedziałel    | ¢,     | V     | Vtore  | k,      |        | Środ   | la, I | Nieobe  | cnośo  | uspra  | wiedliv  | viona    |           |
|                        | Staleven de             | Lekcja     | 27.05.2013      | 3      | 28    | .05.2  | 013     | 29     | 0.05.2 | 20    |         |        |        |          |          |           |
| □ 1 ag (G-50)          | 22 Prekwenga            | 1          |                 |        |       |        |         |        |        |       | Nieobe  | cnośo  | z przy | czyn s   | zkolnyc  | h         |
| B = 2 ag (G-50)        | W Oceny                 | 2          |                 |        |       |        |         |        |        |       |         |        |        |          |          |           |
| Wieletta Rada          | >> Uwagi                | 2          |                 |        |       |        |         |        |        | - 1   | Nieobe  | cnośo  | nieus  | prawie   | dliwiona | э         |
|                        | ›› Kryteria podziałów   | 5          |                 |        |       |        |         |        |        |       |         |        |        |          |          |           |
|                        | Nauczanie indywidualne  | 4          |                 |        |       |        |         |        |        | 5     | Spóżnie | enie r | ieuspr | awiedl   | wione    |           |
| Barbara Nowakowska     | >> Kariera              | 5          |                 |        |       |        |         |        |        |       |         |        |        |          |          |           |
| Natalia Kowalska       | Specjalne potrzeby      | 6          |                 |        |       |        |         |        |        | 5     | Spóżnie | enie u | ispraw | iedliwia | one      |           |
| Lucyna Marciniak       | ›› Dodatkowe informacje | 7          |                 |        |       |        |         |        |        |       |         |        |        |          |          |           |
| E Edyta Baczyńska      |                         |            |                 |        |       |        |         |        |        | 2     | Zwolni  | enie   |        |          |          |           |
| Beata Borowska         |                         | 8          |                 |        |       |        |         |        |        |       |         |        |        |          |          |           |
| Renata Turek           |                         | 9          |                 |        |       |        |         |        |        |       |         |        |        |          |          |           |
| 🖹 Lena Mazur           |                         | 10         |                 |        |       |        |         |        |        |       |         |        |        |          |          |           |
| Jolanta Piątkowska     |                         |            |                 |        |       |        |         |        |        |       |         |        |        |          |          |           |
| 🗎 Aleksandra Kania     | 4                       |            |                 |        |       |        |         |        |        |       |         |        |        |          |          |           |
| 🗎 Aneta Nowak          |                         |            |                 |        |       |        |         |        |        |       |         |        |        |          |          |           |
| 🗎 Aleksandra Mątowska  |                         |            |                 |        |       |        |         |        |        |       |         |        |        |          |          |           |
| Dorota Smyk            |                         | Przedmiot: | [wszy:          | stkie] |       |        |         | ~      |        |       |         |        |        |          |          |           |
| 🗎 Anna Ornowska        |                         |            |                 |        |       |        |         |        |        |       |         |        |        |          |          |           |
| 🗎 Kamil Szczepaniak    |                         | Frekwencj  | a od początku r | oku sz | kolne | go: 97 | 7.3%    |        |        |       |         |        |        |          |          |           |
| Dorota Cichosz         |                         |            |                 | IX     | x     | хт     | хп      | Т      | Π      | ш     | īV      | v      | VT     | VΠ       | VΠ       | Razem     |
| 🗎 Anna Kisiel          |                         | Marchan    | - 44            |        |       |        |         | -      | _      | _     |         |        |        |          |          |           |
| - 🖺 Marcela Piwnicka   |                         | usprawie   | diwiona         | 0      | 3     | 3      | 0       | 3      | 0      | 0     | 0       | 0      | 0      | 0        | 0        | 9         |
| 🗎 Karolina Malinowska  |                         | Nicobarr   |                 |        |       |        |         |        |        |       |         |        |        |          |          |           |
| Piotr Nadolski         |                         | szkolnych  | iuse z przyczyn | 0      | 0     | 0      | 0       | 0      | 0      | 0     | 0       | 0      | 0      | 0        | 0        | 0         |
| Piotr Rumiński         |                         | Nieobocr   | néć             |        |       |        |         |        |        |       |         |        |        |          |          |           |
| 🗎 Katarzyna Wołyńska   |                         | nieusprav  | viedliwiona     | 0      | 3     | 0      | 0       | 0      | 0      | 0     | 0       | 0      | 0      | 0        | 0        | 3         |
| Tomasz Gawron          |                         | Snóżnion   | io              |        |       |        |         |        |        |       |         |        |        |          |          |           |
| 📄 🔛 Wioletta Bach      |                         | nieusprav  | viedliwione     | 0      | 3     | 0      | 0       | 0      | 0      | 0     | 0       | 0      | 0      | 0        | 0        | 3         |
| Eukasz Oleszko         |                         | Spóżnien   | ie              |        |       |        |         |        |        |       |         |        |        |          |          |           |
| Szymon Kapuściński     |                         | usprawie   | dliwione        | 0      | 0     | 0      | 0       | 0      | 0      | 3     | 0       | 0      | 3      | 0        | 0        | 6         |
| 📓 Barbara Nowakowska 👻 |                         | (          |                 |        |       |        |         |        |        |       |         |        |        |          |          | •         |

Rysunek 72. Kartoteka ucznia/sekcja Frekwencja

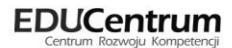

Widok **Oceny** – w tym widoku można zapoznać się z ocenami danego ucznia.

| Dziennik Pomoc                         |                                       |                    |                                |                   | nau-bio@uonet.pl  |  |
|----------------------------------------|---------------------------------------|--------------------|--------------------------------|-------------------|-------------------|--|
|                                        |                                       |                    |                                |                   | 📔 🛱 Wyloguj       |  |
|                                        |                                       |                    |                                |                   | 🟠 Start           |  |
| Lekcja Dziennik<br>oddziału            |                                       |                    |                                |                   |                   |  |
|                                        | · · · · · · · · · · · · · · · · · · · |                    |                                |                   |                   |  |
| .012/2013 👻                            | 💁 Kartoteka ucznia                    | Semestr: 1         | ~                              |                   |                   |  |
| ⊕ 🕞 5 as (SP-50)                       | >> Dane podstawowe                    |                    |                                |                   |                   |  |
| 🗃 🦲 6 as (SP-50)                       | >> Rodzina                            | Przedmiot          | Oceny                          | Proponowana ocena | Ocona comostralna |  |
| 🕀 🧰 1 ag (G-50)                        | >> Frekwencja                         | Przedmiot          | cząstkowe                      | semestralna       | Ocena semestrama  |  |
| 🕀 🧰 2 ag (G-50)                        | >> Oceny                              |                    | -6, -6, 5, 5,                  |                   |                   |  |
| 🖃 🇁 3 ag (G-50) 🔹                      | • >> Uwagi                            | Zajecia techniczne | -b, -b, 5, 5,<br>5, 5, 6, 6, · |                   | 6-                |  |
| 🗎 Wioletta Bach                        | ›› Kryteria podziałów                 | - 31               | 6, 6, -6, -6,                  |                   |                   |  |
| 🕍 Łukasz Oleszko                       | >> Nauczanie indywidualne             |                    | 5, 5                           |                   |                   |  |
| <ul> <li>Szymon Kapuściński</li> </ul> | >> Kariera                            |                    |                                |                   |                   |  |
| Barbara Nowakowska                     | >> Specjalne potrzeby                 |                    |                                |                   |                   |  |
|                                        | >> Dodatkowe informacie               |                    |                                |                   |                   |  |

Rysunek 73. Kartoteka ucznia/sekcja Oceny

Widok Uwagi – w widoku tym można wpisać uwagi dla ucznia, a także zmodyfikować/usunąć istniejące uwagi – operację tę może wykonać tylko nauczyciel, który wystawił uwagę.

| Dziennik Pomoc              |                                        |            |                                                                    | nau-bio@uonet.pl |
|-----------------------------|----------------------------------------|------------|--------------------------------------------------------------------|------------------|
|                             |                                        |            |                                                                    | 🙃 Wyloguj        |
| Lekcja Dziennik<br>oddziału |                                        |            |                                                                    | 🖌 Start          |
| 2012/2013 👻                 | 💁 Kartoteka ucznia                     | 🕂 Dodaj    |                                                                    |                  |
| = + as (SP-50)              | >> Dane podstawowe                     |            |                                                                    |                  |
| B = 6 as (SP-50)            | >> Rodzina                             | Uwagi      |                                                                    |                  |
| 1 ag (G-50)                 | >> Frekwencja                          |            | - // -//                                                           |                  |
| 🗉 🧰 2 ag (G-50)             | >> Oceny                               | Dotyczy:   | Baczynska Edyta                                                    |                  |
| 🖃 🚰 3 ag (G-50)             | >> Uwaqi                               | Wystawii:  | Przystał Urszula UP                                                |                  |
| 📔 Wioletta Bach             | Xrvteria podziałów                     | Data:      | 20.03.2013                                                         |                  |
| 🗎 Łukasz Oleszko            | >> Nauczanie indywidualne              | Kategoria: | Kultura osobista                                                   |                  |
| Szymon Kapuściński          | >> Kariera                             | Treść:     | Pomaga uczniom z klasy.                                            |                  |
| 🖹 Barbara Nowakowska 🗏      | >> Specialno potrzeby                  |            |                                                                    | 📌 Zmień          |
| 🗎 Natalia Kowalska          | >>>>>>>>>>>>>>>>>>>>>>>>>>>>>>>>>>>>>> |            |                                                                    |                  |
| Lucyna Marciniak            | Douackowe informacje                   | Dotyczy:   | Baczyńska Edyta                                                    |                  |
| Edyta Baczyńska             |                                        | Wystawit   | Przystał Urszula UP                                                |                  |
| 🗎 Beata Borowska            |                                        | Data:      | 20.03.2013                                                         |                  |
| 📓 Renata Turek 🔹            |                                        | Kategoria: | Kultura osobista                                                   |                  |
| 🗎 Lena Mazur                |                                        | Treść:     | Pomaga uczniom z klasy.                                            |                  |
| Jolanta Piątkowska          |                                        |            |                                                                    | 🛷 Zmień          |
| Aleksandra Kania            |                                        |            |                                                                    |                  |
| Aleksandra Matowska         |                                        | Dotyczy:   | Baczyńska Edyta                                                    |                  |
| Dorota Smyk                 |                                        | Wystawi:   | Przystał Urszula UP                                                |                  |
| Anna Ornowska               |                                        | Data:      | 18.02.2013                                                         |                  |
| Kami Szczepaniak            |                                        | Kategoria: | Reprezentowanie szkoły                                             |                  |
| Dorota Cichosz              |                                        | Treść:     | Reprezentowanie szkoły w konkursie polonistycznym oraz zajęcie I m | iejsca.          |
| 🔛 Anna Kisiel               |                                        |            |                                                                    | 🥒 Zmiań          |
| 📓 Marcela Piwnicka          |                                        |            |                                                                    | ,- zmen          |
| 🗎 Karolina Malinowska       |                                        | Dotyczy:   | Baczyńska Edyta                                                    |                  |
| Piotr Nadolski              |                                        | Wystawii:  | Przystał Urszula UP                                                |                  |
| Piotr Rumiński              |                                        | Data:      | 18.02.2013                                                         |                  |

Rysunek 74. Kartoteka ucznia/sekcja Uwagi

Widok Kryteria podziałów – w tym widoku prezentowane są przynależności ucznia do grup wyznaczonych przez kryterium podziału. Możliwa jest także zmiana przynależności.

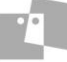

| Dziennik Pomoc                                                                                                    |   |                                                                                                    |                     |                         | nau-bio@uonet.pl |
|----------------------------------------------------------------------------------------------------|---|----------------------------------------------------------------------------------------------------|---------------------|-------------------------|------------------|
| 📼 🚺                                                                                                    |   |                                                                                                    |                     |                         | 🔒 Wyloguj        |
| Lekcja Dziennik<br>oddziału                                                                                                    |   |                                                                                                    |                     |                         | 🖍 Start          |
| 012/2013                                                                                                    | ~ | 𝕵 Kartoteka ucznia                                                                                        | Zmień przynależność |                         |                  |
| ⊞ 🧰 5 as (SP-50)                                                                                                    |   | >> Dane podstawowe<br>>> Rodzina                                                                          |                     | 🖶 Drukuj                |                  |
| 🗉 🦲 1 ag (G-50)                                                                                                    |   | ›› Frekwencja                                                                                             | Nazwa kryterium     | Przynależniość do grupy |                  |
| 🗃 🧰 2 ag (G-50)                                                                                                    | Ξ | » Oceny                                                                                                   | Zaawansowany (Z)    |                         |                  |
| 🖃 🚰 3 ag (G-50)                                                                                                    |   | >> Uwagi                                                                                                  | Początkujący (P)    |                         |                  |
| Woletta Bach Lukesz Oleszko Srymon Kapuściński Barbara Nowakowska Kucyna Marchiak Besta Rorwska Besta Borowska Besta Borowska Besta Besta Borowska Besta Borowska Besta Borowska Besta Borowska Besta Be |   | Xryteria podziałów     Nauczanie indywidualne     Kariera     Specjalne potrzeby     Dodatkowe informacje |                     |                         |                  |

Rysunek 75. Kartoteka ucznia/sekcja Kryteria podziałów

Widok Nauczanie indywidualne – prezentowane są w tym widoku informacje, dotyczące nauczania indywidualnego.

| Dziennik Pomoc              |   |                           |                        |                         |                           |                            | nau-bio@uonet.pl       |
|-----------------------------|---|---------------------------|------------------------|-------------------------|---------------------------|----------------------------|------------------------|
| <b>E</b>                    |   |                           |                        |                         |                           |                            | 💼 Wyloguj              |
| Lekcja Dziennik<br>oddziału |   |                           |                        |                         |                           |                            | 🖌 Start                |
|                             |   |                           | _                      |                         |                           |                            |                        |
| 2012/2013                   | × | 💁 Kartoteka ucznia        | Uczeń nie jest naucza  | any indywidualnie       |                           |                            |                        |
| ⊕ 🧰 5 as (SP-50)            | ^ | >> Dane podstawowe        |                        |                         |                           |                            | 🖶 Drukuj               |
| 😠 🧰 6 as (SP-50)            |   | >> Rodzina                | Przedmiot              | Nauczanie indywidualne  | Z całym oddziałem         | Zwolniony                  | Nie uczestniczy        |
| 🕀 🦲 1 ag (G-50)             | = | ›› Frekwencja             | Zajecia techniczne     |                         |                           |                            |                        |
| 🕀 🦲 2 ag (G-50)             |   | Oceny                     |                        |                         |                           |                            |                        |
| 🖃 🚰 3 ag (G-50)             |   | >> Uwagi                  | "Nauczanie indywidua   | Ine" oznacza, że uczeń  | nie będzie widoczny r     | na liście podczas lekcji z | z tego przedmiotu      |
| - 🗎 Wioletta Bach           |   | ›› Kryteria podziałów     | kryterium "Indywidualr | ne".                    | auzic lekcję z cyrri uczn | lenn nalezy ucworzyc g     | jiupę na poustawie     |
| 🔛 🔛 Łukasz Oleszko          | 1 | >> Nauczanie indywidualne | "Zwolniony" oznacza, z | że na lekcjach tego prz | edmiotu uczeń będzie      | miał domyślny wpis fre     | ekwencji "zwolniony".  |
| 🛛 🔛 Szymon Kapuściński      |   | >> Kariera                | dla tego ucznia.       | cza, że uczen nie uczy  | się tego przedmiotu i     | me mozne utworzyc ie       | kcji z tego przedmiotu |
| - 📔 Barbara Nowakowska      |   | >> Cooriales estrady      |                        |                         |                           |                            | Zmień                  |
| 📲 Natalia Kowalska          |   | Specjalite pocizeby       |                        |                         |                           |                            |                        |
| - 🖺 Lucyna Marciniak        |   | » Dodatkowe informacje    |                        |                         |                           |                            |                        |
| - 📔 Edyta Baczyńska         |   |                           |                        |                         |                           |                            |                        |
| 🗎 Beata Borowska            |   |                           |                        |                         |                           |                            |                        |
| 🗎 Renata Turek              |   |                           |                        |                         |                           |                            |                        |

Rysunek 76. Kartoteka ucznia/sekcja Nauczanie indywidualne

Widok Kariera – prezentowane są w tym widoku arkusze ocen, wyniki egzaminów zewnętrznych, osiągnięcia i informacje o projekcie edukacyjnym. Informacje te są widoczne dla innych niż wychowawca nauczycieli w zależności od ustalonych parametrów. Wychowawca może dodać/zmodyfikować wynik egzaminu zewnętrznego, osiągnięcia, informacje dotyczące projektu edukacyjnego.

| Dziennik Pomoc                                                                                                    |        |                                                                                                    |                                                                                                    | nau-bio@uonet.pl      |
|----------------------------------------------------------------------------------------------------|--------|----------------------------------------------------------------------------------------------------|----------------------------------------------------------------------------------------------------|-----------------------|
| Lekcja Dziennik<br>oddziału                                                                                                    |        |                                                                                                    |                                                                                                    | 🖬 Wyloguj             |
| 2012/2013                                                                                                    | *      | 💁 Kartoteka ucznia                                                                                                    | Arkusz ocen                                                                                                    |                       |
| w = √ as (x <sup>2+</sup> -30)           w = √ as (x <sup>2+</sup> -50)           w = 6 as (x <sup>2</sup> -50)           w = 1 ag (G-50)           w = 2 ag (G-50)           w = Wioletta Bach           w = wukasz Oleszko           w = xymon Kapuściński | •<br>E | Dane podstawowe     Rodzina     Frekwencja     Oceny     Uwagi     Kryteria podziałów     Nauczanie indywidualne     Kariera | Big         Big         Big <td></td> |                       |
| - 🗎 Barbara Nowakowska<br>- 🖺 Natalia Kowalska<br>- 🗎 Lucyna Marciniak                                                                                                    |        | Specjalne potrzeby     Dodatkowe informacje                                                                                  | Egzaminy zewnętrzne                                                                                                    | 8                     |
| Edyta Baczyńska                                                                                                    |        |                                                                                                    | Rok szkolny     Rodzaj egzaminu     Wynik     Numer zaświadczenia       Osiągnięcia             Image: Dodaja             Projekt edukacyjny             Rok szkolny:             Tytuł projektu:                                                                                                    | Zwolniony decyzją dyr |

Rysunek 77. Kartoteka ucznia/sekcja Kariera

Widok Specjalne potrzeby – w tym widoku prezentowane są informacje o specjalnych potrzebach ucznia, które nie jest widoczne dla nauczycieli innych niż wychowawca oddziału. Wychowawca może zmodyfikować notatki o indywidualnym traktowaniu, dodać/ zmodyfikować orzeczenia o niepełnosprawności i orzeczenia o dysfunkcji.

| 2012/2013          | Y | 💁 Kartoteka ucznia        | Induvidualne traktowanie                |       |
|--------------------|---|---------------------------|-----------------------------------------|-------|
|                    | ^ | >> Dane podstawowe        | Notation                                |       |
| ⊞ 🧰 6 as (SP-50)   |   | >> Rodzina                | NULdLkd:                                |       |
| 😠 🦲 1 ag (G-50)    | = | >> Frekwencja             |                                         | Zmień |
| 🕀 🧰 2 ag (G-50)    |   | >> Oceny                  |                                         |       |
| 🚍 📇 3 ag (G-50)    |   | >> Uwagi                  | Orzeczenia poradni o niepełnosprawności | 2     |
| Wioletta Bach      |   | ›› Kryteria podziałów     | + Dodaj                                 |       |
| Łukasz Oleszko     | 4 | >> Nauczanie indywidualne |                                         |       |
| Szymon Kapuściński |   | >> Kariera                | Orzeczenia poradni o dysfunkcjach       | 8     |
| Natalia Kowaldka   |   | >> Specjalne potrzeby     |                                         |       |
| Lucyna Marciniak   |   | » Dodatkowe informacje    | 🕈 Dodaj                                 |       |
| 📄 Edyta Baczyńska  |   |                           |                                         |       |
| 📲 Beata Borowska   |   |                           |                                         |       |
| 🖹 Renata Turek     |   |                           |                                         |       |
| 📔 Lena Mazur       |   |                           |                                         |       |

Rysunek 78. Kartoteka ucznia/sekcja Specjalne potrzeby

Widok Dodatkowe informacje - nauczyciele inni niż wychowawca oddziału widzą tylko sekcję Informacje widoczne dla wszystkich nauczycieli oraz notatki publiczne i te, których są autorami. Sekcja Dane własne jest widoczna tylko dla wychowawcy.

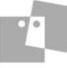

| Dziennik Pomoc<br>Emilia Dziennik<br>oddziału                                                                                                    |                                                                                                    |                                                                                  | nau-bio@uonet.pl |
|----------------------------------------------------------------------------------------------------|----------------------------------------------------------------------------------------------------|----------------------------------------------------------------------------------|------------------|
| 2012/2013         Image: Sector Sector Sec | Image: Specific Stress Spectral Stress Spectral Spectral Spectra Spectral Spectral Spectral Spectral Spectr | Informacje widoczne dla wszystkich nauczycieli<br>Notatka:<br>Notatki<br>Potatki | Zmień<br>Zmień   |

Rysunek 79. Kartoteka ucznia/sekcja Dodatkowe informacje

5. Po zakończeniu pracy wyloguj się z systemu UONET+.

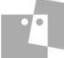